**C E** 0344

Syai Health Technology Pte. Ltd.

## Syai Tag Continuous Glucose Monitoring System(CGMS)

# **INSTRUCTIONS FOR USE**

Model: X1

Version B/0 Issue date: 18 June, 2025

## **CONTENTS**

| <ul> <li>1. Welcome onboard: Discovering Your Syai Tag CGMS</li></ul>                                                                                                    |
|----------------------------------------------------------------------------------------------------|
| <ul> <li>2.Important Safety Information</li></ul>                                                                                                    |
| <ul> <li>3.Introduction to Syai Tag CGMS</li></ul>                                                                                                    |
| <ul> <li>4. Using Your Monitor. 14</li> <li>4.1 Set Up Your Smart Device</li> <li>4.2 Applying Your Monitor</li> <li>4.3 Starting Your Monitor</li> <li>4.4 Explore More During the Warm-up</li> <li>4.5 Removing Your Monitor</li> </ul> |
| <ul> <li>5. App Insights: Navigating Real-Time Data and Analysis</li></ul>                                                                                                    |
| <ul><li>6. Advanced Features</li></ul>                                                                                                    |

| 6.2 Explore Your AI Glucose Buddy: Tailored Management at Your Syai Tag                                                                                                    |  |
|----------------------------------------------------------------------------------------------------|--|
| <ul> <li>7. Glucose Alert &amp; Notification Settings</li></ul>                                                                                                    |  |
| <ul> <li>B. Living With Your Syai Tag CGMS</li></ul>                                                                                                    |  |
| <b>9. Glucose Reports in Syai Tag App</b>                                                                                                    |  |
| <ul> <li>10. App Connections.</li> <li>10.1 Share and Follow</li> <li>10.1.1 Share your glucose data with caregivers</li> <li>10.1.2 Share Glucose Data with Your HCP</li> <li>10.2 Smartwatch</li> <li>10.2.1 Be Aware of Your Smartwatch Connection</li> </ul> |  |
| 11. Termination of Glucose Monitoring (Monitor Removal or Replac<br>ement)                                                                                                    |  |

11.1 Normal Termination of Glucose Monitoring

| 16. Electromagnetic Compatibility                                                                                                    | .76 |
|----------------------------------------------------------------------------------------------------|-----|
| <ul> <li>16.1 Guidance and Manufacturer's Declaration – Electromagnetic Emissions</li> <li>16.2 Guidance and Manufacturer's Declaration – Electromagnetic Immunity</li> <li>16.3 Radio Regulations Compliance</li> <li>16.4 Warnings</li> </ul> |     |
| 17. Packaging Symbols                                                                                                    | 85  |
| 18. Glossary                                                                                                    | 87  |

Please note: the illustrations, diagrams, and other forms of materials within the document serve to depict the operational processes and the current state of the software's user interface, etc. Please refer to the actual usage for the up-to-date details as the standard.

## 1. Welcome Onboard: Discovering Your Syai Tag CGMS

Thank you for your trust in Syai Health products. We hope to present you with the best experience and service with our Syai Tag Continuous Glucose Monitoring System (Syai Tag CGMS).

## **1.1 Product Introduction**

The Syai Tag CGMS automatically tracks your glucose levels and trends by measuring your interstitial fluid glucose in real time with a 1-minute interval, continuously for 14 days. You may comprehensively understand how your glucose changes over time, which will assist you and the healthcare professional in making more informed decisions about balancing your food, physical activity, and medicine intake for the most optimal glucose management results.

## 1.2 Key Features and Benefits

#### Key Features of Syai Tag CGMS:

- **Smaller, lighter, and thinner:** The Syai Tag Monitor is Φ20 (average) mm\*3.6mm in size, smaller than a quarter and weighs only 1.2 grams.
- **Integrated design for ease of use:** The Syai Tag Monitor has an integrated design of Sensor and Transmitter and requires no assembly, making it easier to use.
- **Factory calibration:** The Syai Tag Monitor adopts factory calibration technology and does not need fingerstick calibration during use.
- **Pin-point accuracy:** The Syai Tag device is clinically proven to have a Mean Absolute Relative Difference (MARD) value of 8.106%.
- **Real-time readings and stable software:** The Syai Tag Monitor measures and transmits real-time readings every minute and stores up to 14 days of glucose data even when data transmission is blocked.
- **Multiple alert methods:** Glucose alerts and signal loss alerts will be delivered to you through ringtones or vibration notifications, following the settings in the Syai Tag app, desktop widgets, and system notifications to ensure that the user receives important information promptly.
- **Standardized Glucose Report:** The Syai Tag CGMS offers a comprehensive glucose report for your personalized analysis in-app.

#### **Clinical benefits:**

Complications resulting from diabetes mellitus (including, but not limited to, diabetic retinopathy and diabetic nephropathy) are well documented [Textbook of Diabetes, Volumes 1&2, Pickup and Williams 1999]. Self-monitoring of blood glucose (SMBG) by patients has revolutionized the management of diabetes [ADA Position Statement. Test of glycaemia in diabetes. Diabetes Care.2003;26 (Suppl1) S106-108.]. Using glucose monitoring devices, patients with diabetes can work to achieve and maintain specific glycaemic goals. Given the results of the Diabetes Control and Complications Trial (DCCT) [Diabetes Control and Complications Trial Research: the effect of

intensive treatment of diabetes on the development and progression of long-term complications in insulin-dependent diabetes mellitus. New Engl J Med. 1993; 329:977-986] and other studies, there is broad consensus on the health benefits of normal or near-normal blood glucose levels and the importance, especially in insulin-treated patients, of glucose monitoring devices in treatment efforts designed to achieve these glycaemic goals. Based principally on the DCCT results, experts recommend that most individuals with diabetes should attempt to achieve and maintain blood glucose levels as close to normal as is safely possible. Most patients with diabetes, especially insulin-treated patients, can achieve this goal only by using glucose monitoring devices.

The Syai Tag CGMS can provide real-time glucose monitoring and store the readings automatically, providing users with real-time glucose readings, glucose trends and glucose fluctuation characteristics as well as alert information such as high/low glucose alerts which can strongly help diabetes patients with diabetes management, and especially alerting patients by hypoglycemia and hyperglycemia events, so that clinical or medical intervention can be provided in time to prevent the progression and deterioration of the disorder of glycemia and the complication accompanied.

## 1.3 Product Kit

Each Syai Tag CGMS product kit contains:

- A Syai Tag Device including an Applicator and a Monitor
- To be used in conjunction with a Syai Tag mobile application.

#### The Syai Tag Device

The Syai Tag Device comprises a 14-day wearable Monitor and a fully disposable Applicator. Use the Applicator to apply the Monitor to your body.

#### The Mobile Application

The Syai Tag Mobile Application displays all your glucose information, statistics, and alerts. It also allows you to edit all the settings and capture the corresponding glycemic events.

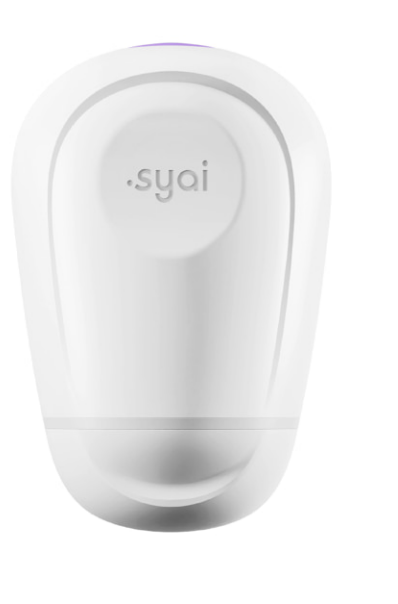

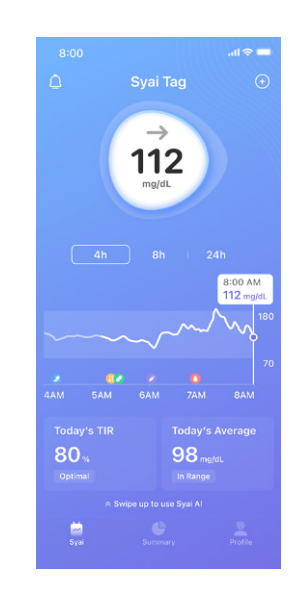

## **1.4 Contact Information**

#### Legal Manufacturer: Syai Health Technology Pte. Ltd.

Address: 112 ROBINSON ROAD #03-01 ROBINSON 112 SINGAPORE

Postal Code: 068902

Contact information: 0065-6396736

#### After-service provider: Local Importer

Lay operators or responsible organizations should contact the local importer or the EU representative, respectively:

- For assistance if needed, in setting up or operating the Syai Tag CGMS.
- To report unexpected operation issues or events.

#### EU authorised representative: Luxus Lebenswelt GmbH

Address: Kochstr.1, 47877, Willich, Germany Telephone: 0049-1715605732 SRN: DE-AR-000005110

## 2. Important Safety Information

Before using the Syai Tag CGMS, please ensure that you have fully read and familiarized yourself with the Instructions for Use. Failure to follow the instructions may result in pain, harm, or affect the system's performance. For any questions about the use of this product, please consult medical staff or contact the Syai Health support team or the local importer.

To keep you and the product safe during your use of the system, this chapter provides safety information, including indications, contraindications (avoidance circumstances), precautions, and warnings as follows:

- 1. Indications for use: to define the suitable user group.
- 2. Contraindications: to make you aware of certain circumstances under which use of the product should be avoided and, if not avoided, may cause harm to yourself or damage the product.
- 3. Precautions: to remind you of the specific situations in which your attention is needed during use to prevent any minor or moderate harm to you or damage to the product.
- 4. Warnings: to remind you of any severe or life-threatening environment that needs to be avoided when using the product, as well as the corresponding consequences and the way to avoid danger.

Upon unpacking the product, check whether the product is intact. If any parts are missing or damaged, please get in touch with the importer as indicated on the package.

## 2.1 Indications for use

The Syai Continuous Glucose Monitoring System is intended for adults (18 and above) with diabetes mellitus who need to monitor their glucose levels. The system is indicated for measuring interstitial fluid glucose levels in intended adult users and can provide users with real-time glucose readings, glucose trend and fluctuation characteristics, and alert information such as high/low glucose alerts. It is intended to supplement blood glucose testing, allowing better management of diabetes for individuals, helping individuals make decisions about medication, diet, and exercise, and improving the quality of life for individuals with diabetes. The System also detects trends and tracks patterns and aids in the detection of episodes of hyperglycemia and hypoglycemia, facilitating both acute and long-term therapy adjustments. The Syai Continuous Glucose Monitoring System is intended for single-patient use.

The system is intended to be deployed with the support of qualified healthcare providers where applicable, you may also refer to Chapter 15.3 for other requirements before you apply your Monitor.

## **2.2 Contraindications**

The following principles should be followed for the use of the Syai Tag CGMS:

- 1.Patients with allergic skin should use the product with caution.
- 2.Patients prone to skin ulcers are prohibited from using the product.

- 3.Patients suffering from bodily fluid-borne diseases should consult the doctor before any use.
- 4.Patients with insufficient self-care abilities should use the product only when supervised by a caregiver who is at least 18 years of age.
- 5.Patients who lack good visual and auditory abilities to recognize and respond to alerts should use the product only when supervised by a caregiver who is at least 18 years of age.

It is advisable to seek prompt assistance from your healthcare providers if you experience any discomfort or suspect that the Monitor readings do not align with your symptoms.

#### 2.3 Precautions

- 1. Please use the Syai Tag Device according to the Instructions for Use; otherwise, damage to the device may be caused.
- Do not expose the Monitor to magnetic resonance imaging (MRI) equipment, X-ray equipment, computed tomography (CT) equipment, intensity modulated radiation therapy (IMRT) equipment, or any other equipment that generates strong magnetic fields or ionizing radiation.
- 3. The product is for single-use only, and cannot be shared with others (the device in use).
- 4. Do not freeze this product.
- 5. Do not expose this product to direct sunlight or high temperatures.
- 6. Do not apply the Monitor onto sites that may be frequently rubbed by clothing, have scars, or are with frequent movement.
- 7. Store the product in a cool and dry place before opening. Do not open the package with wet hands.
- 8. Do not use household cleaners, chemicals, solvents, bleachers, washing pads, or sharp tools to clean the Monitor. Clean the Monitor surface with a small amount of rubbing alcohol.
- 9. Restart the Syai Tag Mobile Application each time after restarting your mobile phone.
- 10. Evaluation of the performance of the system, when used with other implantable medical devices (i.e., pacemaker) , has not been conducted.
- 11. The Monitor's performance may be affected by the disease states and/or medications administered to critically ill patients. Therefore, glucose measurements from the Monitor may not be accurate when used for critical care monitoring.
- 12. Do not wear the Monitor for more than 14 days because no readings will be available after 14 days.
- 13. Taking ascorbic acid (vitamin C), salicylic acid (pain relievers such as aspirin and some skin care products), methyldopa (for high blood pressure treatment), or tolbutamide (for diabetic treatment), acetaminophen (paracetamol) may affect the accuracy of glucose values measured by the Monitor.
- 14. Do not change or modify the Syai Tag Device. Changing or modifying the Syai Tag Device can result in improper insertion, pain, or injury.

10

15. Do not use products beyond the valid period.

- 16. Connect to a trusted WI-FI network with your smartphone. Avoid connecting to public WI-FI networks, such as guest networks in other's homes, restaurants, schools, libraries, hotels, airports, aeroplanes, etc., as these networks are not secure and connect to this kind of WI-FI does not need passwords to connect, connect to it could result in exposing your phone to the malware. In smart device settings, turn on the screen auto-lock and use a strong password.
- 17. The Syai Tag CGMS is IP28 rated; the Monitor/Sensor is protected by a sterile barrier, and the sterile barrier will be breached after opening the packaging of the Syai Tag Device; the Syai Tag Device must be used immediately after opening.
- 18. Do not operate the device near heat sources (e.g., fireplaces, radiant heaters) where temperatures may exceed the maximum operating limit.
- 19. The clinical study of Syai Tag CGMS does not gather sufficient clinical data among diabetes patients who have experienced severe hypoglycemia within six months. If you have experienced severe hypoglycemia in the last six months, please consult a healthcare professional before use if deemed necessary.
- 20. Please make sure that small children or pets cannot pull the Monitor from your arm when wearing the Monitor.

## 2.4 Warnings

- 1. Do not use the Monitor if the packaging has been damaged or opened.
- 2. Do not use the damaged or broken Monitor for fear of any potential electrical safety hazards or electric shock injuries as a result of failures.
- 3. Avoid applying the Monitor on the same site repeatedly; inserting the Monitor into the same site may cause scarring or skin irritation.
- 4. Children must not handle the Syai Tag Device without direct adult supervision. The device contains small components that present a choking hazard.
- 5. Always seek professional medical help when suffering from infection or inflammatory symptoms, swelling, or pain at the insertion site.
- 6. Do not disregard symptoms potentially indicative of hyperglycemia or hypoglycemia. If you have symptoms that do not match well with the Monitor's glucose readings and alerts, or suspect that your readings and alerts may be inaccurate, always check your blood glucose by conducting a finger-stick test using a blood glucose meter.
- 7. After the 30-minute warm-up period, the Monitor and your body need to adjust to each other. It's recommended to conduct fingerstick tests as the primary reference and seek HCP advice for diabetes treatment decisions, especially during the first day after the Monitor application.
- 8. The Syai Tag Device must not be used outside its specified operating environment. Use outside this environment may result in inaccurate glucose readings.
- 9. The application of the Monitor on the skin might induce discomfort and potential bleeding. If bleeding persists after application with notifications in-app prompts for a removal, please delicately remove the Monitor and consider applying a new one to an alternate site.

- 10. To reduce potential interference when activating the Monitor, you may stay away from other users during the activation.
- 11. Predict alerts remind you of the risk of high or low glucose levels, only for reference. Do not make treatment decisions based on the predictive alerts. If your symptoms do not match your Monitor readings, you may seek timely help from your HCP.
- 12. If your Monitor is damaged, please contact your local distributor's customer service using the details on the packaging.

#### 2.5 RF Communication

The Syai Tag CGMS will generate, use, and radiate RF energy and may cause harmful interference to radio communications. So, interference may be inevitable in a particular usage environment. If the Monitor does cause interference to radio or television reception, you are advised to mitigate the interference by moving the Monitor farther away from the disturbed reception.

The Monitor uses RF energy only for internal communication with the smart device. Therefore, its RF emissions are very low and are not likely to interfere with nearby electronic equipment.

Communication between your Monitor and your smart device may be blocked if any other common consumer electronic devices work at the same frequency band as the Monitor. However, such interference will not cause any inaccurate data or any damage to your device.

The RF communication distance between the Monitor and the smart device is up to 10 meters (33 feet).

## 2.6 Waterproof Performance

When worn during showering, bathing, or swimming, the Monitor is waterproof. However, hot water may shorten the service life of the monitoring device.

It is strongly suggested that the Monitor should be dried with a clean towel when it is out of water.

Note: The Monitor cannot communicate properly while immersed in water since the Bluetooth signal is weakened in water. Do not expose the product to water over 1.5 meters (4.92 feet) deep or for more than 30 minutes.

## 2.7 Waste Disposal

This product should be disposed of according to all applicable local regulations related to the disposal of electronic equipment, batteries, sharps, and materials potentially exposed to interstitial fluids.

You may contact your local distributor/importer for further information on the appropriate disposal of system components.

## **3.Introduction to Syai Tag CGMS**

## 3.1 Name and Model

Name: Continuous Glucose Monitoring System Model: X1

## **3.2 Working Principle**

The Syai Tag CGMS uses the electrochemical sensor to monitor glucose levels in interstitial fluid. Based on the electrochemical reaction principle, the glucose in subcutaneous interstitial fluid is oxidized by glucose oxidase on the Sensor, and the electrons generated in the redox reaction are transferred to the metal electrode, thereby generating current. The current intensity is proportional to the glucose content in the interstitial fluid. The Sensor is in touch with the subcutaneous interstitial fluid, collects the electrochemical signal, and outputs the analogue signal. The Transmitter, fixated on the user's skin surface by an adhesive bandage, receives the analog signal of the Sensor, converts it into a digital signal through the analog front end, and transmits it to the mobile App through Bluetooth (radio frequency). The App receives the signal and displays readings of the glucose level on the mobile App interface for users to read.

Based on the monitoring graph, the patient's daily maximum and minimum glucose values and the pattern of glucose fluctuations can be analyzed. Based on real-time readings of glucose values, the App also provides the patient with a high and low glucose alert function. Users may also read information on the orientation and rate of change of glucose trends.

The Syai Tag CGMS adopts factory calibration technology and does not need fingerstick calibration during use.

## 3.3 Scope of Application and Function

The Syai Tag CGMS is intended for adults (aged 18 and above) with diabetes mellitus who need to monitor their glucose levels. The critical function of Syai Tag CGMS is real-time glucose monitoring. The system is indicated for measuring interstitial fluid glucose levels in intended adult users and can provide users with real-time glucose readings, glucose trend and fluctuation characteristics, and alert information such as high/low glucose alerts. The results measured by the product should not be used as the basis for determining or adjusting the treatment regimens for patients with diabetes. The system is intended for single-patient use.

## 3.4 Composition

| Syai Tag Continuous Glucose Monitoring System |                                        |                                           |  |  |
|-----------------------------------------------|----------------------------------------|-------------------------------------------|--|--|
| Device (Hardware)                             |                                        | Mobile App (Software)                     |  |  |
| Monitor, including:<br>Sensor<br>Transmitter  | Applicator, including: Guide<br>needle | Release version number:<br>V1.1.61.252433 |  |  |
|                                               | -syai                                  | .syai                                     |  |  |

The Syai Tag CGMS consists of two main components, the Syai Tag Device and the Syai Tag app. The Syai Tag Device is composed of a 14-day wearable Monitor and a fully disposable Applicator. During the continuous monitoring session, the application will alert users to hypoglycemia and hyperglycemia events. The Syai Tag application will present Monitor readings and trend graphs with other corresponding analytics.

## 4. Using Your Monitor

Bluetooth activation: To ensure an optimal experience with your Monitor, a mobile phone with the operating system of Android 8.0 or higher and iOS 13.0 or higher is required. The Monitor has built-in hall effect parts for simplified activation.

To prepare yourself for the device application, the following items are required:

- Soap or alcohol wipe
- A smart device (with Bluetooth function and camera modules.)
- A trusted network (cellular data or Wi-Fi)

## 4.1 Set Up Your Smart Device

Internet access is required during the entire setup.

Get started:

- Download the Syai Tag app:
  - Option 1: On the exterior of the product packaging, there are 2 QR codes for downloading the application and the IFU. Scan the corresponding QR code to view the download page (make sure your device is connected to a stable network before scanning).

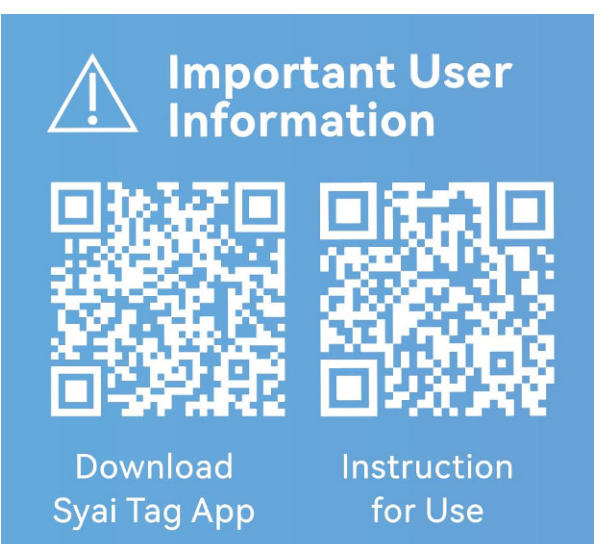

• Option 2: Search for "Syai Tag" in the App Store or the Google Play Store. Then follow the steps to install it.

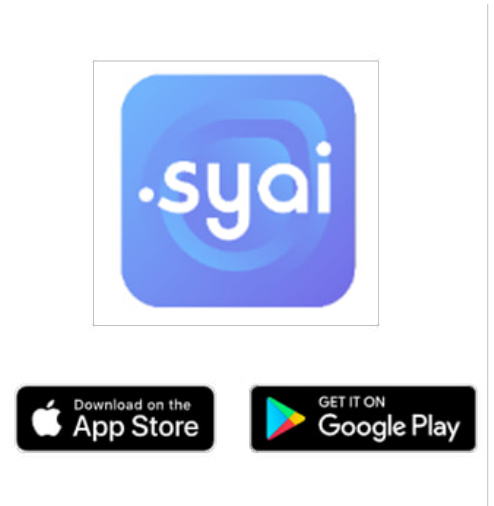

- Sign up for an account:
  - Open the Syai Tag Mobile App, tap "Sign Up".

• Enter an email address as your App account, and tap "Send". You will receive a verification code in your email.

 Enter the verification code received, tap "Next," and set up a password for your account.

|                              |                                | all 🗢 💼      |                    |                                 |                 |
|------------------------------|--------------------------------|--------------|--------------------|---------------------------------|-----------------|
|                              |                                |              |                    |                                 |                 |
|                              |                                |              |                    |                                 |                 |
|                              |                                |              |                    |                                 |                 |
|                              |                                |              |                    |                                 |                 |
| ,                            | cuoim                          |              |                    |                                 |                 |
| 7                            | -syu 🔤                         |              |                    |                                 |                 |
|                              |                                |              |                    |                                 |                 |
|                              |                                |              |                    |                                 |                 |
|                              |                                |              |                    |                                 |                 |
|                              |                                |              |                    |                                 |                 |
|                              |                                |              |                    |                                 |                 |
|                              |                                |              |                    |                                 |                 |
|                              | Log In                         |              |                    |                                 |                 |
|                              | Sign Up                        |              |                    |                                 |                 |
|                              |                                |              |                    |                                 |                 |
| /                            | Cientur                        |              | /                  | 6                               |                 |
| <                            | Sign up                        |              | <                  | Sign up                         |                 |
|                              |                                |              |                    |                                 |                 |
|                              | -syai                          |              |                    | ·syai                           |                 |
|                              |                                |              |                    |                                 |                 |
| Email                        |                                |              | syaihe             | alth@gmail.com                  |                 |
|                              |                                |              |                    | Send                            |                 |
| <ul> <li>I accept</li> </ul> | Syai's <b>Privacy Policy</b> a | and Terms of | I acc              | ept Syai's <b>Privacy Polic</b> | y and Terms of  |
| Use.                         |                                |              | Use.               |                                 |                 |
|                              |                                |              |                    |                                 |                 |
| <                            | Sign up                        |              | <                  | Sign up                         |                 |
|                              |                                |              |                    |                                 |                 |
| A verificatio                | n email has been sent          | to your      | 12345              | 6789@info.com                   |                 |
| code attach                  | ed.                            |              |                    |                                 |                 |
| Verificati                   |                                |              |                    | rord                            | ਆ               |
|                              |                                | (57s)        |                    | m Password                      | hrt             |
|                              |                                |              | Password           | ds must be 8-36 charac          | ters and        |
|                              |                                |              | contain a<br>case. | it least 1 digit, 1 upper c     | ase, and 1 lowe |
|                              |                                |              |                    |                                 |                 |
|                              |                                |              |                    |                                 |                 |
|                              |                                |              |                    |                                 |                 |
|                              |                                |              |                    |                                 |                 |

- Log in to the app:
  - Tap the "Syai Tag" app icon on your mobile device to launch the application.
  - Log in to your Syai Tag App using the account details you have registered with.

| Email    |                    |
|----------|--------------------|
| Password | > <sub>ref</sub> c |
|          | Forgot passwore    |
|          |                    |
|          |                    |

 I accept Syai's <u>Terms of Use</u> and <u>Privacy</u> <u>Policy</u>.

#### • Set up your app:

• Select the unit of measurement (mg/dL or mmol/L) to be utilized in the App and your glucose report, and confirm your selection. If you are not sure, check with your Health Care Professional (HCP).

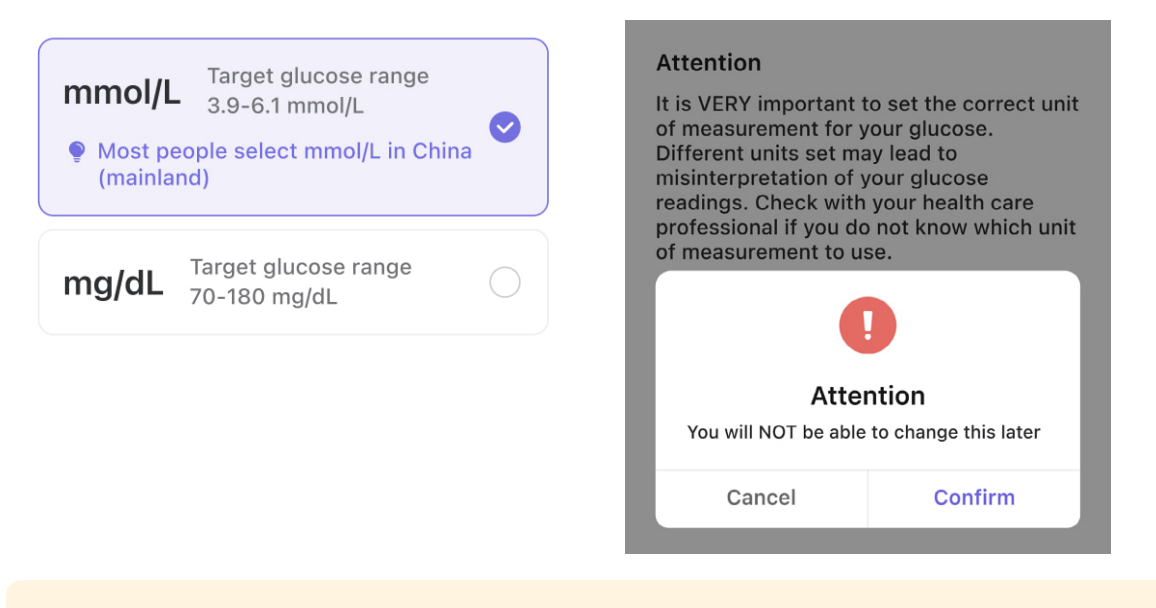

**CAUTION**: It is VERY important to select the right unit of measurement for an optimal user experience. The wrong unit selected here may lead to misinterpretation of your glucose data. Check with your healthcare professional for which unit to pick if you are unsure.

Once confirmed, it cannot be changed unless a new account is registered.

Follow the steps on the screen to set up your Syai Tag App, including:

- Enable Bluetooth: Bluetooth function is necessary to connect your Monitor.
- **Enable Location Services:** Bluetooth and Location must be on for Syai Tag to work. It pairs the Monitor with the App.
- Allow Notifications: Enable notifications to get all your Alerts.
- Personal Information: Essential information for personalised glucose management.

| 9:41            | '¶ \$ ■      | 9:41                | <b>,,,   令 ■</b> 9    | :41                         | <b>■</b> \$ III. | 9:41                   | .ıl ≎ ■ |
|-----------------|--------------|---------------------|-----------------------|-----------------------------|------------------|------------------------|---------|
| Personal Info   | ormation     | < Personal Informat | ion <sub>Skip</sub> < | Personal Information        | Skip             | < Personal Information |         |
| Name (required) |              | Height              | Di                    | iabetes Type                |                  | Treatment Methods      |         |
| Joshua          |              | 160                 | cm feet T             | ype 1 diabetes              | 0                | Food treatment         |         |
| Madison         |              | 150 160             | <sup>170</sup> T      | ype 2 diabetes              |                  | Exercise treatment     |         |
| Gender          |              | Weight              | G                     | Gestational diabetes        |                  | Oral medication        |         |
| Select gender   | Male >       | <b>0</b> 5          |                       | Others                      |                  | Insulin injection      |         |
| Date of birth   |              | 64 65               | 66                    |                             |                  |                        |         |
| Select date     | 1 Jan 1980 > |                     | P                     | Prediabetes                 |                  | Dietary supplements    |         |
|                 |              |                     | Ν                     | lot diagnosed with diabetes |                  | None                   |         |
|                 |              |                     | 1                     | prefer not to say           |                  | I prefer not to say    |         |

After entering the personal information, you will be directed to the home page. When you are ready to apply the Monitor, tap "Apply New Monitor". Follow the graphic instructions in the App, or go to the next chapter of this "Instructions for Use", to apply the Monitor correctly.

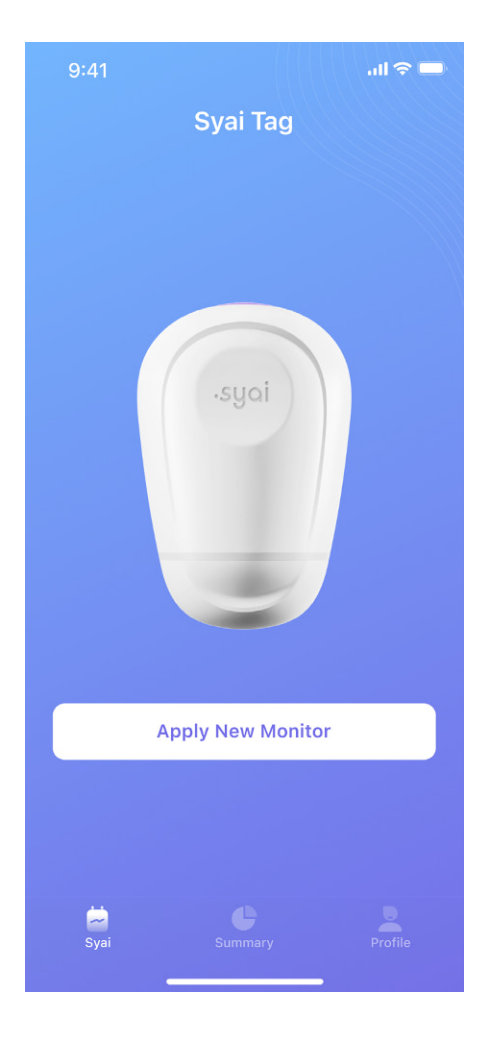

## 4.2 Applying Your Monitor

Before applying, you may open the product package and check whether the device is intact first.

**First-time user:** After setting up your Syai Tag App, tap "Apply New Monitor" on the screen. The Instructions for Use will be shown before the application.

**Replacement with New Monitor:** Make sure the previous Monitor has ended its session and been removed, then tap "Apply New Monitor" on the Syai Tag App's dashboard.

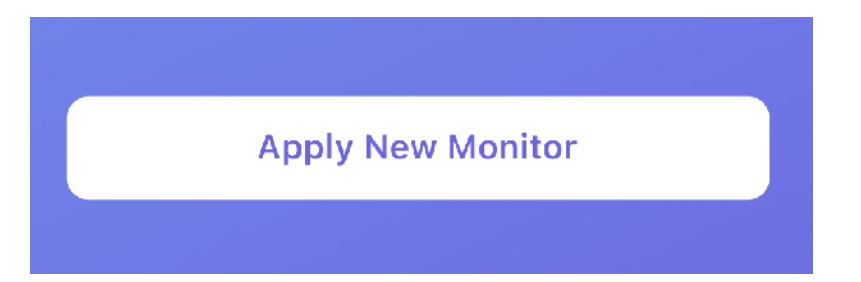

• Step 1: Choose the back of your upper arm as the application site.

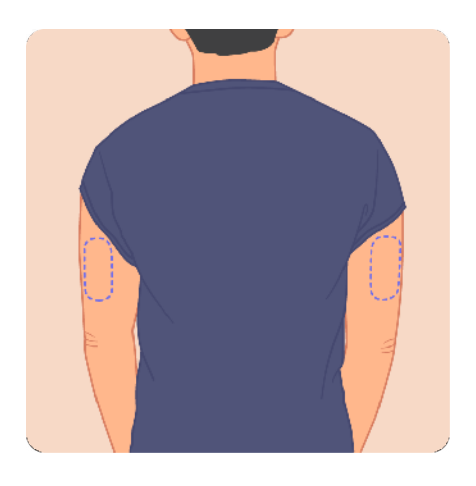

Note: For optimal monitor performance, please select a site:

- Without scars, moles, stretch marks, or lumps.
- Avoid bony areas and irritated skin.
- Generally stays flat during your normal daily activities, avoiding any bending or folding.
- At least 2.5 cm (1 inch) away from an insulin injection site.
- Select a different site from the one most recently used to prevent discomfort or skin irritation.
- Consider shaving the area to ensure a snug fit.
- Step 2: Clean the application site and wait for the skin to dry before proceeding to the next step.

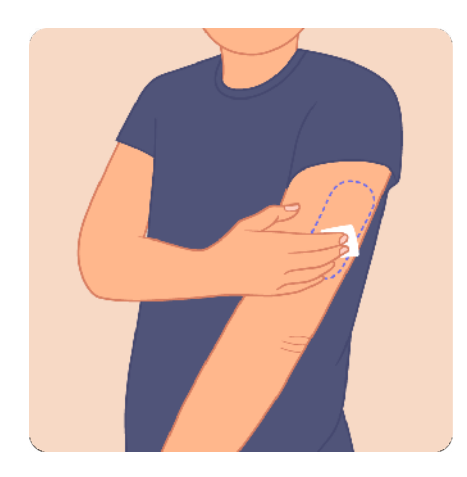

Note: The application site MUST be sufficiently clean and dry to make the Monitor adhere securely to the skin.

• Clean the skin using soap and wait to dry before sanitizing the application site with alcohol pads. Allow the site to air-dry before proceeding.

• Step 3: Rotate open the bottom cover of the Applicator.

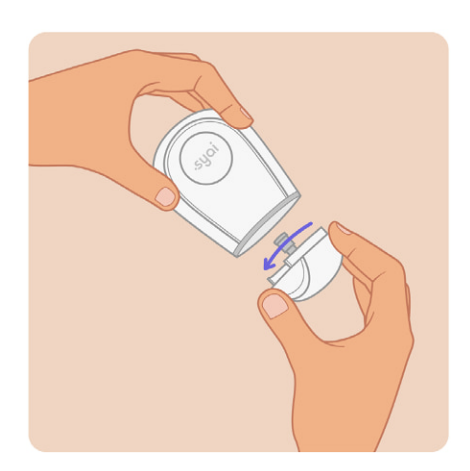

Caution:

- Do NOT use if the Applicator is opened or damaged before use. The needle is sterile unless the Applicator has been opened or damaged.
- Do NOT put the cover back on as it may damage the Monitor.
- Do NOT touch inside the Applicator as it contains a needle.
- Do NOT apply it if the expiry date has passed.

• Step 4: Place the Applicator over your arm, press the grey launch button on the top, and gently pull away the Applicator. The Monitor should now be attached to the skin.

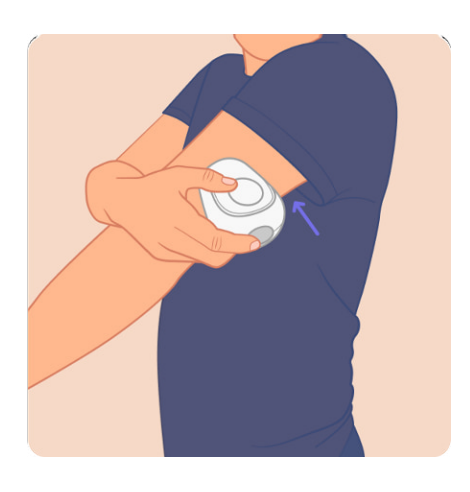

Note:

- Hold the Applicator flat against your arm and make sure the bottom edge is fully adhered to the skin, or application failure may occur.
- Before removing the Applicator, keep holding the Applicator against your arm for a few seconds. This can help the adhesive stick to your skin.
- Applying the Monitor may cause bleeding. If bleeding occurs,
  - Wipe away the blood with a cotton swab.
  - If necessary, use a cotton swab to press on the small opening on the Monitor or apply ice packs to help stop the bleeding.
  - Remove the Monitor and apply a new one at a different site only if bleeding does not stop.
- Step 5: Gently press the tape around the edge of the Monitor to attach it firmly to the skin.

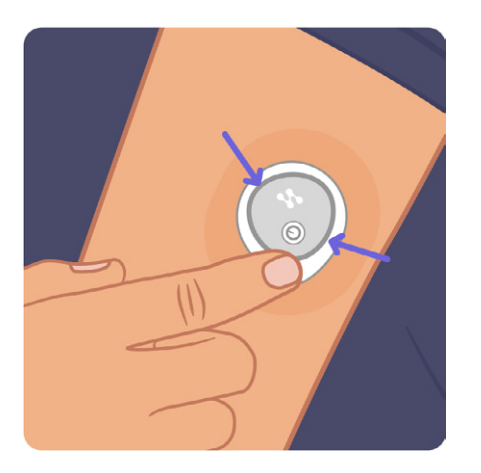

#### Note:

• Discard the used Applicator following local guidelines for disposal of blood and bodily fluid contact parts.

## 4.3 Starting Your Monitor

• Step 1: Tap the "Scan QR Code" button on your phone screen.

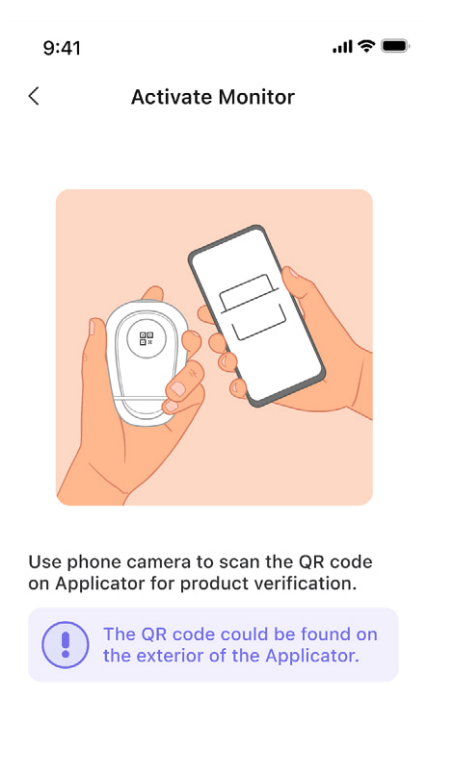

Note: The QR code can be found on the exterior of the Applicator.

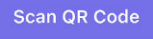

#### • Step 2: Scan the QR code for the Monitor verification.

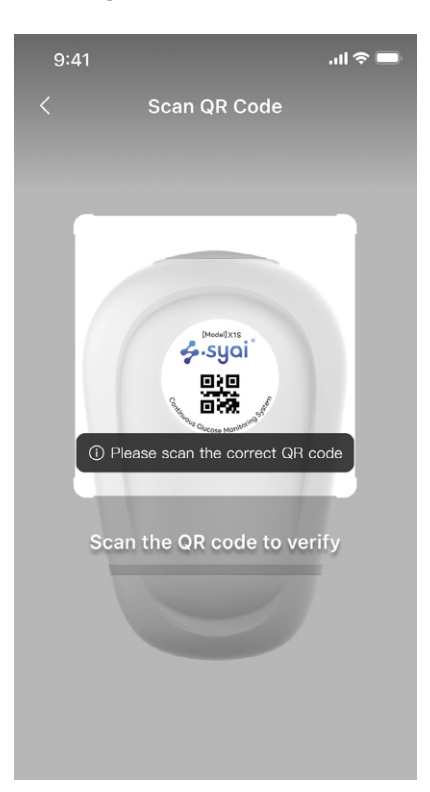

Note:

Please ensure to scan the correct QR code. Please follow the on-screen instructions after the scan to proceed until you get to Step 3. • Step 3: Bluetooth activation.

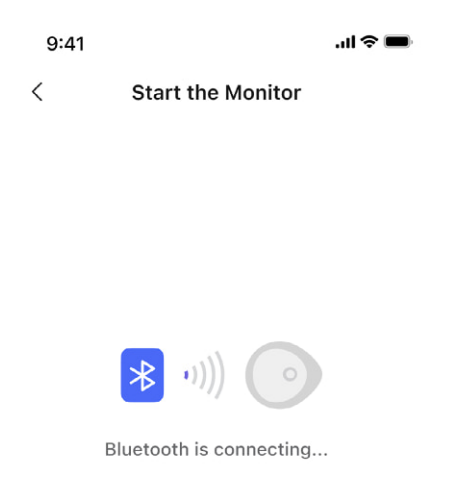

**You may hear or feel** the beeps or vibrations. The Monitor will start connecting to the phone via Bluetooth. The Bluetooth connection will be done in seconds. Then, you will be automatically directed to the warm-up page.

Note:

Try exiting the app and scanning the QR code again to activate the Monitor. This may help with activation failure.

#### • Step 4: Warm-up period.

| 8:00                                                          |
|---------------------------------------------------------------|
| 🗅 Syai Tag                                                    |
| Monitor will be ready in:                                     |
| ⊠ 0:29:59                                                     |
| Notify me when warm-up is complete                            |
| Data Basics<br>Learn how to interror (GO)                     |
| Alerts<br>Learn how to customize<br>your glucose alert Set GO |
| Share to follow<br>Share your glucose data with<br>others GO  |
| FAQ<br>Find the answer of your questions                      |
| Syai Summary Profile                                          |

After the Monitor is applied correctly and connected to the mobile App, a 30-minute warm-up period is required before the glucose data can be displayed.

#### Getting an upgrade message?

A better product experience is our constant pursuit, and you may receive an upgrade prompt during the Monitor activation process. It doesn't happen very often. Once it happens, just follow the instructions to upgrade and check out our newest updates.

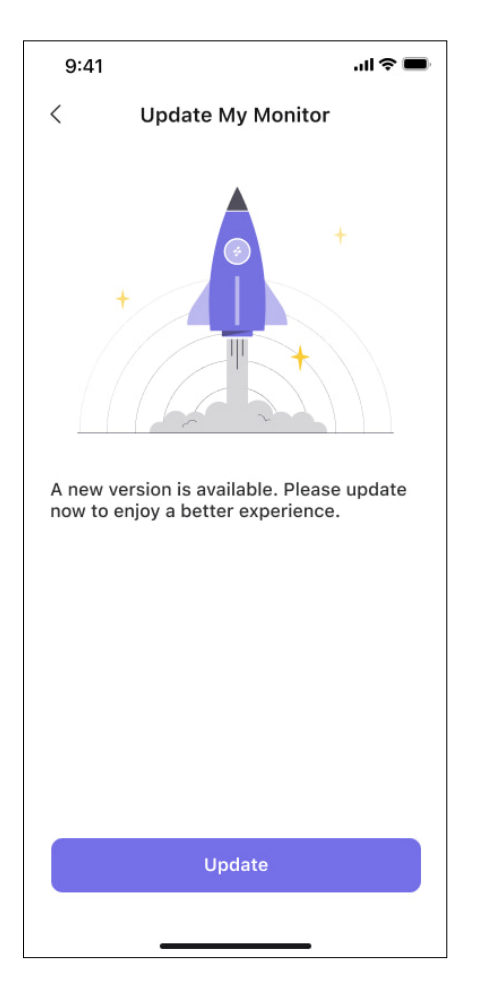

## 4.4 Explore more during the warm-up

The Monitor warm-up time is 30 minutes. During this period, you can learn more about using the Syai Tag CGMS, including data interpretation, alert settings, glucose data sharing, and FAQs!

Warning: After the 30-minute warm-up period, the Monitor and your body need to adjust to each other. Use your BG meter to make diabetes treatment decisions during the first hour of wearing a new Monitor.

| Monitor will be ready in:                                     | <ul> <li>You will receive a notification when the warm-up period is finished. This notification is turned on by default.</li> <li>You can turn off this notification manually.</li> </ul>                                                                                   |
|---------------------------------------------------------------|----------------------------------------------------------------------------------------------------|
| Data Basics<br>Learn how to interpret your<br>glucose data    | <ul> <li>Learn how to interpret your glucose data:</li> <li>Glucose trend arrow.</li> <li>Data color inside the cards of the graph (you might refer to Chapter 5.2 for more info).</li> <li>Daily Graph.</li> <li>Multi-day Graph.</li> <li>Glucose Fluctuation.</li> </ul> |
| Alerts<br>Learn how to customize<br>your glucose alert Set GO | <ul> <li>GO: Learn how to customize your glucose alert.</li> <li>Set: Jump to the Alerts settings page to personalize your Alerts.</li> </ul>                                                                                                    |
| Share to follow<br>Share your glucose data with<br>others     | Jump to the Profile page for the Home & Doctor Care features.                                                                                                    |
| FAQ<br>Find the answer of your questions                      | <ul><li>Find the answers to your questions, including:</li><li>Use of the Syai Tag CGMS.</li><li>About the Syai Tag App.</li></ul>                                                                                                    |

• About the Syai Tag CGMS.

You can always access all these instructions or settings pages again in-app at any time.

• Profile>Settings>Help:

| 9:41                 | ıli ≎ ■      | 9:41                                           | all ≎ I                               | 9:41             |                                                  | .ıl 🗢 🔳             |
|----------------------|--------------|------------------------------------------------|---------------------------------------|------------------|--------------------------------------------------|---------------------|
| < н                  | lelp         | < н                                            | low to                                | <                | FAQ                                              |                     |
| FAQ                  | >            | 01. Getting starte<br>Apply & Activate         | d with Syai Tag<br>your Syai Tag 2024 | Use of Co        | GM About Syai                                    | About CGM           |
| How to               | >            |                                                |                                       | Use of           | CGM                                              |                     |
| User Guide           | >            | 02. Getting starte<br>2025<br>Apply & Activate | d with Syai Tag<br>your Syai Tag 2025 | 01. How<br>last  | r many days does a M<br>?                        | onitor $\lor$       |
| Instructions for use | of monitor > | 03. Apply Patch<br>How to apply you            | ur Patch                              | 02. Find         | ing the right CGM ser<br>ication site            | nsor V              |
|                      |              | 04. Data Basics<br>Learn how to uti            | ize your glucose data                 | ) 03. Doe        | s it hurt to wear?                               | ~                   |
|                      |              | 05. Alert<br>Customize your                    | Glucose Alert                         | 04. Can          | I wear it myself?                                | ~                   |
|                      |              | 06. Remove Monit<br>How to remove y            | or<br>our Monitor upon                | 05. Will<br>the  | I feel uncomfortable<br>sensor in my body?       | having $\vee$       |
|                      |              | expiration.                                    |                                       | 06. Do I<br>pato | also need a waterpro<br>h?                       | of V                |
|                      |              |                                                |                                       | 07. Do I<br>bacl | need to take it off an<br>k on when I take a sho | d put it v<br>ower? |
|                      |              |                                                |                                       | 08. Is S         | yai Tag non-invasive?                            | ~                   |
|                      |              |                                                |                                       | 09. How          | do I start and activa                            | te the $\vee$       |

• • Profile>Settings>Alerts (please refer to Chapter 7 for the alert system guides):

| 9:41                            |              | <b>.</b> 11. 🗢 🖿 |
|---------------------------------|--------------|------------------|
| <                               | Alerts       |                  |
| Quiet Modes 🕕                   |              |                  |
| 3                               |              |                  |
| 석× Silence All                  |              |                  |
| Glucose Alerts                  |              |                  |
| Urgent Low<br>Urgent Low Soon O | n            | 55 mg/dL >       |
| Low<br>Low Soon Off             |              | 70 mg/dL >       |
| High                            |              | 250 mg/dL >      |
| Rising Fast                     |              | Off >            |
| Falling Fast                    |              | Off >            |
| System Alerts                   |              |                  |
| Signal Loss                     |              | Off >            |
| Add                             | I Alert Prof | ile              |

Create custom Alert Profile tailored to your needs.

Reset to Default

## 4.5 Removing Your Monitor

When your Monitor has been worn for 14 days, or after tapping the "End My Session" button, the Monitor will be terminated. Make sure all data has been uploaded before disposal, and you can do this by following the instructions prompted in-app.

| 9:41                  |                   | .ıl ≎ ■     |  |
|-----------------------|-------------------|-------------|--|
| <                     | My Monitor Histor |             |  |
| Current Ses           | sion              |             |  |
|                       | G                 | Connected   |  |
| Time Left             | 13 d              | ays 7 hours |  |
| SN                    | 233               | 232323232   |  |
| Lot No.               |                   |             |  |
| Start Time            | 4:00 PM, 0        | 1 Mar 2024  |  |
| End Time              | 4:00 PM, 1        | 5 Mar 2024  |  |
| Product Mode          | əl                | X1S         |  |
| End My Session >      |                   |             |  |
| View Monitor Readings |                   |             |  |

Gently lift a corner of the adhesive on the edge of the Monitor. Slowly remove the Monitor.

26

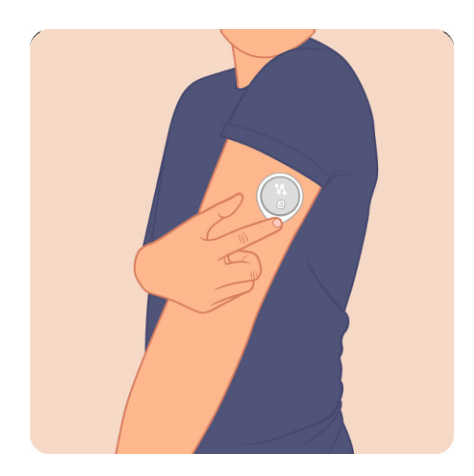

#### Note:

- Any remaining adhesive residue on the skin can be removed with warmt, soapy water.
- Discard the used Monitor following local guidelines for the disposal of parts that have been in contact with body fluids.

Replace your Monitor immediately if the following occurs:

- There's irritation or discomfort at the application site.
- The Syai Tag App reports a severe problem with the current Monitor and indicates removal.
- The Monitor filament tip has been fully detached from the application site.

Taking action early can prevent more risky events.

▲ If your glucose readings do not align with how you feel, first check the Monitor for dislodgement or looseness. Should the Monitor filament be out of your skin or loose, immediately remove the current Monitor and apply a new one.

## 5. App Insights: Navigating Real-Time Data and Analysis

The Syai Tag App can monitor your glucose data at any time, render daily monitoring charts based on your cyclic glucose changes, and generate glucose analysis reports. When the Monitor is properly applied and continuously connected to the Syai Tag app successfully via Bluetooth, the app will provide you with high/low glucose alerts to monitor your glucose at any time, anywhere.

## 5.1 Quick Guide to Navigating the App Interface

Syai Tag App contains three functional pages: Dashboard, Summary, and Profile.

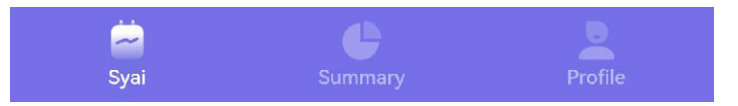

- Dashboard: you can access real-time readings and glucose trends, view 4h/8h/24h glucose curves, use the Syai AI features, etc.
- Summary: you can review and analyze historical data, with rich data analysis dimensions and metrics involved.
- Profile: you could explore the Syai Health Ecosystem for the extensive connectivity, check your Monitor status, invite caregivers and HCPs to follow, view glucose reports, and modify system settings, etc.

## 5.2 Interpreting Real-Time Glucose Levels

The Syai Tag device real-time monitoring page is displayed when you tap on the Syai Tag App icon on your phone's screen. You can check glucose readings, glucose target-reaching status, glucose trend graph, and glucose data synchronization timestamps. The whole page includes the current glucose level, a glucose trend arrow, a glucose graph, and a glucose card on the graph.

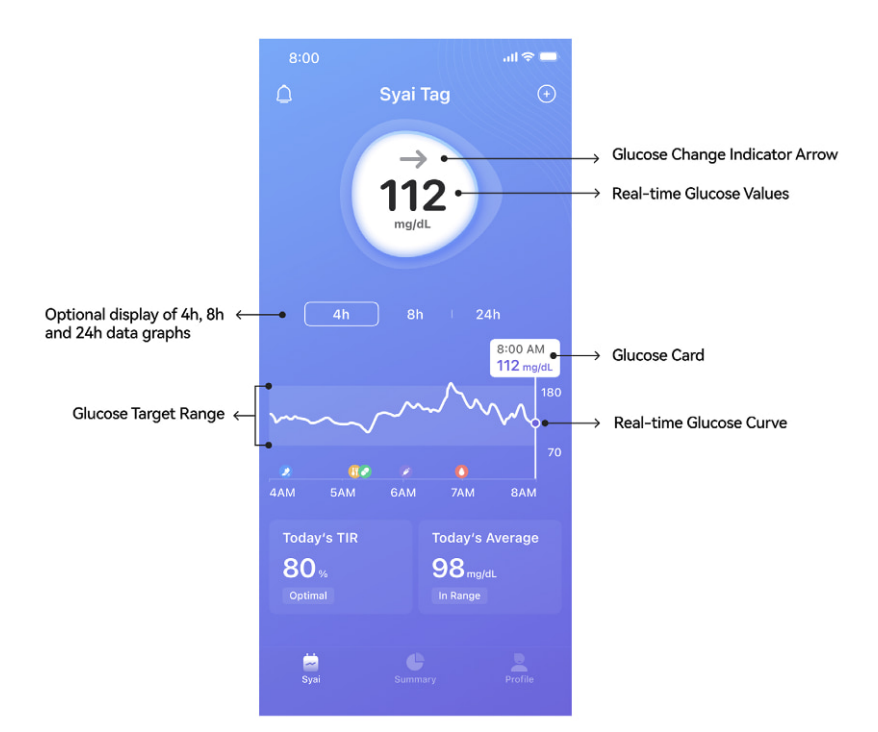

• Current Glucose: Readings are automatically updated every minute. A background with a color spectrum is used, indicating high or low glucose readings.

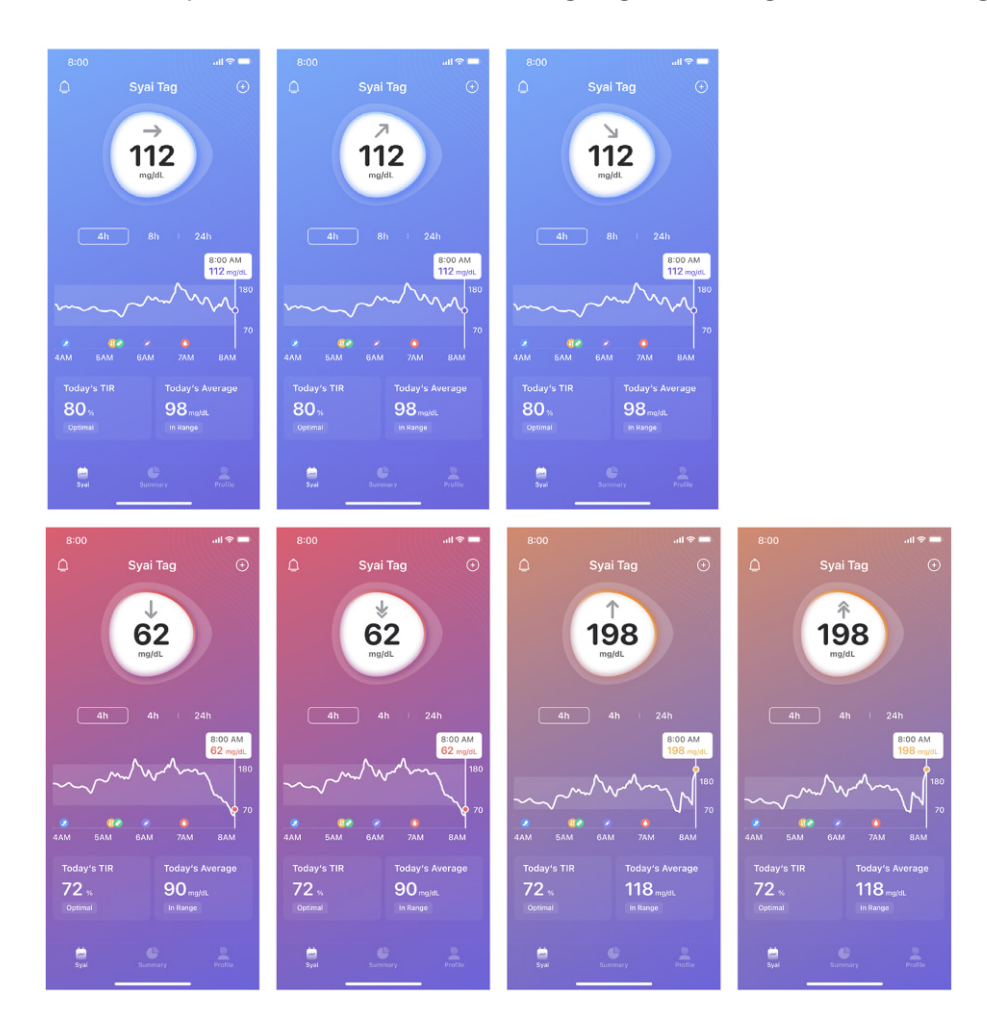

• Trend Arrow: Indicating your current glucose trend.

| <b>î</b>      | Rapidly rising    | The reading is rising at a chosen warning rate<br>(please refer to Chapter 7 for the warning<br>thresholds) for a set period |  |  |
|---------------|-------------------|----------------------------------------------------------------------------------------------------|--|--|
| 1             | Rising fast       | The change in glucose is greater than 2 mg/c<br>or 0.11 mmol/L per minute                                                    |  |  |
| 7             | Gradually rising  | The change in glucose varies in the range of 1-2 mg/dL or 0.06-0.11mmol/L per minute                                         |  |  |
| $\rightarrow$ | Steady            | The change in glucose is less than 1mg/dL or 0.06 mmol/L per minute                                                          |  |  |
| И             | Gradually falling | The change in glucose varies in the range of 1-2mg/dL or 0.06-0.11 mmol/L per minute                                         |  |  |
| $\downarrow$  | Falling fast      | The change in glucose is greater than 2mg/dL<br>or 0.11mmol/L per minute                                                     |  |  |
| *             | Rapidly falling   | The reading falls at a chosen warning rate<br>(please refer to Chapter 7 for the warning<br>rates) for a set period          |  |  |

| 12:00 AM  | 12:00 AM              |
|-----------|-----------------------|
| 70 mg/dL  | mg/dL                 |
| Target    | Null Data             |
| 12:00 AM  | 12:00 AM              |
| 225 mg/dL | <mark>42</mark> mg/dL |
| High      | Low                   |
| 12:00 AM  | 12:00 AM              |
| 380 mg/dL | 18 mg/dL              |
| Very High | Very Low              |

- Glucose Graph: Show your glucose readings in the past 4 hours, 8 hours, or 24 hours.
- Glucose Card: Displays the time and glucose level at the corresponding point on the glucose graph.
  - When the label stays on the right side of the graph, it displays the current glucose level and the time stamp.
  - The data is shown in different colors depending on whether your glucose level is within your target range or not.

• Below the glucose graph are Today's TIR and Today's Average.

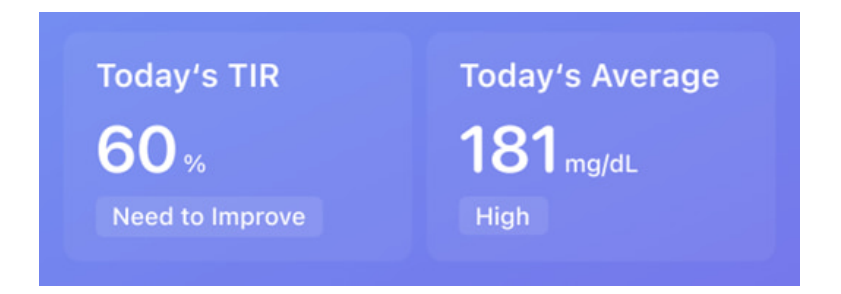

## 5.3 Utilizing Graphs and Historical Data for Better Insights

You can explore more glucose insights in the Summary page.

Tap the top bar to switch between different time ranges (1, 7, 14, 30, and 90 days) and view the glucose analytics accordingly, including your TIR, daily graph (for a single day only), metric insights, glycaemic events distribution graph, average glucose levels, multi-day graph, and the AGP graph.

| ۵     | Summary 💿 |      |      | $\odot$ |  |    |
|-------|-----------|------|------|---------|--|----|
| 1 Day |           | 1    | 4    | 30      |  | 90 |
| <     |           | Toda | ay 🖨 |         |  |    |

• TIR: Time in Range shows the percentage of time your glucose reading was above, below, or within your target range during the monitoring period, providing a more complete picture of your level of glucose control. You could also tap the different color-shaded sectors of the TIR ring to view more analytics correspondingly.

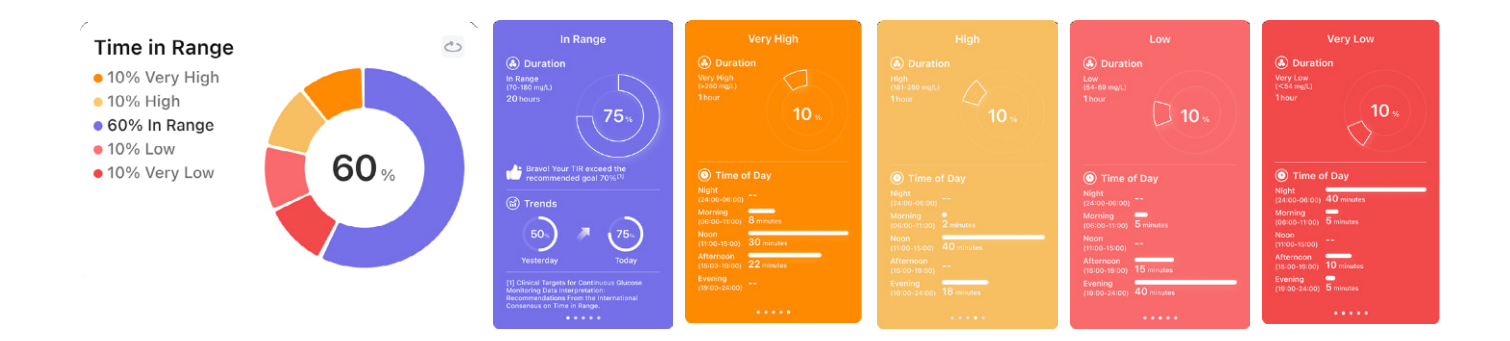

• The Daily Graph is plotted with your real-time readings from the Monitor for the selected day, reflecting your glucose pattern accordingly. Tap the 'Rotate/Horizontal View' button in the upper right corner to rotate the display horizontally.

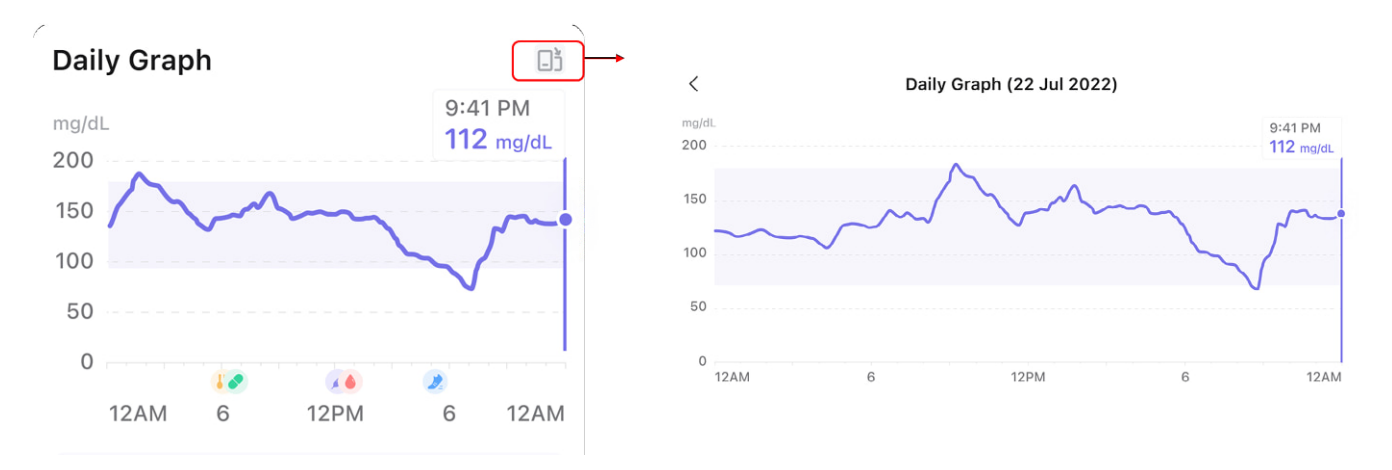

 The Multi-day Graph plots all the glucose curves for a date range of your choice, with each curve representing each day's glucose variation, and you can select the curve you wish to view by tapping on the date marker below the graph. It can also be expanded to a horizontal full-screen display.

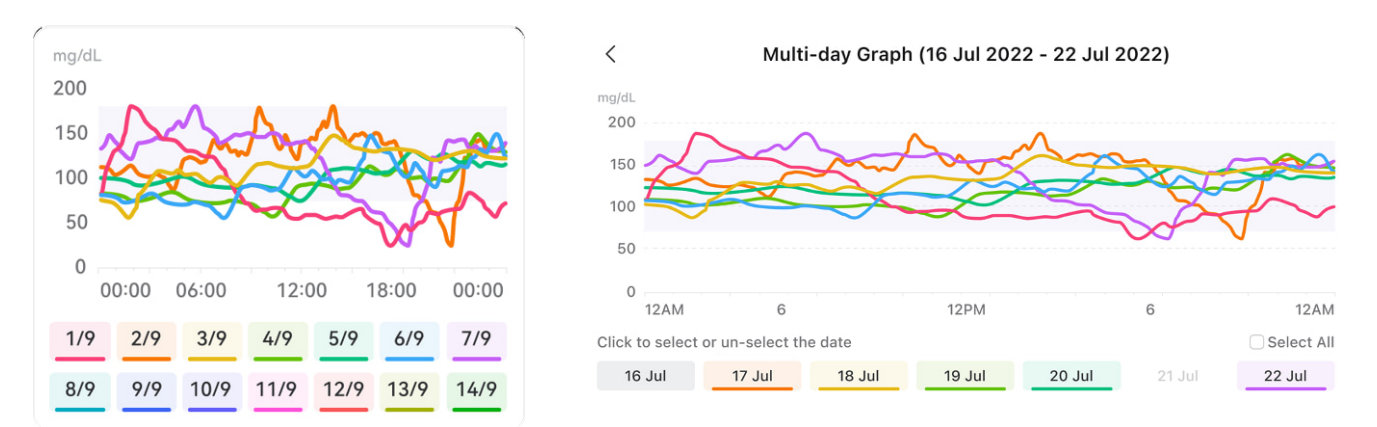

• The AGP graph is a comprehensive graph showing the 10th, 25th, 50th (median), 75th, and 90th percentiles of glucose readings. This helps in visualizing glucose trends and understanding glucose variability for the reporting period. The graph card is also flipable and can be extended to a horizontal display with the buttons at the top right corner.

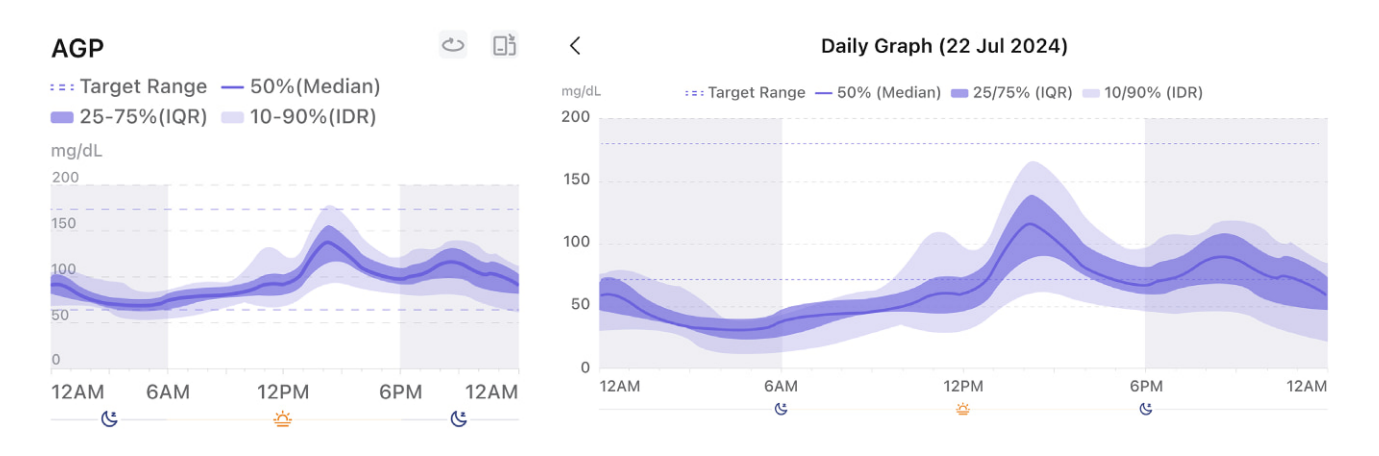

#### 5.4 Target Glucose Range

Your target glucose range will be shown and utilized to calculate relevant glucose data, such as Time in Range (TIR) and so forth. The default glucose target in the Syai Tag App is set between 70-180 mg/dL or 3.9-10.0 mmol/L and can be altered to suit diverse usage scenarios.

| 9:                                     | 41                                                                                                    |                                                   |                                   |          |       | <b>   ?    </b>        |
|----------------------------------------|----------------------------------------------------------------------------------------------------|---------------------------------------------------|-----------------------------------|----------|-------|------------------------|
| <                                      |                                                                                                    | Та                                                | argets                            |          |       |                        |
| The t<br>chart<br>parti<br>modi        | The target range will be included in various<br>charts in the app and glucose reports and<br>participate in metric calculations. It can be<br>modified to suit diverse needs. |                                                   |                                   |          |       | arious<br>and<br>an be |
| Targe<br>High<br>Very<br>Low S<br>Very | et Range<br>: 181-25<br>High : A<br>: 54-69<br>Low : Be                                                                                                    | e : 70-1<br>50 mg/d<br>bove 2<br>mg/dL<br>elow 54 | 80 mg/<br>dL<br>50 mg/<br>I mg/dL | dL<br>dL |       |                        |
| Tarç                                   | get Rang                                                                                                    | je                                                |                                   | 70-18    | 30 mg | g/dL >                 |
| 300                                    |                                                                                                    |                                                   |                                   |          |       |                        |
| 180                                    |                                                                                                    |                                                   |                                   |          |       |                        |
| 70                                     |                                                                                                    |                                                   |                                   |          |       |                        |
| 0                                      | 12AM                                                                                                    | 6                                                 | 12PM                              |          | 6     | 12AM                   |

#### 5.5 Profile

Go to "Syai Tag App - Profile", and tap the purple device card under the page title to view details of the Monitor in use, including remaining time for the session, SN, etc.

32

| 9:4            |                                                                                       | all 🗢 🗖           | 9:41         |                    | II 🗢 🔳    |
|----------------|---------------------------------------------------------------------------------------|-------------------|--------------|--------------------|-----------|
|                | Profile                                                                               | $\odot$           | <            | My Monitor         | History   |
| 0              | ⇔ Conne                                                                               | ected             | Current Ses  | sion               |           |
| Time<br>Expire | left: <b>13</b><br>es on: 4:00 PM, 15 Mar                                             | ><br>days<br>2024 |              | Θ                  | Connected |
| Connec         | ctions                                                                                |                   | Time Left    | 13 day             | s 7 hours |
| 3              | Syai Health Ecosystem                                                                 |                   | SN           | 2323               | 2323232   |
| (B)            | Connect with insulin pens, pur<br>and functional tools.                               | nps, >            | Lot No.      |                    |           |
| Sharing        | J for Care                                                                            |                   | Start Time   | 4:00 PM, 01        | Mar 2024  |
| $\bigcirc$     | Home Care<br>Invite caregivers to stay updat<br>with you using the Syai Link A        | ed ><br>op.       | End Time     | 4:00 PM, 15        | Mar 2024  |
|                | Deptor Coro                                                                           |                   | Product Mode | el                 | X1S       |
| ୍ୟ             | Invite doctors to access your glucose data.                                           | >                 | End My Sessi | on                 | >         |
| Knowle         | dge                                                                                   |                   |              |                    |           |
| E              | Glucose Report<br>View professional interpretation<br>your glucose data for better in | on of > sights.   | Viev         | v Monitor Readings |           |
| Sy             | ai Summary                                                                            | Profile           |              |                    |           |

End Monitoring Session: Go to "Syai Tag App - Profile", and tap the purple device card under the page title, then tap "End My Session" to manually terminate the current monitoring session of the device if needed. Ending the session means that the device cannot be activated again and the remaining session period will also be unavailable if any.

## 5.5.1 Personal Information

Tap the avatar on the upper left on the "Profile" page to view personal information, including nickname, date of birth, gender, height, and other details.

| 9:41                 | "¶ <b>≥ ∎</b>       |
|----------------------|---------------------|
| <                    | Ме                  |
| My Account           |                     |
| Profile photo        | •                   |
| Name                 | Joshua Madison >    |
| Login Options        | >                   |
| Reset Password       | >                   |
| Manage Address       | >                   |
| My Health Condition  |                     |
| Gender               | Female >            |
| Date of Birth        | 7 Oct 1991 >        |
| Height               | 176 cm >            |
| Weight               | 70 kg $>$           |
| Diabetes Type        | Gestationa >        |
| Year of Diagnosis    | 2022 >              |
| Treatment<br>Methods | Food treatment, $>$ |
|                      |                     |

As mentioned, the user must log in to access the real-time Monitor readings, glucose analytics/reports, data-sharing features, and such. The application will only utilize information from the current account. A stable network (Wi-Fi or cellular data) is recommended when using the application to ensure a smooth experience with data syncing, notifications, etc.

## 6. Advanced Features

## 6.1 Lifestyle Tracking and Analysis

You can tap "+" on the Syai Tag page of the application or go to "Home screen – Profile – Logbook" to record an event such as daily meals, medications, exercises, insulin injections, or BG test results. Event logs will assist both users and other stakeholders in analyzing and understanding their <u>chasses profiles botter</u>.

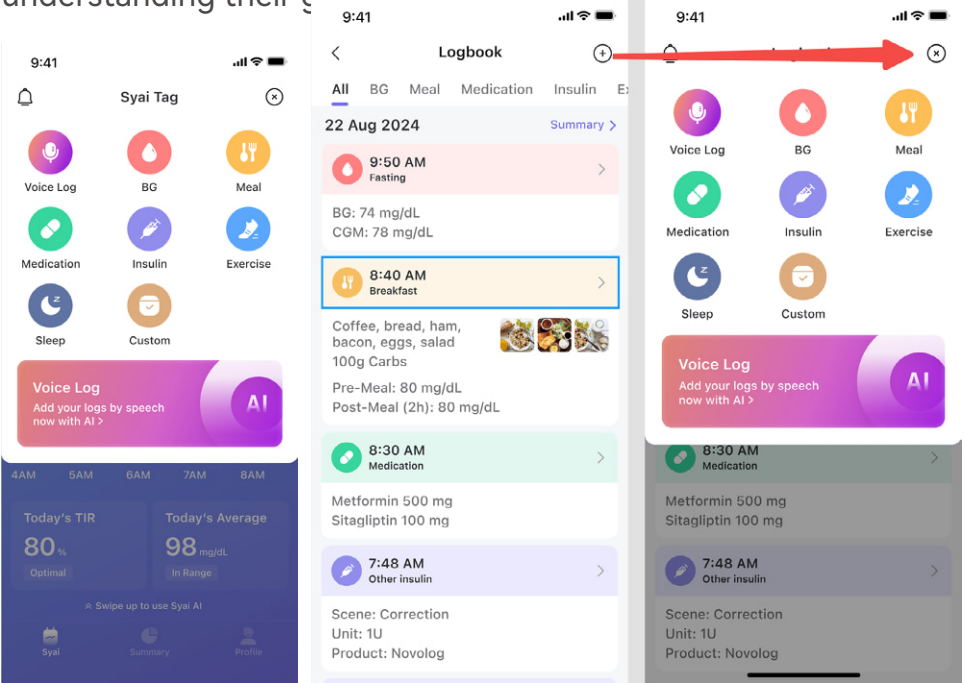

#### Log a new event

#### • Log a meal

Tap "+" > "Meal", select the correct time and the meal type, enter the carbs amount, and upload pictures if needed, tap "Save" to save the changes.

#### Log a medication

Tap "+" > "Medication", you could log the medication name, dosage, time, etc., and tap "Save" to finish logging.

• Log an exercise

Tap "+" > "Exercise", you could log the start time of the exercise, the specific type of the exercise (such as 'hiking' and such), duration and calories burned, then tap "Save" to finish logging.

#### Log an insulin injection

Tap "+" > "Insulin". You could log the injection time with details like the insulin type, unit, product name and the intervention scene (such as a meal bolus) and tap "Save" to finish logging.

#### • Log an BG result

Tap "+" > "BG", you will be asked for camera access to scan your BG meter to automatically log your BG measurement, but you could also tap the BG section to manually input the

result with the scenario set (such as a random BG, or an after-meal one, etc.), and tap "Save" to finish logging.

• Log your sleep

Tap "+" and tap the "Sleep" icon to track your sleep too. You could log the time that you fell asleep and woke up.

\*The AI logging feature is also available where you could log events by speech, the autorecognition will convert the relevant content to different types of the event logs, you will be prompted to edit & save them in-app.

- View log history
  - You could tap "My Logbook" in the pop-up window upon log saving to view all the logs.
  - Tap the icon below the home screen trend graph to view the specific event log details, and tap the arrows ("<" and ">") on either side of the card to switch between the logs.
  - Tap the gear icon on the top right of the "Profile" page and tap "Logbook" to view all the logs.
- Edit/delete an event log
  - You could tap any history log, then on the top right corner of the log, there's a "Delete" button to delete the corresponding log; the log will be deleted permanently.
  - Tap any log in the log history, then you can edit the details as needed, and then tap "Save" to save the edited logs.

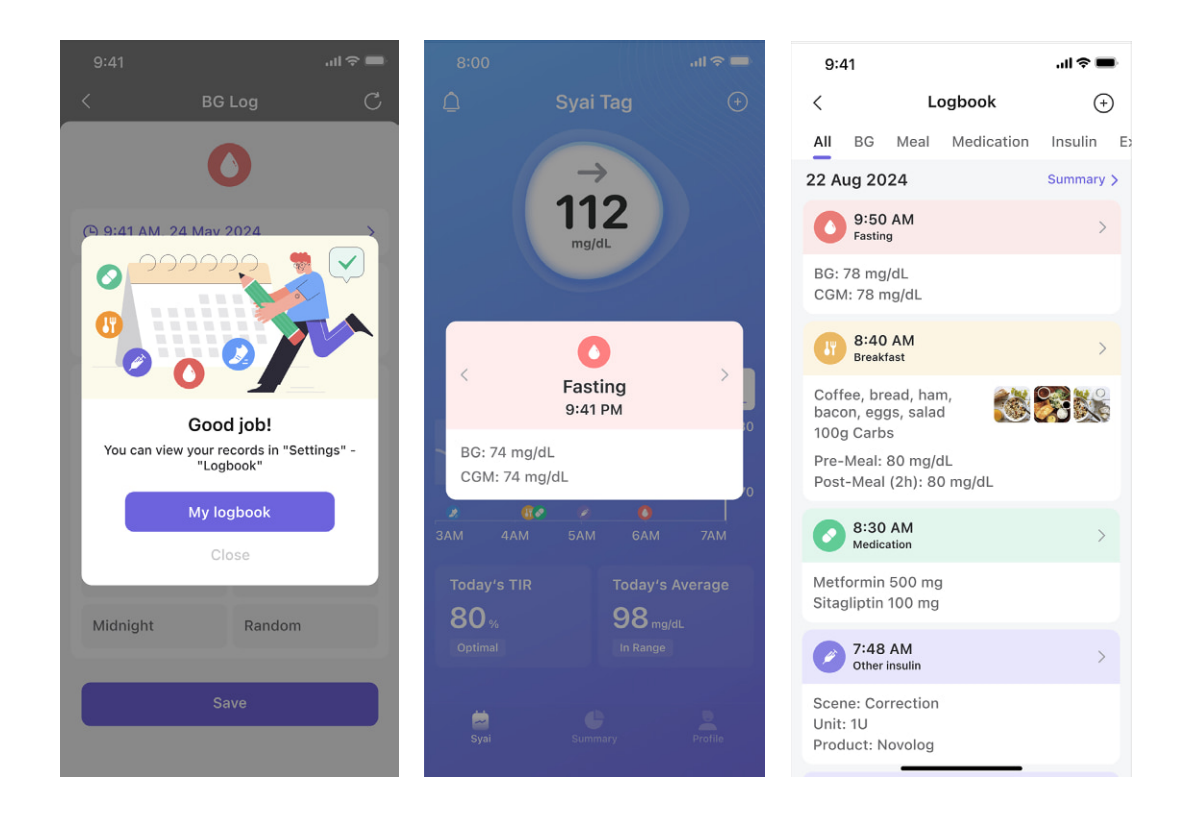

#### 6.2 Explore Your Al Glucose Buddy: Tailored Management with Your Syai Tag

The Syai Tag App has an LLM-driven AI expert that responds to users' inquiries 24/7. The AI expert constantly learns from users' inquiries and responds with personalized responses to serve patients' needs.

You could swipe up at the application homescreen then lift to enter the Syai AI feature (Make sure the device is connected to a trusted Wi-Fi network beforehand and the "Syai AI" option is enabled in the Settings page.)

By default, the option would be enabled. Please check your settings if the portal is not responding.

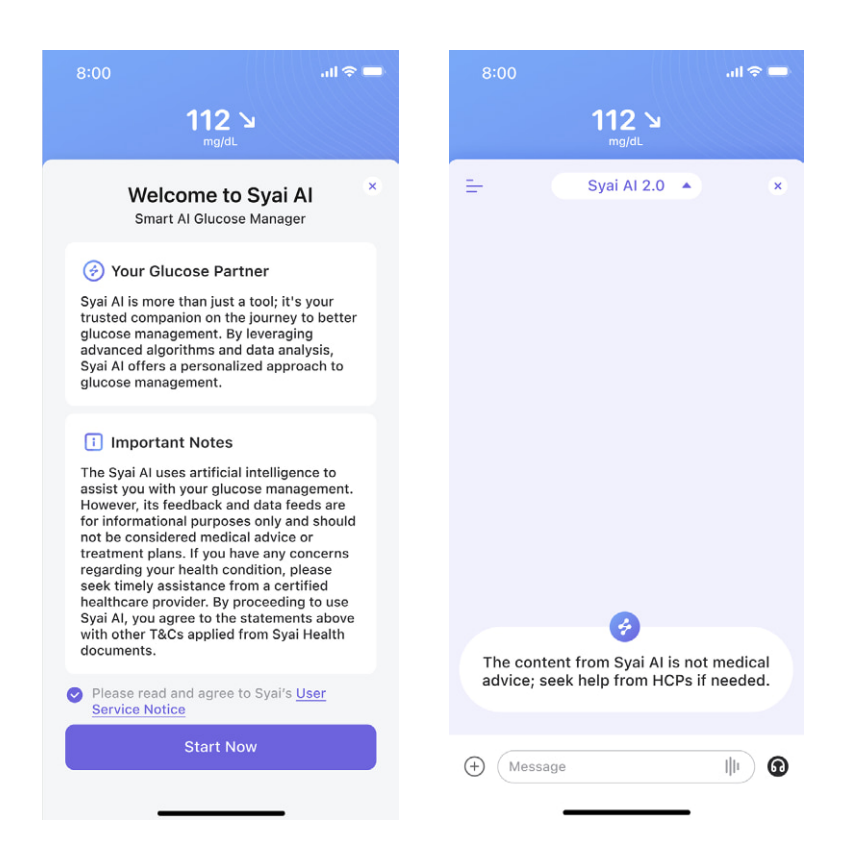

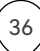
# 7. Glucose Alert & Notification Settings

MARNING: You must allow notifications for your Syai Tag App during the initial setup. Do not turn off notifications for the App in your mobile device settings. If you turn off notifications, you will not receive any Alerts and risk glycaemic events.

Your Alerts help you keep your glucose within the range you set. You'll receive an alert when your glucose is out of the preset alert range, at or below 55 mg/dL or 3.1 mmol/L. There are also more settings on the "Alerts" page. Please refer to the chapter below. For alert level configuration, you can check with your doctor to see what is right for your alert range and customize the settings in the App.

#### 7.1 Glucose Alerts Settings

The Syai Tag App has a set of Alert settings where you could get to adjust how every functional alert will behave for different usage scenarios.

• In the "Syai Tag App – Profile". Tap the Settings icon, then tap 'Alerts'.

| 9:41               | ul 🗢 🔳                            |
|--------------------|-----------------------------------|
| <                  | Alerts                            |
| Quiet Modes 🕕      |                                   |
| 3⊒! Vibrate        | Until 13:20 🚺                     |
| 디× Silence All     | Until 13:20 🚺                     |
| Glucose Alerts     |                                   |
| Urgent Low         | 55 mg/dL $>$                      |
| Low                | 70 mg/dL >                        |
| High               | 250 mg/dL >                       |
| Rising Fast        | On >                              |
| Falling Fast       | On >                              |
| System Alerts      |                                   |
| Signal Loss        | On >                              |
| Add                | Alerts Profile                    |
| Create custom Aler | t Profile tailored to your needs. |
| Res                | set to Default                    |

- Under the 'Quiet Modes' section, you can set how all alerts will notify you with preset modes. This will not override your system notification settings, but the 'Alert Sound' settings within each unique alert (Glucose Alerts + System Alerts below) will be affected. Please exercise caution and carefully read through the description first, so you won't miss out on crucial alerts.
  - Vibrate: All alerts will only vibrate with no sound. You could set a duration or manually turn it on & off based on the conditions. (For safety purposes, Urgent Low and Signal

Loss alerts will vibrate for the first time still. If no actions were taken for the first time, they will sound on the next time.)

- Silence All: When Silence All is on, all alerts will not sound or vibrate, including Urgent and Signal Loss alerts. The maximum duration for this mode is 6 hours.
- When 'Silence All' mode is on, there will be a floating reminder on the home screen/ dashboard page as shown below, which also acts as a shortcut to edit the settings if needed:

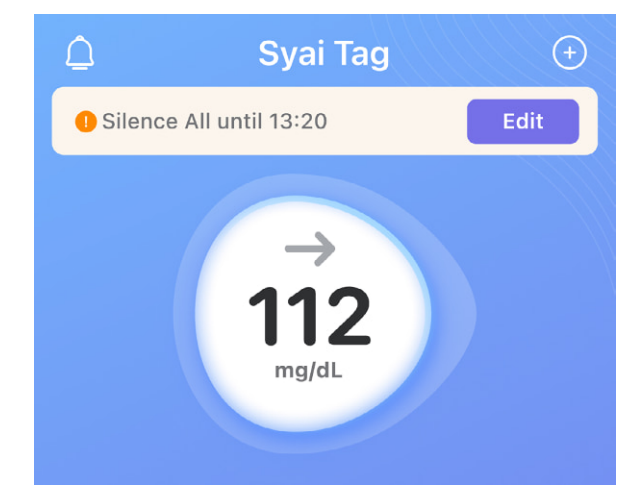

- Reset to Default: Doing so will delete your alternative alert profile and reset all alert settings to default. Please exercise caution before resetting.
- Predictive Alerts (sub-setting with the alert name + soon): Under the 'Glucose Alerts' section, for Urgent Low and Low alerts, you could set a timeframe for the Urgent Low/
   Low soon events, then the Syai Tag App will alert you if your glucose is predicted to be at or below your threshold set in the set time.

| 20 minutes >              |
|---------------------------|
| ose level is predicted to |
|                           |

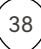

# 7.1.1 Urgent Low Alerts

#### Trigger conditions:

Alerts you when your Monitor reading falls to or below 55 mg/dL (3.1 mmol/L).

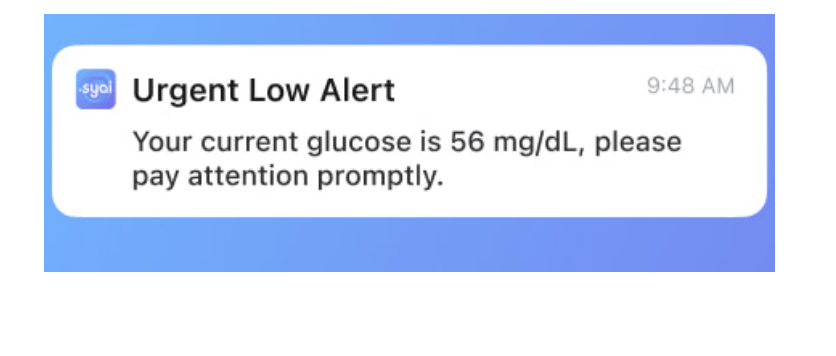

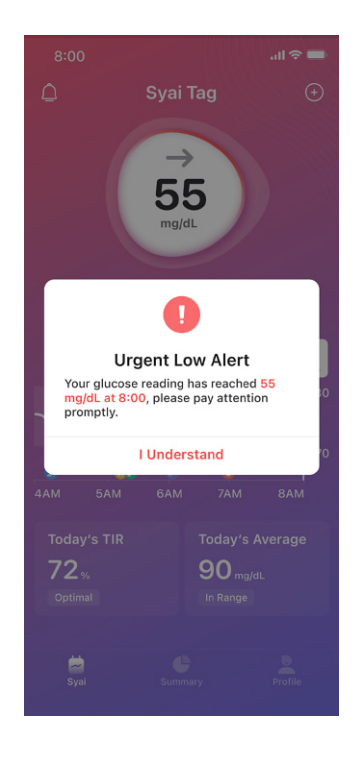

#### How to find the relative settings:

From the application home screen, go to "Profile> Settings > Alerts > Urgent Low".

| 9:41                                                |                                                                 | ,ıli \$ <b>■</b>                                      |
|-----------------------------------------------------|-----------------------------------------------------------------|-------------------------------------------------------|
| <                                                   | Urgent Lo                                                       | w                                                     |
| Urgent Lov                                          | v                                                               | Always On                                             |
| Level                                               |                                                                 | 3.1 mmol/L                                            |
| Interval                                            |                                                                 | 5 minutes >                                           |
| Set an interva<br>notifications f                   | al for the alerts, y<br>for the duration s                      | vou will get repeated set.                            |
| Urgent Lov                                          | v Soon                                                          |                                                       |
| You will receiv<br>predicted to f<br>within the tim | ve alerts if the gl<br>all to 55 mg/dL (<br>le set, e.g. within | ucose level is<br>3.1 mmol/L) or below<br>20 minutes. |
| Alert Soun                                          | ds                                                              | Beep >                                                |

Syai Tag Alerts will not override your phone settings. You will NOT hear or feel Alerts if your phone is set to silent.

- a. The Urgent Low Alert cannot be turned off, and the warning level also can't be modified.
- b. Interval: You will get repeated alert notifications for the interval set.

| Cancel |          | ОК |
|--------|----------|----|
|        | 5 min    |    |
|        | 10<br>15 |    |

c. Alert Sounds: You can set how the system will alert you. There are a variety of ringtones to choose from.

| System                                             | 0          |
|----------------------------------------------------|------------|
| Vibration                                          | $\bigcirc$ |
| DiDi                                               | $\bigcirc$ |
| Веер                                               | $\bigcirc$ |
| Low Alert                                          | $\bigcirc$ |
| High Alert                                         | $\bigcirc$ |
| Syai Tag Alerts will not override you<br>settings. | ır phone   |

You will NOT hear or feel Alerts if your phone is set to silent.

▲ WARNING: Although the Alert system has been tested in clinical settings, if you have symptoms that do not match well with the Alert notifications, or corresponding Alerts are not triggered when there are hypoglycemia and hyperglycemia symptoms, and you suspect that your readings may be inaccurate, you could conduct fingerstick tests with a BG meter as additional references and seek advice from your HCP if needed.

#### 7.1.2 Low Alert

#### Trigger conditions:

Alerts you when your Monitor readings are at or below the glucose alert range set.

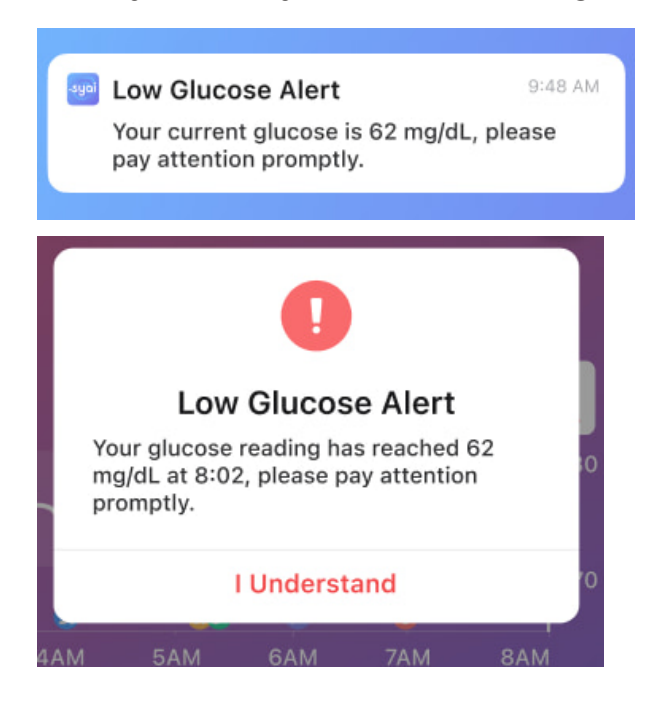

#### How to find the relative settings:

Go to "Profile > Settings > Alerts > Low Alert".

a. Low Alert: Tap the button switch at the top to turn on/off the Low Alert;

b. Level: You can modify the alert threshold to remind you when glucose is lower than the set value;

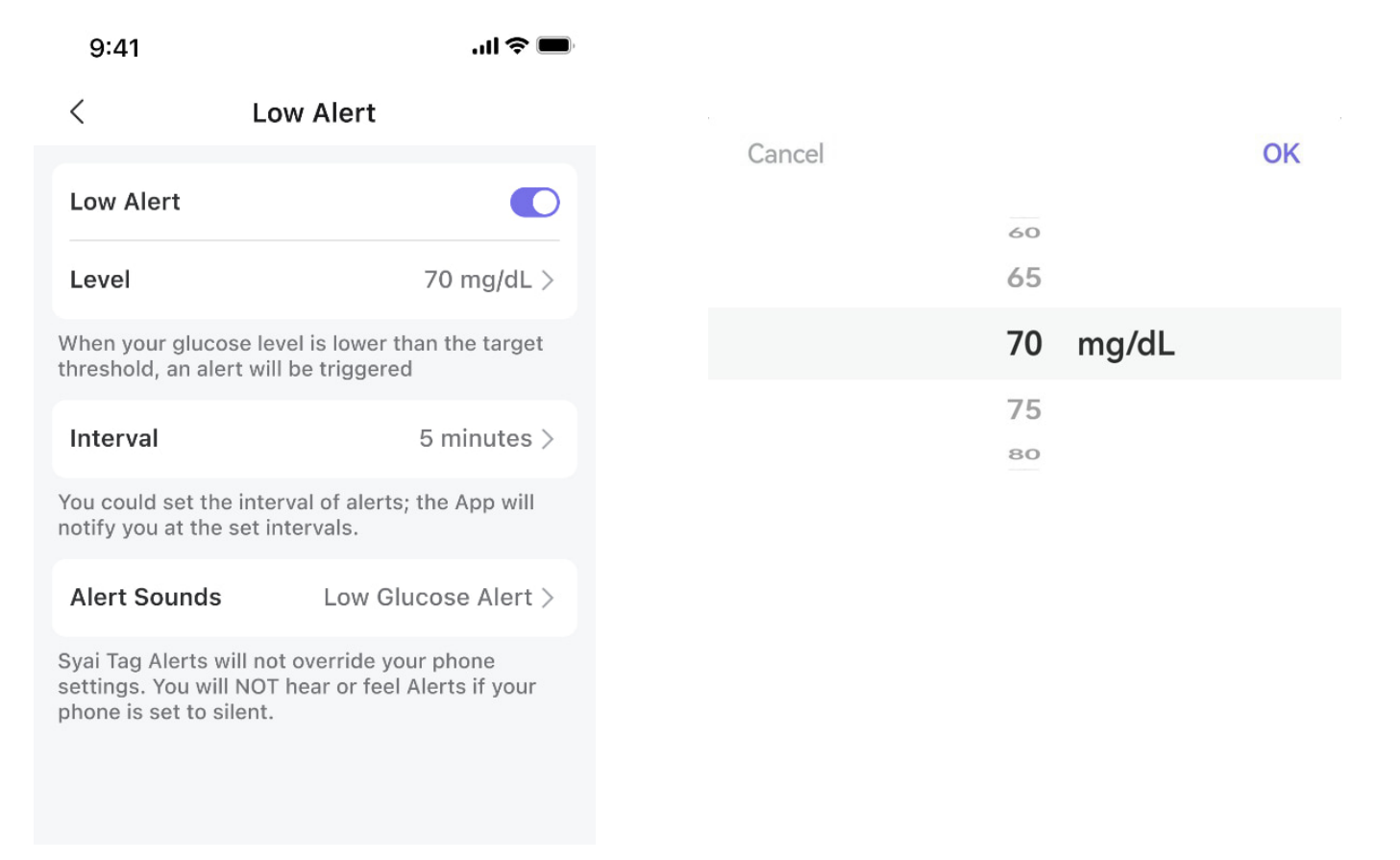

c. Interval: You can set the alert interval. When you have a prolonged period of low glucose, the application will alert you based on the interval you set. d. Alert Sounds: In Alert Sounds, you can choose a vibration and ringtone. There are a variety of ringtones to choose from.

| Cancel |       | OK | System                                                  | $\bigcirc$ |
|--------|-------|----|---------------------------------------------------------|------------|
|        |       |    | Vibration                                               | $\bigcirc$ |
|        | 5 min |    | DiDi                                                    | $\bigcirc$ |
|        | 10    |    | Веер                                                    | $\bigcirc$ |
|        |       |    | Low Alert                                               | $\bigcirc$ |
|        |       |    | High Alert                                              | $\bigcirc$ |
|        |       |    | Syai Tag Alerts will not override you settings.         | ur phone   |
|        |       |    | You will NOT hear or feel Alerts if y is set to silent. | our phone  |

▲ WARNING: Although the Alert system has been tested in clinical settings, if you have symptoms that do not match well with the Alert notifications, or corresponding Alerts are not triggered when there are hypoglycemia and hyperglycemia symptoms, and you suspect that your readings may be inaccurate, you could conduct fingerstick tests with a BG meter as additional references and seek advice from your HCP if needed.

# 7.1.3 High alert

#### **Trigger conditions**

Alerts you when your Monitor readings are at or above the set glucose alert range.

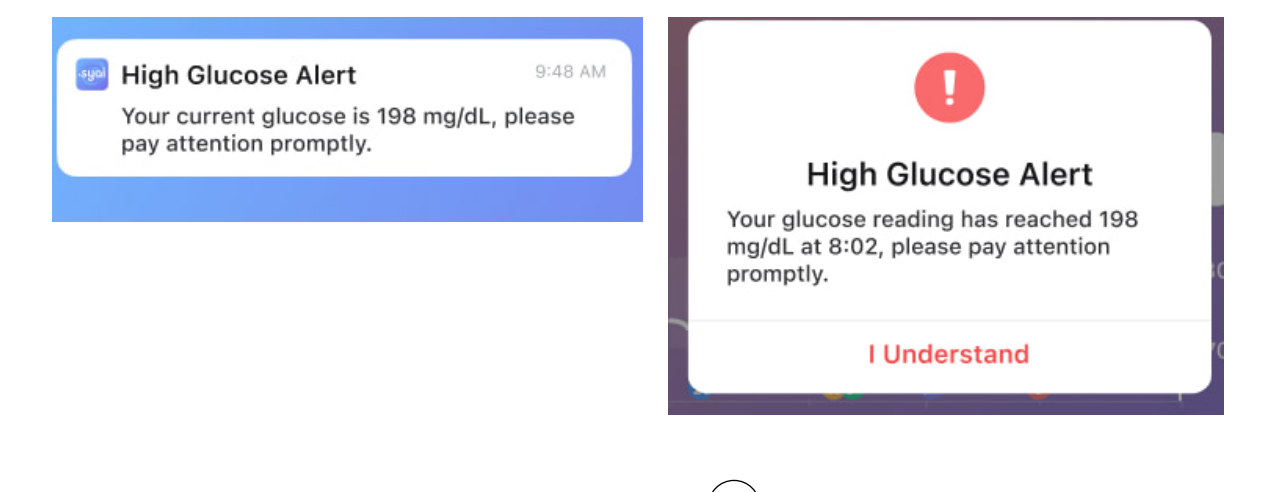

#### How to find the relative settings:

App Settings Path: Profile > Settings > Alerts > High Alert.

| < High Alert                                                                                                    |                                                                                                   |  |
|----------------------------------------------------------------------------------------------------|---------------------------------------------------------------------------------------------------|--|
| High Alert                                                                                                    |                                                                                                   |  |
| Level                                                                                                    | 250 mg/dL >                                                                                       |  |
| When your glucose level the alert will be triggered                                                              | is above the target range,<br>d.                                                                  |  |
| Interval                                                                                                    | 5 minutes >                                                                                       |  |
| You could set the interva<br>you at the set intervals.                                                           | al of alerts; the App will notify                                                                 |  |
| Delay first High Aler                                                                                            | t 💽                                                                                               |  |
| Time                                                                                                    | 15 minutes >                                                                                      |  |
| The app will notify you v<br>have been higher than yo<br>period you set (for exam<br>original high alert trigger | when the glucose readings<br>our settings for a certain<br>uple, 20 minutes after the<br>r time). |  |
| Alert Sounds                                                                                                    | High Glucose Alert >                                                                              |  |
|                                                                                                    |                                                                                                   |  |

- a. High Alert: You can switch on/off the High Alert with the toggles.
- b. Level: The Alert level can be changed; the App will notify you when the glucose readings are higher than the settings.

| Cancel |           | OK |
|--------|-----------|----|
|        | 170       |    |
|        | 175       |    |
|        | 180 mg/dL |    |
|        | 185       |    |
|        | 105       |    |

c. Interval: You could set the interval of alerts. When there's a relatively long period of high glucose events ongoing, the app will notify you at set intervals.

Cancel

OK

| 5  | min |
|----|-----|
| 10 |     |
| 15 |     |

d. Delay First High Glucose Alert:

You can manually delay your first High Alert for a certain period. If your glucose level remains in the high alert range, alert notifications will resume.

For example, the app will set off alerts 20 minutes after the first high event.

e. Alert Sounds: You can choose a vibration or ringtone in Alert Sounds.

#### < Alert Sounds

Syai Tag Alerts will not override your phone settings.

You will NOT hear or feel Alerts if your phone is set to silent.

| System             | $\bigcirc$ |
|--------------------|------------|
| Vibration          | $\bigcirc$ |
| DiDi               | $\bigcirc$ |
| Веер               | $\bigcirc$ |
| Low Glucose Alert  | $\bigcirc$ |
| High Glucose Alert | $\bigcirc$ |

▲ WARNING: Although the Alert system has been tested in clinical settings, if you have symptoms that do not match well with the Alert notifications, or corresponding Alerts are not triggered when there are hypoglycemia and hyperglycemia symptoms, and you suspect that your readings may be inaccurate, you could conduct fingerstick tests with a BG meter as additional references and seek advice from your HCP if needed.

# 7.1.4 Rising Fast & Falling Fast Alerts

Trigger Conditions:

These two alerts are designed to aid in crucial situations when glucose levels change fast above or below the set levels at the warning rate selected.

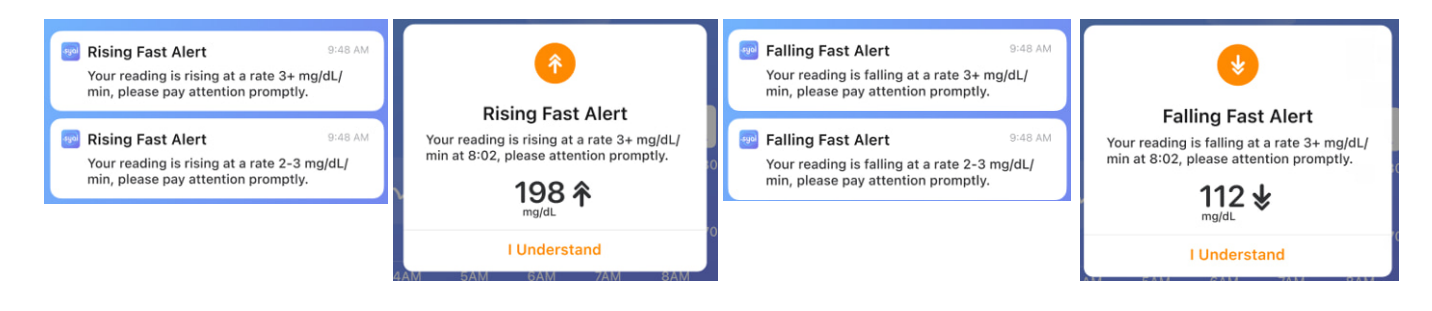

How to find the relative settings:

#### Go to "Profile > Settings > Alerts > Rising Fast/Falling Fast"

| K Rising Fast                                                                                          |                                | <                                                          | Falling Fast                                                             |
|----------------------------------------------------------------------------------------------------|--------------------------------|------------------------------------------------------------|--------------------------------------------------------------------------|
| Rising Fast                                                                                            |                                | Falling Fast                                               | •                                                                        |
| Level above 1                                                                                          | 50 mg/dL >                     | Level                                                      | below 180 mg/dL                                                          |
| The alert will only be triggered if the gl<br>bove the threshold and rapidly rising a<br>varning rate. | ucose level is<br>at the set   | The alert will only<br>below the threshol<br>warning rate. | be triggered if the glucose level<br>d and falling rapidly at the set    |
| <b>Rise Rate</b><br>3 mg/dL or more per min                                                            |                                | Fall Rate<br>3 mg/dL or more                               | per min                                                                  |
| <b>2–3 mg/dL per min</b><br>One arrow up ↑                                                             |                                | <b>2–3 mg/dL per</b><br>One arrow down                     | rmin<br>↓                                                                |
| 3 mg/dL or more per min<br>Two arrows up 余                                                             | 0                              | 3 mg/dL or mo<br>Two arrows dowr                           | n <b>⊎</b>                                                               |
| Alert Sounds                                                                                           | System >                       | Alert Sounds                                               | System                                                                   |
| Syai Tag Alerts will not override your p<br>'ou will NOT hear or feel Alerts if your<br>o silent.      | hone settings.<br>phone is set | Syai Tag Alerts wil<br>You will NOT hear<br>to silent.     | Il not override your phone setting<br>or feel Alerts if your phone is se |

a. You could tap the toggle on the right side to turn the specific alert on/off.

b. Rise/Fall Rate: You could set the warning rate; if the glucose is above/below the set level and rapidly rising/falling at or over the set rate, you will receive alerts via system notifications and in-app.

c. Alert Sounds: You can choose a vibration or ringtone in Alert Sounds. There are a variety of ringtones to choose from.

| 9:41                             |                                     | ul 🗢 🔳     |
|----------------------------------|-------------------------------------|------------|
| <                                | Alert Sounds                        |            |
| Syai Tag Alert<br>settings.      | ts will not override y              | our phone  |
| You will NOT I<br>phone is set t | hear or feel Alerts if<br>o silent. | your       |
| System                           |                                     | •          |
| Vibration                        |                                     | 0          |
| DiDi                             |                                     | $\bigcirc$ |
| Веер                             |                                     | $\bigcirc$ |
| Low Glucose                      | e Alert                             | $\bigcirc$ |
| High Glucos                      | e Alert                             | 0          |

# 7.1.5 Signal Loss Alert Settings

The application will notify you when there are issues with the Monitor connection to the app, and network connectivity problems that incur data delay.

| <                                                                                                | Signal Lo                                                             | oss                                                          |  |  |  |
|--------------------------------------------------------------------------------------------------|-----------------------------------------------------------------------|--------------------------------------------------------------|--|--|--|
| Signal L                                                                                         | .oss                                                                  |                                                              |  |  |  |
| Signal Loss Alert will be triggered when the App cannot connect to the Monitor for a set period. |                                                                       |                                                              |  |  |  |
| Time                                                                                             |                                                                       | 20 minutes >                                                 |  |  |  |
| Set the int<br>the set int                                                                       | erval of alerts; the ervals.                                          | App will notify you at                                       |  |  |  |
| Alert So                                                                                         | ounds                                                                 | Beep >                                                       |  |  |  |
| Syai Tag a<br>settings.<br>You will No<br>to silent/si                                           | lerts will not overrie<br>OT hear or feel Aler<br>ilence all mode via | de your phone<br>ts if your phone is set<br>system settings. |  |  |  |

# 7.2 Customizable Alert Profile

You can set another Alert Profile to customize how Alerts will behave for other usage scenarios, such as meetings.

#### How to find the relative settings:

Go to "Profile > Settings > Alerts > Add Alerts Profile" a. Time: You will only be notified when the Signal Loss event lasts for more than the time threshold set.

b. Alert Sounds: You can choose a vibration and ringtone in Alert Sounds.

| <                                                                                                    | Alert Modes |   |  |  |  |
|----------------------------------------------------------------------------------------------------|-------------|---|--|--|--|
| Syai Tag Alerts will not override your phone<br>settings.<br>You will NOT hear or feel Alerts if your<br>phone is set to silent. |             |   |  |  |  |
| System                                                                                                    |             | 0 |  |  |  |
| Vibration                                                                                                    | I           | 0 |  |  |  |
| DiDi                                                                                                    |             | 0 |  |  |  |
| Beep                                                                                                    |             | ٢ |  |  |  |
| Low Gluc                                                                                                    | ose Alert   | 0 |  |  |  |
| High Glue                                                                                                    | cose Alert  | 0 |  |  |  |

| <                                                   | Alerts        |  |  |  |  |
|-----------------------------------------------------|---------------|--|--|--|--|
| Quiet Modes 🕕                                       |               |  |  |  |  |
| 3<br>⊒! Vibrate                                     | Until 13:20 🔵 |  |  |  |  |
| 석× Silence All                                      | Until 13:20 🔵 |  |  |  |  |
| Glucose Alerts                                      |               |  |  |  |  |
| Urgent Low                                          | 55 mg/dL >    |  |  |  |  |
| Low                                                 | 70 mg/dL >    |  |  |  |  |
| High                                                | 250 mg/dL >   |  |  |  |  |
| Rising Fast                                         | On >          |  |  |  |  |
| Falling Fast                                        | On >          |  |  |  |  |
| System Alerts                                       |               |  |  |  |  |
| Signal Loss                                         | On >          |  |  |  |  |
| Add Alerts Profile                                  |               |  |  |  |  |
| Create custom Alert Profile tailored to your needs. |               |  |  |  |  |
| Reset to Default                                    |               |  |  |  |  |

# 7.2.1 Change settings for the custom profile

Following the "Add Alerts Profile" action, a new profile settings page will be presented, as illustrated below:

#### < Add Alerts Profile Custom > Name Glucose Alerts Urgent Low 55 mg/dL > 70 mg/dL > Low High 250 mg/dL > **Rising Fast** Off > Falling Fast Off > System Alerts Signal Loss Off >

#### You can:

1. Name the profile as you wish to differentiate it from the default profile, such as "Meeting."

2. Change the settings for different Glucose/System event alerts; please refer to **Chapter 7.1** for more info and exercise caution before saving changes, so you won't miss out on crucial alerts.

3. Set a timetable for the new profile after setting up the Glucose Alerts, for the active time period within a day, and the repetition regarding days in the week (recurring).

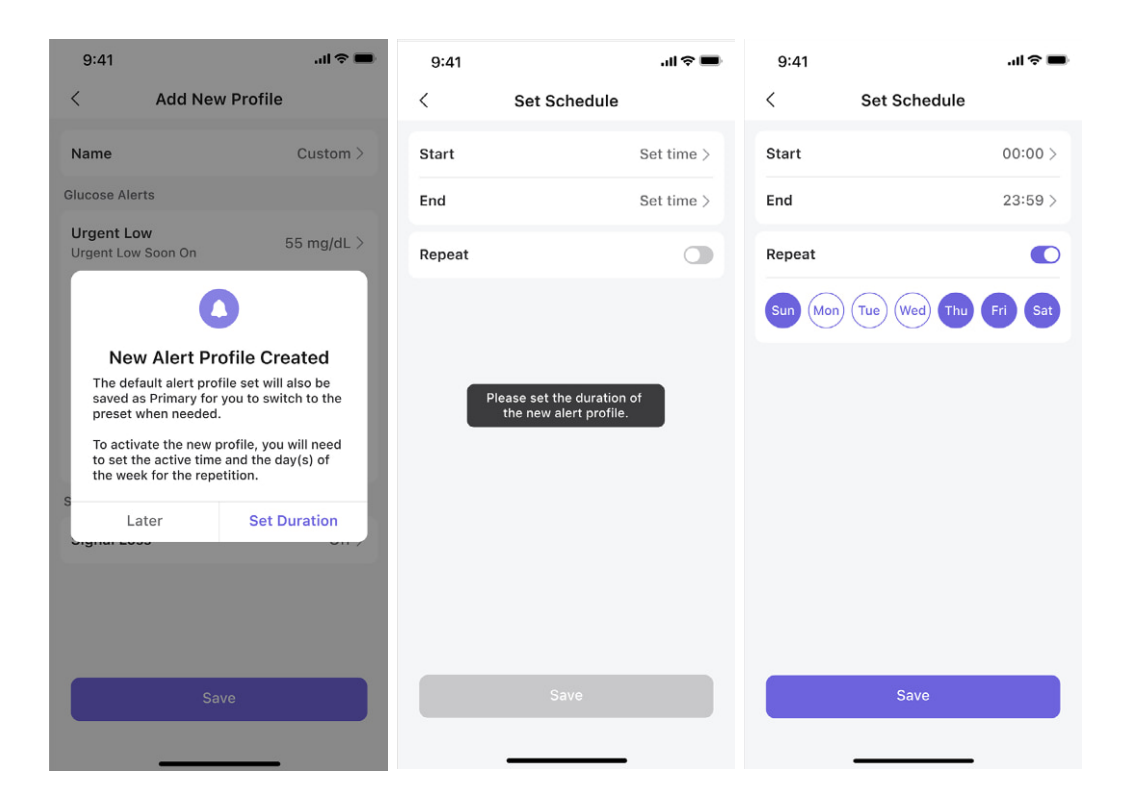

If the "Repeat" is not turned on, then the effective duration of the profile will not be applied to another day of the week. The repeat option will display "Never" since no days in a week are selected.

Notes: The default profile (Glucose Alerts + System Alerts) will be saved as "Primary" for you to switch between custom and system default settings as needed. Hence, there will be only TWO alert profiles in total after the new profile has been added.

| <                                     | Custom                    |
|---------------------------------------|---------------------------|
| Name                                  | Custom >                  |
| Glucose Alerts                        |                           |
| Urgent Low<br>Urgent Low Soon O       | n 55 mg/dL >              |
| Low<br>Low Soon Off                   | 70 mg/dL $>$              |
| High                                  | 250 mg/dL >               |
| Rising Fast                           | Off >                     |
| Falling Fast                          | Off >                     |
| System Alerts                         |                           |
| Signal Loss                           | Off >                     |
| Schedule                              |                           |
| Start                                 | < 00:00 >                 |
| End                                   | 23:59 >                   |
| Repeat                                | Single >                  |
| Auto-enable the cur<br>specific time. | rent alert profile at the |
|                                       |                           |
|                                       | Delete                    |
|                                       |                           |

# 7.3 System Notifications and Alerts

As mentioned in Chapter 7.1, the notification changes made to Syai Tag Alerts won't override the phone's system settings, and you won't hear or feel the glucose alerts if the phone is set to 'Silent/Silence All' or other similar settings in the operating system.

# 7.3.1 System Alerts

# 7.3.1.1 Signal Loss Alert

The application will notify you when there are issues with the Monitor connection to the app, and network connectivity problems that incur data delay.

You can refer to Chapter 7.1.5 for how to set the interval and alert sounds.

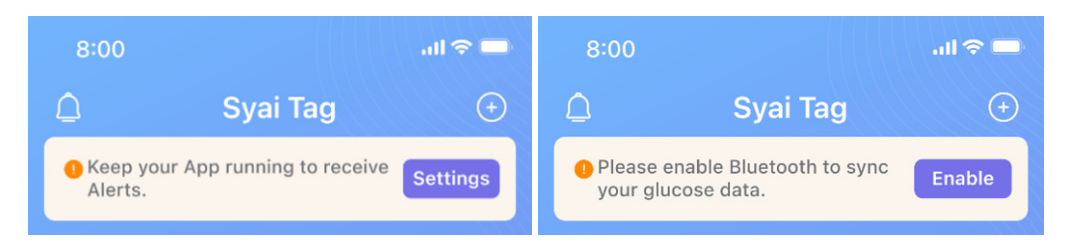

# 7.3.1.2 Monitor expiring soon alert

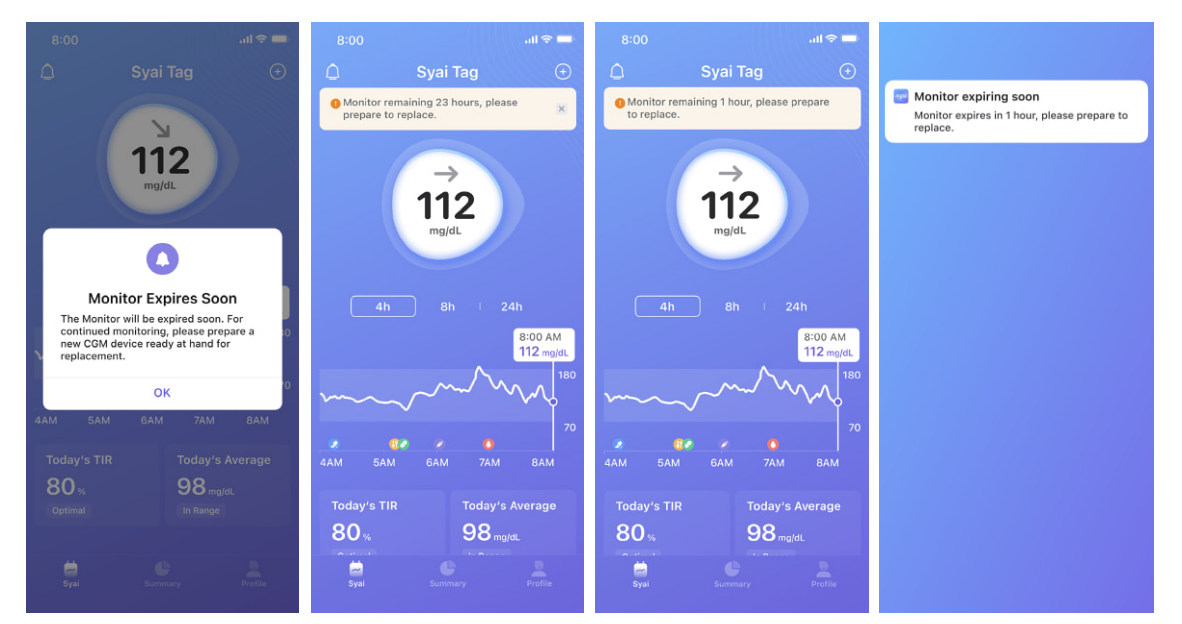

# 7.3.1.3 Alerts when the Monitor is not working properly

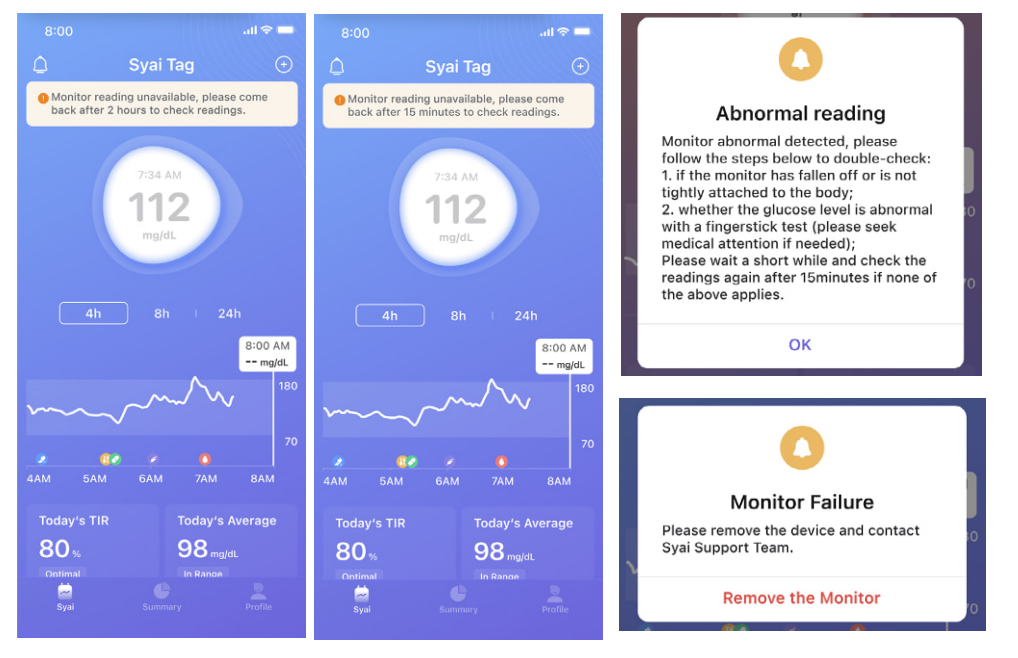

49

# 7.3.2 System Notifications (Android)

The resident system notification window includes the trend arrow, real-time reading and data update timestamp. The notification content will also change correspondingly with the Monitor status.

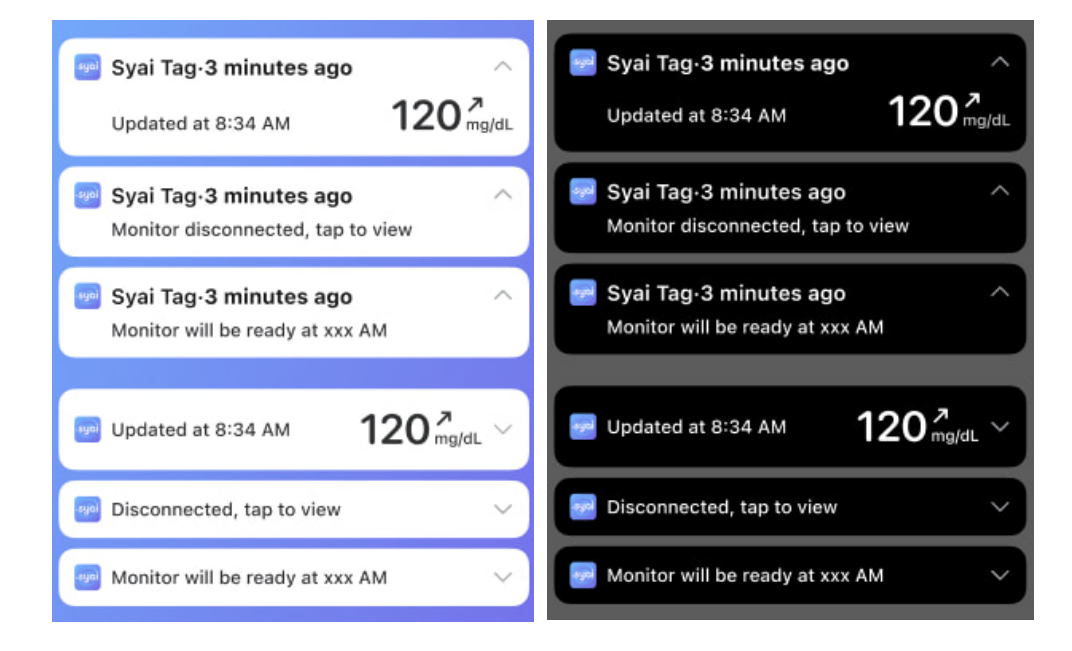

#### 7.3.3 Mobile Homescreen Widget

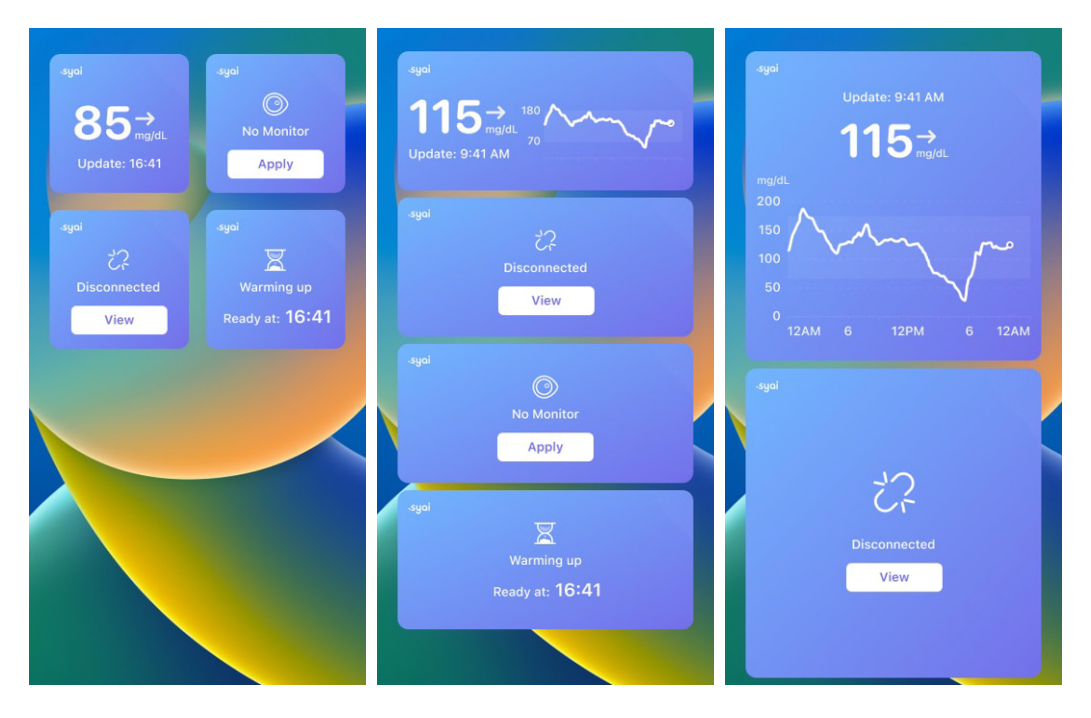

# 7.4 Alerts on Smartwatch

You can wear a smartwatch to see alerts and feel their vibrations when the alerts are triggered. You may refer to "Syai Tag app - Profile -Connect with Watch" to see the compatible models with connection guides accordingly.

Please make sure that your smartwatch stays connected with your phone & corresponding apps to sync the notifications, or there will be unsynchronized alerts or delays.

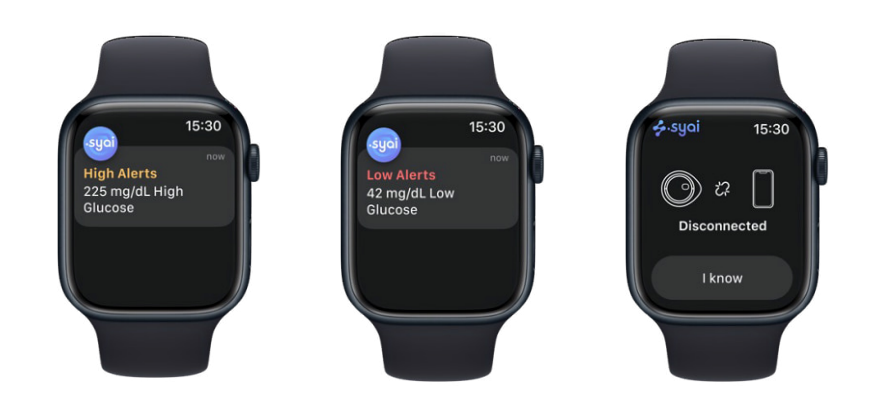

#### ▲ Important:

- Make sure notifications are sent to both your phone and watch in your smart device settings (you may check the associated third-party applications when applicable).
- Don't disable or block notifications from the Syai Tag App and the associated applications for smart devices.

# 8. Living With Your Syai Tag CGMS

# 8.1 Bathing, Showering, and Swimming

The Syai Tag Monitor has an Ingress Protection rating of IP28. It is safe to wear during bathing, showering, or swimming. Do NOT take your Monitor deeper than 1.5 meters (4.92 ft) or immerse it longer than 30 minutes in water. Please note that hot water may shorten the service life of the monitoring device.

It is strongly suggested that the Monitor should be dried with a clean towel when it is out of water.

Note: The Monitor cannot communicate properly while immersed in water since the Bluetooth signal is weakened in water.

# 8.2 Sleeping

You can always set up a second Alert profile to sleep uninterruptedly by turning off any alerts that aren't essential for you except for hypoglycemia events.

# 8.3 Exercising

Intense exercises can cause your Monitor to loosen due to sweat, heat or muscle movements around the Monitor. If this happens, you may receive inaccurate readings that do not reflect the exact glucose status. Therefore, it is essential to follow the instructions to select an appropriate application site.

# 8.4 Travelling by Air

Prepare for airport security checks and screening procedures for your air travel. Review the airport website and travel updates before your trip.

#### At Security check point

- You can wear your Monitor when going through walk-through metal detectors and Advanced Imaging Technology (AIT) body scanners, as the Monitor can be exposed to common electrostatic discharge (ESD) and electromagnetic interference (EMI).
- However, the Monitor should not be exposed to X-rays or millimeter radio waves (sometimes used in full-body scanners). The effects of these scanners have not been evaluated, and the exposure may damage the Monitor or cause inaccurate results. To avoid removing your Monitor, you may request another type of screening. If you choose to go through a full-body scanner, you must remove your Monitor.
- Alternatively, you can ask for a hand-wanding or a full-body pat-down and visual inspection. Ask for a visual inspection of any part of the Syai Tag Device in the baggage scanning machine.

#### On the plane

Always follow instructions from the airplane crew while on the plane. You can continue to get glucose readings and alerts after switching your phone to airplane mode by turning Bluetooth on.

52

Note: Timezone changes may affect the glucose graphs and other statistics; please be aware.

#### 8.5 Storage and Transportation

The product should be stored at  $2^{\circ}$ C ~  $30^{\circ}$ C and with a humidity level of 10% ~ 85% RH, with no condensation allowed. The product is fragile and shall be kept away from any moisture or freezing.

# 9. Glucose Reports in Syai Tag APP

The software does not offer any medical advice and should not be construed as such. Users are strongly advised to consult a qualified healthcare professional before making any medical interpretations or adjustments to therapy based on the information provided within the software.

#### 9.1 Where to Find

1. Tap "Profile" at the bottom of the application.

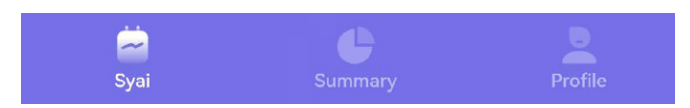

2. Tap "Glucose Report," and you can find all the available glucose reports.

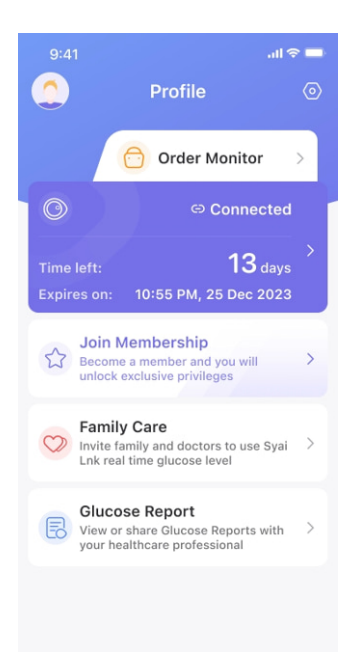

#### 9.2 How to Download

1. Tap the Glucose Report that you wish todownload to enter the report browser.

2. Tap is to download/share the glucose report as needed.

| 9:41       |                                  | .ıl ≎ ■                  | 9:41                                      |                                                                           |                  |
|------------|----------------------------------|--------------------------|-------------------------------------------|---------------------------------------------------------------------------|------------------|
|            | Glucose                          | Reports                  | <                                         | Glucose Report                                                            | 5                |
| 18<br>SN:  | Dec 2025 -                       | - <b>20 Dec 2025</b>     | Syai <sup>®</sup> CGN<br>Session Tir      | <b>1 Report</b><br>ne: 1 Nov 2024 - 14 Nov 2024(1                         | 14 Day           |
| Re<br>ch   | eport gene<br>leck later         | rating, please           | Profile                                   |                                                                           |                  |
| 15<br>SN   | Nov 2025 -<br>: 232323232        | <b>25 Nov 2025</b><br>32 | User na<br>Account:<br>Gender:<br>Ace: 39 | <b>me</b><br>123456789@info.com<br>Male                                   |                  |
| Vie        | ew                               | Share                    | Hight: 1<br>Weight:                       | 65 cm<br>60.2 kg                                                          |                  |
| 1 N<br>SN: | <b>lov 2024 -</b><br>23232323232 | 14 Nov 2024<br>32        | Device I<br>Monitor U                     | nformation<br>Jsage: 100%                                                 |                  |
| Vie        | ew                               | Share                    | Device M<br>Start Tim<br>End Time         | odel: X1<br>e: 16:00, 01 Mar 2024<br>: 16:00, 14 Mar 2024                 |                  |
|            |                                  |                          | Snapsh                                    | iot                                                                       |                  |
|            |                                  |                          | The Snap<br>insulin, m<br>date rang       | shot report shows a summ<br>eal, TIR, and low glucose d<br>ge you select. | ary of<br>ata fo |
|            |                                  |                          | Glucose                                   |                                                                           |                  |
|            |                                  |                          | Low gluc                                  | ose events:                                                               |                  |
|            |                                  |                          | Average                                   | duration:                                                                 |                  |
|            |                                  |                          | Average<br>(Goal: <15                     | Glucose:<br>3mg/dL)                                                       | 1:               |
|            |                                  |                          | % above                                   | target                                                                    |                  |

#### 9.3 Report Overview

| 9:41                                                                                  |                                                                                          | -                                                               |                                                            |                                  | Þ. | 9:41                    |                                 |                                        |                               |                             | .1                            | <b>?</b> ■          |
|---------------------------------------------------------------------------------------|------------------------------------------------------------------------------------------|-----------------------------------------------------------------|------------------------------------------------------------|----------------------------------|----|-------------------------|---------------------------------|----------------------------------------|-------------------------------|-----------------------------|-------------------------------|---------------------|
| < 0                                                                                   | lucose                                                                                   | Repor                                                           | ts                                                         | C                                |    | <                       | G                               | lucos                                  | e Re                          | ports                       |                               | ß                   |
| Session Time: 1 No                                                                    | ov 2024 - 14                                                                             | Nov 2024                                                        | i(14 Days                                                  | , ∻-syo                          | H  | Daily G                 | lucos                           | e Pro                                  | files                         |                             |                               |                     |
| Profile                                                                               |                                                                                          |                                                                 |                                                            |                                  |    | Each daily midnight     | y profile<br>period             | e repre<br>with th                     | sents a<br>le date            | midnig<br>displa            | ght to<br>yed in ti           | he                  |
| User name                                                                             |                                                                                          |                                                                 |                                                            |                                  |    | rigidi. N               | orner.<br>4onday                | Tuesd                                  | ay W                          | schesday                    | Thuise                        | ŝey                 |
| Account: 123456789@info.com                                                           |                                                                                          |                                                                 |                                                            |                                  |    | 350<br>180              | av<br>MO                        | 2 Nov                                  | 3N                            | ev<br>A A                   | 4 Nov                         | 1                   |
| Age: 39                                                                               |                                                                                          |                                                                 |                                                            |                                  |    | 70                      | 00                              | 00                                     | 00:00                         | 004                         | 0.00                          | 00:00               |
| Weight: 60.2 kg                                                                       | 9                                                                                        |                                                                 |                                                            |                                  |    | 5 Nc                    | Friday<br>av                    | Saturo<br>6 Nov                        | lay 1<br>7 N                  | Sunday<br>ev                | Mond<br>8 Nov                 | lay                 |
| Device Inform                                                                         | ation                                                                                    |                                                                 |                                                            |                                  |    | 180 A                   | m                               | have                                   | m                             | m                           | Mo                            | ~                   |
| SN: 123456789                                                                         | 01                                                                                       |                                                                 |                                                            |                                  |    | 00:00                   | 00<br>Lendary                   | Wednes                                 | 00:00<br>iday T               | 0<br>hursday                | 0:00<br>Frida                 | 00:00               |
| Device Model: 1<br>Start Time: 163                                                    | X1<br>00, 01 Nov                                                                         | 2024                                                            |                                                            | -                                |    | 350 <sup>9</sup> No     | av A                            | 10 Nov                                 | 11                            | Nov                         | 12 Nov                        |                     |
| End Time: 16:0                                                                        | 0, 14 Nov                                                                                | 2024                                                            |                                                            |                                  |    | 70 W                    | WW OS                           | ~~~~~~~~~~~~~~~~~~~~~~~~~~~~~~~~~~~~~~ | 00:00                         | w.                          | Mar .                         | 00:00               |
| Snapshot                                                                              |                                                                                          |                                                                 |                                                            |                                  |    | 13 M                    | fonday<br>fov                   | Tuesd<br>14 Nov                        | ay 1<br>151                   | Honday<br>Nov               |                               |                     |
| The Snapshot re<br>insulin, meal, TII                                                 | port show<br>R, and low                                                                  | is a sumi<br>glucose                                            | mary of<br>data for                                        | glucose,<br>the                  |    | 180<br>70 mm            | n.                              | M                                      |                               |                             |                               |                     |
| Glucose                                                                               |                                                                                          |                                                                 |                                                            |                                  |    | 08-00                   | 00                              | -00                                    | 00:00                         | 0                           | 0:00                          |                     |
| Low glucose ev                                                                        | ents:                                                                                    |                                                                 |                                                            | 36 Times                         |    | Ambula                  | atory                           | Gluce                                  | ose P                         | rofile                      | (AGP                          | )                   |
| Average duratio                                                                       | e:                                                                                       |                                                                 | 13                                                         | 67 Min                           |    | A graph o<br>90th perc  | of the 10<br>centiles           | )th, 25<br>of glue                     | th, 50th                      | h (med<br>idings            | ian), 75<br>for the           | th and<br>report    |
| (Gosl: <153mg/dL)                                                                     |                                                                                          |                                                                 |                                                            | 6.0%                             |    | period.<br>Ambulato     | ory Gluo                        | ose Pr                                 | ofile (A                      | (GP)                        |                               |                     |
| (Goal: <25%)                                                                          |                                                                                          |                                                                 |                                                            | 5.0%                             |    | reg/di.<br>450          |                                 |                                        |                               |                             |                               |                     |
| % In target:<br>(Goal: >70%)                                                          |                                                                                          |                                                                 |                                                            | 82.0%                            |    | 250                     |                                 |                                        |                               |                             |                               |                     |
| % below target:<br>(Goal: <4%)                                                        |                                                                                          |                                                                 |                                                            | 13.0%                            |    | 180                     | -                               |                                        |                               |                             | -                             |                     |
| % TITR:<br>(70-140mg/dL)                                                              |                                                                                          |                                                                 |                                                            | 71.0%                            |    | 70                      |                                 |                                        |                               |                             |                               |                     |
| CV:<br>(Goal: <33%)                                                                   |                                                                                          |                                                                 |                                                            | 32.9%                            |    | 00:00                   | 08<br>Range                     | -                                      | 12:00<br>50% (Me              | tian)                       | - 00                          | 00-00               |
| GMI:<br>(Goal: ±7.0%)                                                                 |                                                                                          |                                                                 |                                                            | 6.9%                             |    | 25-75                   | K (IQR)                         |                                        | 10-90%                        | (DR)                        | - The de                      | GR                  |
| Low glucose ev                                                                        | ents                                                                                     |                                                                 |                                                            |                                  |    | profile re<br>fluctuati | epreser<br>ions. Th             | e medi                                 | r blood                       | glucose (5                  | se<br>0% med                  | dian)               |
| 6 5                                                                                   | 5                                                                                        |                                                                 |                                                            | 5                                |    | of all glu<br>fluctuati | the bes<br>cose re<br>ion of ti | adings<br>te curv                      | rve dep<br>at the<br>re refle | same<br>cts the             | the me<br>time, th<br>glucose | dian<br>e<br>e      |
|                                                                                       | 3                                                                                        | Ì                                                               | ĨĬ                                                         |                                  |    | fluctuati<br>the bett   | ion duri<br>er the s            | ng the<br>tability                     | day, the                      | e flatte<br>od glu          | er the ci<br>cose; th         | e urve              |
| 00:00 12:00                                                                           | 18.0                                                                                     | :0                                                              | 06:00                                                      | 00.00                            |    | represer<br>given po    | nts the i                       | 50% gli<br>ime, th                     | ucose r<br>e area             | eading<br>betwee            | is at any<br>on the 1         | 0%                  |
| date range sel                                                                        | ected.                                                                                   | average                                                         | y of low                                                   | for the                          |    | readings<br>fluctuati   | s at any<br>ion of b            | given<br>lood g                        | point in<br>lucose            | ne 80%<br>n time,<br>during | showin<br>the day             | e<br>g the<br>4 The |
| glucose events<br>with average of                                                     | experient<br>luration. A                                                                 | ced is pro<br>graph di                                          | wided a splays d                                           | long<br>luration                 |    | area bet<br>represer    | ween the                        | he 25%<br>50% gl                       | and 7<br>ucose r              | 5% cur<br>eading            | ves<br>at any                 | point               |
| of events shad<br>The % Tight Ra                                                      | led in red.<br>ange TITR                                                                 | - Time in                                                       | n Tight T                                                  | arget                            |    | curves n<br>any poir    | epreser<br>nt in tim            | ts the                                 | 80% gl                        | ucose<br>vs the l           | reading<br>fluctuat           | at<br>ion of        |
| Range - is the<br>is within the ra<br>more tightly or                                 | time of da<br>inge of 70<br>onstricted                                                   | to 140 π<br>time ran                                            | olood gl<br>ng/dL. It<br>pe than                           | ucose<br>is a<br>the TIR.        |    | glucose<br>the high     | during<br>er the f              | the da<br>luctua                       | y. The v<br>tion of           | vider ti<br>glucos          | he inter<br>e at the          | val,                |
| and better refi<br>glucose in a no                                                    | ects the p<br>ear-standa                                                                 | hysiolog<br>ird or hei                                          | of bloc<br>althy                                           | d                                |    | correspo                | Jinuing                         | unne, o                                | no vice                       | verao.                      |                               |                     |
| population. It i<br>parameter for<br>strategies, suc                                  | TIR to opt<br>h as predi-                                                                | imize gly<br>ction of f                                         | cemic co<br>uture                                          | ontrol                           |    | Mealtin                 | ne Pa                           | ttern                                  | s                             |                             |                               |                     |
| complication r<br>the effectivene<br>medications                                      | isk indicat<br>iss of gluc                                                               | ors and a<br>ose-lowe                                           | issessmi<br>pring                                          | ent of                           |    | Shows glu<br>based on   | all mea                         | nd insu<br>il logs i                   | ulin dat<br>within t          | a for "t                    | ypical"<br>ected              | meals,              |
| CV - The coeff<br>the standard of                                                     | icient of v<br>leviation o                                                               | ariation -                                                      | The rat                                                    | io of                            |    | rapid-act<br>Logs that  | e. Neve<br>ing inst<br>are no   | als pati<br>/lin and<br>t tagge        | i meal<br>i d by m            | logs or<br>logs typ         | their A                       | ig<br>iPP,<br>not   |
| the smaller the<br>GMI - It is used                                                   | value, the                                                                               | e smaller<br>ite the co                                         | the fluc<br>ontrol of                                      | tuation.<br>overall              |    | counted i               | n the st                        | atistic                                | s.                            |                             | Lunch                         |                     |
| blood glucose<br>completed blo<br>and is recomm                                       | levels and<br>od glucos<br>ended to                                                      | e data to<br>be contro                                          | be calc<br>belled wit                                      | s of<br>ulated<br>hin 7%,        |    |                         | o<br>mgidL                      | mg/dL                                  |                               | 0<br>mg/dL                  | mg/dL                         | (U)                 |
| Insulin                                                                               |                                                                                          |                                                                 |                                                            |                                  |    | Average                 | 100                             | 145                                    | 6.500                         | 99                          | 138                           |                     |
| Total Daily Insu                                                                      | lin:                                                                                     |                                                                 | 17                                                         | 7.1 U/day                        |    | 2 Nov                   | 106                             | 144                                    |                               | 78                          | 86                            |                     |
| Rapid-Acting In                                                                       | sulin:<br>aulin:                                                                         |                                                                 |                                                            | U/day                            |    | 3 Nov<br>4 Nov          | 112                             | 176                                    |                               | 115<br>99                   | 135<br>108                    |                     |
| Other Insulin:                                                                        | ionit.                                                                                   |                                                                 |                                                            | 5.1 U/day                        |    | 5 Nov                   | 83                              | 202                                    |                               | 119                         | 117                           |                     |
| Insulin - If insu                                                                     | ilin data is                                                                             | logged i                                                        | using the                                                  |                                  |    | 7 Nov                   | 103                             | 117                                    |                               | 101                         | 167                           |                     |
| insulin logging<br>will appear her                                                    | feature o<br>re.                                                                         | n the dev                                                       | vice, that                                                 | t data                           |    | 8 Nov<br>9 Nov          | 95<br>95                        | 117                                    |                               | 81<br>106                   | 158<br>144                    |                     |
| Meal                                                                                  |                                                                                          |                                                                 |                                                            |                                  |    | 10 Nov                  |                                 |                                        |                               | 149                         | 146                           |                     |
|                                                                                       | Breakfast                                                                                | Lunch                                                           | Dinner                                                     | Snack                            |    | 11 Nov<br>12 Nov        | 92                              | 124                                    |                               | 103<br>77                   | 189                           |                     |
| Pre-Meal<br>(Gosit<110 mg/dL)                                                         | 100                                                                                      | 99                                                              | 116                                                        |                                  |    | 13 Nov                  | 92                              | 131                                    |                               | 104                         | 113                           |                     |
| Post-Meal Peak<br>(Goal <140 mg/dL)                                                   | 145                                                                                      | 138                                                             | 146                                                        |                                  |    | 15 Nov                  | 110                             | 119                                    |                               | 70                          | 126                           |                     |
| LAGE<br>(Goal <80 mp/dt.)                                                             | 11                                                                                       | 5                                                               | 10                                                         | 0                                |    |                         |                                 | Dinner                                 |                               |                             | Snack                         |                     |
| 1hr Post-meal                                                                         | 103                                                                                      | 101                                                             | 116                                                        |                                  |    | Average                 | mg\dL                           | mg/dL                                  | (U)                           | mg/dL                       | mg/dL                         | (U)                 |
| 2hrs Post-meal                                                                        | 110                                                                                      | 103                                                             | 104                                                        |                                  |    | 1 Nov                   |                                 |                                        |                               |                             |                               |                     |
| 3hrs Post-meal                                                                        | 105                                                                                      | 102                                                             | 104                                                        |                                  |    | 2 Nov<br>3 Nov          | 76                              | 106                                    |                               |                             |                               |                     |
| (ngidi.)                                                                              | 103                                                                                      | .03                                                             |                                                            | -                                |    | 4 Nov                   | 117                             | 160                                    | -                             |                             |                               | -                   |
| Pre-Meal - Sh<br>pre-meal log h                                                       | ows the gl<br>as been m                                                                  | ucose rea<br>nade.                                              | adings v                                                   | when a                           |    | 6 Nov                   |                                 |                                        |                               |                             |                               |                     |
| Post-Meal Pea<br>readings three                                                       | k - Shows<br>hours pos                                                                   | the peal<br>st-meal.                                            | k glucos                                                   | e                                |    | 7 Nov<br>8 Nov          | 133                             | 137                                    |                               |                             |                               |                     |
| (LAGE - Larges<br>(LAGE) is the c<br>2 hours value :                                  | a Amplitud<br>difference l<br>and the Pr                                                 | e of Glye<br>between<br>e-Meal v                                | the Pos<br>alue.                                           | t- Meal                          |    | 9 Nov                   |                                 |                                        |                               |                             |                               |                     |
| Time in Range                                                                         |                                                                                          |                                                                 |                                                            |                                  |    | 10 Nov<br>11 Nov        | 101<br>148                      | 151<br>166                             |                               |                             |                               |                     |
| • Very H                                                                              | igh<br>na/dL)                                                                            |                                                                 |                                                            |                                  |    | 12 Nov<br>13 Nov        | 119                             | 157                                    |                               |                             |                               |                     |
| TAR:                                                                                  |                                                                                          |                                                                 | 4.5%<br>Gost -25                                           | 5                                |    | 14 Nov                  |                                 |                                        |                               |                             |                               |                     |
| (181 -<br>1 day 1                                                                     | 250 mg/d<br>17 hrs 35 r                                                                  | L)<br>nins                                                      |                                                            |                                  |    | 15 Nov                  | re-Meal                         | O Po                                   | st-Meal                       | Peak                        | <ul> <li>Insulia</li> </ul>   | <br>n               |
| • Target<br>TIR: (70 - 1                                                              | Range<br>80 mg/dL                                                                        |                                                                 | 82.8%<br>Goat >70                                          |                                  |    | Average                 | - Show                          | es the a                               | werage                        | meal                        | and insi                      | ulin                |
| 1 days                                                                                | 13 hrs 35                                                                                | mins                                                            |                                                            |                                  |    | Pre-Mea                 | each th                         | ws the                                 | glucos                        | typic<br>e read             | al day.<br>ings wh            | ien a               |
| (54 - 6<br>14 hrs                                                                     | 9 mg/dL)<br>35 mins                                                                      |                                                                 | 12.7%                                                      |                                  |    | Post-Me                 | al Peak                         | - Sho                                  | ws the                        | peak g                      | lucose                        |                     |
| Very Le<br>(<54 m                                                                     | ow<br>g/dL)                                                                              |                                                                 | Goal: +4%                                                  |                                  |    | Insulin -               | Shows                           | insulin                                | logs fi                       | or the r                    | meal sce                      | ene.                |
| 20 min                                                                                | s                                                                                        |                                                                 |                                                            |                                  |    |                         |                                 |                                        |                               |                             |                               |                     |
|                                                                                       |                                                                                          | 0.7%                                                            | 12.0%                                                      |                                  |    |                         |                                 |                                        |                               |                             |                               |                     |
|                                                                                       | -                                                                                        | -                                                               | 4                                                          | .0%<br>0.5%                      |    |                         |                                 |                                        |                               |                             |                               |                     |
|                                                                                       | 82.                                                                                      | 8%                                                              |                                                            |                                  |    |                         |                                 |                                        |                               |                             |                               |                     |
|                                                                                       |                                                                                          |                                                                 |                                                            |                                  |    |                         |                                 |                                        |                               |                             |                               |                     |
|                                                                                       |                                                                                          |                                                                 |                                                            |                                  |    |                         |                                 |                                        |                               |                             |                               |                     |
|                                                                                       |                                                                                          |                                                                 |                                                            |                                  |    |                         |                                 |                                        |                               |                             |                               |                     |
| Time in Range<br>glucose levels<br>during the en                                      | - Percent<br>are in rang                                                                 | ages of t<br>ge and or                                          | ime that<br>it of ran                                      | ge<br>es and                     |    |                         |                                 |                                        |                               |                             |                               |                     |
| Time in Range<br>glucose levels<br>during the rep<br>high/low gluco<br>displayed acco | <ul> <li>Percent<br/>are in rang<br/>ort period<br/>se thresho<br/>rding to y</li> </ul> | ages of t<br>ge and ou<br>. The targ<br>olds for t<br>our TIR s | ime that<br>ut of ran<br>get rang<br>his repo<br>ettings i | ge<br>es and<br>rt are<br>in the |    |                         |                                 |                                        |                               |                             |                               |                     |

| Daily Statistics                                                                                                    | 1 Nov                                                                                                    | 2 Nov                                                                                                    | 3 Nov                                                                                                    | 4 Nov                                                                                                    |  |
|----------------------------------------------------------------------------------------------------|----------------------------------------------------------------------------------------------------|----------------------------------------------------------------------------------------------------|----------------------------------------------------------------------------------------------------|----------------------------------------------------------------------------------------------------|--|
| Time in Range                                                                                                    | 0                                                                                                    | 0                                                                                                    | 0                                                                                                    | 0                                                                                                    |  |
| Very High                                                                                                    |                                                                                                    |                                                                                                    |                                                                                                    |                                                                                                    |  |
| High<br>In Range                                                                                                    | 5.0%                                                                                                    | 57.0%                                                                                                    | 84.0%                                                                                                    | 2.0%                                                                                                    |  |
| Low                                                                                                    |                                                                                                    | 40.0%                                                                                                    | 15.0%                                                                                                    | 36.0%                                                                                                    |  |
| Very Low                                                                                                    |                                                                                                    | 3.0%                                                                                                    | 1.0%                                                                                                    | 1.0%                                                                                                    |  |
| Max(ng/dL)                                                                                                    | 187                                                                                                    | 144                                                                                                    | 180                                                                                                    | 214                                                                                                    |  |
| Min (mg/dL)                                                                                                    | 108                                                                                                    | 45                                                                                                    | 52                                                                                                    | 52                                                                                                    |  |
| SDBG (mg/dl.)<br>CV                                                                                                    | 18                                                                                                    | 21 26.6%                                                                                                    | 32 29.6%                                                                                                    | 36                                                                                                    |  |
| LAGE (mg/dL)                                                                                                    | 79                                                                                                    | 99                                                                                                    | 128                                                                                                    | 162                                                                                                    |  |
| MAGE (mg/dL)<br>MODD (mg/dL)                                                                                                    | 32                                                                                                    | 22                                                                                                    | 36<br>27                                                                                                    | 61                                                                                                    |  |
| Daily Statistics                                                                                                    | 5 Nov                                                                                                    | 6 Nov                                                                                                    | 7 Nou                                                                                                    | RNou                                                                                                    |  |
| Daily Statistics                                                                                                    | 5 NOV                                                                                                    |                                                                                                    |                                                                                                    | 6 1404                                                                                                    |  |
| Time in Hange                                                                                                    | U                                                                                                    | U                                                                                                    | U                                                                                                    | U                                                                                                    |  |
| very nign<br>High                                                                                                    | 11.0%                                                                                                    |                                                                                                    |                                                                                                    |                                                                                                    |  |
| In Range                                                                                                    | 76.0%                                                                                                    | 92.0%                                                                                                    | 95.0%                                                                                                    | 99.0%                                                                                                    |  |
| Low<br>Very Low                                                                                                    | 12.0%                                                                                                    | 8.0%                                                                                                    | 5.0%                                                                                                    | 1.0%                                                                                                    |  |
| Average (mg/dL)                                                                                                    | 119                                                                                                    | 102                                                                                                    | 105                                                                                                    | 100                                                                                                    |  |
| Max (reg/dL)                                                                                                    | 145                                                                                                    | 160                                                                                                    | 167                                                                                                    | 158                                                                                                    |  |
| SDBG (ng/di.)                                                                                                    | 46                                                                                                    | 24                                                                                                    | 20                                                                                                    | 19                                                                                                    |  |
| CV                                                                                                    | 38.7%                                                                                                    | 23.5%                                                                                                    | 19.0%                                                                                                    | 19.0%                                                                                                    |  |
| LAGE (mg/dL)<br>MAGE (mg/dL)                                                                                                    | 200                                                                                                    | 101<br>36                                                                                                    | 106                                                                                                    | 91                                                                                                    |  |
| MODD (mg/dL)                                                                                                    | 44                                                                                                    | 39                                                                                                    | 28                                                                                                    | 19                                                                                                    |  |
| Daily Statistics                                                                                                    | 9 Nov                                                                                                    | 10 Nov                                                                                                    | 11 Nov                                                                                                    | 12 Nov                                                                                                    |  |
| Time in Range                                                                                                    | 0                                                                                                    | 0                                                                                                    | 0                                                                                                    | 0                                                                                                    |  |
| Very High                                                                                                    |                                                                                                    |                                                                                                    |                                                                                                    |                                                                                                    |  |
| High                                                                                                    | 9.0%                                                                                                    | 1.0%                                                                                                    | 6.0%                                                                                                    |                                                                                                    |  |
| in Hange<br>Low                                                                                                    | 89.0%                                                                                                    | 87.0%                                                                                                    | 92.0%                                                                                                    | 97.0%<br>3.0%                                                                                                    |  |
| Very Low                                                                                                    |                                                                                                    | -                                                                                                    |                                                                                                    |                                                                                                    |  |
| Average (mg/dL)<br>Max (mg/dL)                                                                                                    | 121                                                                                                    | 111<br>234                                                                                                    | 127                                                                                                    | 115                                                                                                    |  |
| Min (mg/dL)                                                                                                    | 61                                                                                                    | 54                                                                                                    | 61                                                                                                    | 63                                                                                                    |  |
| SDBG (mg/dL)                                                                                                    | 39                                                                                                    | 33                                                                                                    | 32                                                                                                    | 24                                                                                                    |  |
| CV<br>LAGE (mg/dL)                                                                                                    | 32.2%                                                                                                    | 29.7%                                                                                                    | 25.2%                                                                                                    | 20.9%                                                                                                    |  |
| MAGE (mg/dL)                                                                                                    |                                                                                                    |                                                                                                    |                                                                                                    | 27                                                                                                    |  |
| MODD (mg/dL)                                                                                                    | 32                                                                                                    | 38                                                                                                    | 44                                                                                                    | 29                                                                                                    |  |
| Daily Statistics                                                                                                    | 13 Nov                                                                                                    | 14 Nov                                                                                                    | 15 Nov                                                                                                    |                                                                                                    |  |
| Time in Range                                                                                                    | 0                                                                                                    | 0                                                                                                    | 0                                                                                                    |                                                                                                    |  |
| Very High                                                                                                    |                                                                                                    |                                                                                                    | 1.0%                                                                                                    |                                                                                                    |  |
| High<br>In Range                                                                                                    | 2.0%                                                                                                    | 5.0%                                                                                                    | 26.0%                                                                                                    |                                                                                                    |  |
| Low                                                                                                    | 6.0%                                                                                                    | 20.0%                                                                                                    | 6.0%                                                                                                    |                                                                                                    |  |
| Very Low                                                                                                    |                                                                                                    |                                                                                                    |                                                                                                    |                                                                                                    |  |
| Average (mgléL)<br>Max (mort)                                                                                                    | 110                                                                                                    | 95<br>212                                                                                                    | 138                                                                                                    |                                                                                                    |  |
| Min (mg/dl.)                                                                                                    | 63                                                                                                    | 56                                                                                                    | 61                                                                                                    |                                                                                                    |  |
| SDBG (mg/dL)                                                                                                    | 29                                                                                                    | 35                                                                                                    | 59                                                                                                    |                                                                                                    |  |
| LAGE (mg/dL)                                                                                                    | 135                                                                                                    | 156                                                                                                    | 218                                                                                                    |                                                                                                    |  |
| MAGE (mg/dL)                                                                                                    |                                                                                                    |                                                                                                    |                                                                                                    |                                                                                                    |  |
| MODD (mg/dL)                                                                                                    | 27                                                                                                    | 40                                                                                                    |                                                                                                    |                                                                                                    |  |
| • .cm • Very Low      Sobe - Sumdate Division of Blood Glucese a     researce of glacose variability is, how your     glacose fuctuate     Cover the standard division of glucese to the mean,     the standard division of glucese to the mean,                                                                                                    |                                                                                                    |                                                                                                    |                                                                                                    |                                                                                                    |  |
| glucose fluctuate:<br>CV - The coefficie<br>the standard devi<br>the smaller the va<br>LAGE - The LAGE<br>highest and lowes                                                                                                    | Deviation<br>int of variable<br>ation of<br>lue, the<br>is the di<br>it values                                                                                                    | ility. i.e.<br>glucose<br>smaller<br>fference                                                                                                    | od Gluc<br>how you<br>The rati<br>to the r<br>the fluct<br>betwee                                                                                                    | o of<br>nean,<br>wation.<br>m the                                                                                                    |  |
| glucose fluctuate:<br>CV – The coefficie<br>the standard devi<br>the standard devi<br>the smaller the va<br>LAGE – The LAGE<br>highest and lowe:<br>MAGE – Mean Am<br>MAGE – Mean Am<br>MAGE – MAGE –                                                                                                    | Deviation<br>te variable<br>s<br>ation of variable<br>te variable<br>ation of variable<br>is the di<br>is the di<br>it values<br>plitude variable<br>plitude variable<br>plitude variable<br>plitude variable<br>at values<br>stabledi<br>n of dail<br>D) of pai<br>ive days<br>s your g<br>00-01                                                                                                    | ility, i.e.<br>riation -<br>glucose<br>smaller<br>of Glyce<br>her refir<br>ic instab<br>ger for s<br>abetics,<br>y blood<br>, The sm<br>lucose fl<br>01-02                                                                                                    | od Gluc<br>how you<br>The rati<br>to the r<br>the fluct<br>betwee<br>mic Excu-<br>nement<br>ility. MA<br>table dia<br>glucose<br>od glucca<br>aller the<br>luctuate<br>02-03                                                                                                    | o of<br>nean,<br>uation.<br>In the<br>In the<br>GE<br>abetics,<br>se<br>5.<br>03-04                                                                                                    |  |
| glucose fluctuate<br>CV - The coefficie<br>CV - The coefficie<br>the standard devi<br>the standard devi<br>the standard devi<br>highest and lowes<br>MAGE - Mean Am<br>(MAGE), which of<br>MAGE - Mean Am<br>(MAGE), which of<br>Amade the standard devices<br>the standard devices<br>(MAGE), which of<br>the standard devices<br>the standard devices<br>(MAGE), which of<br>the standard devices<br>(MAGE), which of<br>the standard devices<br>the standard devices<br>(MAGE), which of<br>the standard devices<br>the standard devices<br>the s                                                                                                    | Deviation<br>of variables<br>of variables<br>of variables<br>attorn of<br>lue, the<br>is the di<br>it values<br>plitude of<br>fer a furt<br>of diabet<br>n of daily<br>D) of pai<br>ive days<br>s your g                                                                                                    | ility. i.e.<br>riation -<br>glucose<br>smaller<br>of Glyce<br>ther refir<br>ic instab<br>ger for s<br>abetics.<br>y blood<br>red bloo<br>, The sm<br>lucose fi<br>01-02                                                                                                    | od Gluc<br>how you<br>The rati<br>to the n<br>the fluct<br>betwee<br>mic Excu-<br>ement<br>ility. MA<br>table dia<br>glucose<br>od glucose<br>aller the<br>luctuate<br>02-03                                                                                                    | o of<br>nean,<br>uation.<br>In the<br>arsions<br>in the<br>GE<br>abetics,<br>s.<br>03-04                                                                                                    |  |
| glucose fluctuates<br>CV - The coefficient<br>the standard devi<br>the standard devi<br>the standard devi<br>the standard devi<br>highest and lowes<br>MAGE - Mean Am<br>(MAGE), which of<br>MAGE - Mean Am<br>(MAGE), which of<br>characterization of<br>was small for nor<br>was small for nor<br>was small for nor<br>difference, the les<br>Hourly Statistics<br>Time in Range<br>Very High                                                                                                    | Deviation<br>of variables<br>attention of<br>lue, the<br>lue, the<br>listhed<br>the values<br>plitude<br>fer a furt<br>f diabet<br>no f daili<br>D) of pai<br>tive days<br>s your g                                                                                                    | ility. i.e.<br>riation –<br>glucose<br>smaller<br>of Glyce<br>her refricion<br>is instable<br>ger for s-<br>abetics.<br>y blood<br>red blood<br>. The sm<br>lucose fl<br>01-02<br>1.0%                                                                                                    | od Gluc<br>how you<br>The rati<br>to the r<br>the fluct<br>betwee<br>mic Excu-<br>tement i<br>ility. MA<br>table dia<br>glucose<br>od glucose<br>od glucose<br>o                                                                                                    | o of nean, uation. en the arsions in the GE abetics, se 5.                                                                                                    |  |
| glucose fluctuater<br>CV - The coefficie<br>the standard devic<br>the standard devic<br>the standard devic<br>standard devic<br>ALAGE - The LAGE<br>(MAGE), which of<br>characterization o<br>(MAGE), which of<br>characterization o<br>was small for norr<br>and largest for un<br>MODD - The mag<br>differences (MOD<br>MODD - The mag<br>differences (MOD<br>MODD - The mag<br>Hourly Statistics<br>Time in Range<br>Very High<br>High                                                                                                    | Deviated<br>pervariable<br>sources and the second<br>ation of variable<br>is the distribution of the second<br>plitude of the second<br>plitude of the                                                                                                    | initiality, Le,<br>glucose<br>smaller<br>of Glycce<br>of Glycce<br>abetics,<br>smaller<br>of Glycce<br>abetics,<br>subjector<br>subjector<br>subjector<br>blood<br>of of lycce<br>subjector<br>subjector<br>blood<br>of of lycce<br>subjector<br>subjector<br>blood<br>of of lycce<br>subjector<br>blood<br>of of lycce<br>subjector<br>blood<br>of of lycce<br>subjector<br>blood<br>of of lycce<br>subjector<br>subjector<br>blood<br>of of lycce<br>subjector<br>subjector<br>su                                                                | od Gluc how yor<br>The rati to the n<br>to the n fluct<br>to the n fluct<br>to the nement<br>to between<br>mic Executer<br>mic Executer<br>mic E                                                                                                    | o of nean,                                                                                                    |  |
| glucce fluctuate<br>Que The certification of the smaller the value of the<br>smaller the value of the smaller the value of the<br>MAGE - the LAGE fluctuate<br>MAGE - the LAGE fluctuate<br>MAGE - the LAGE fluctuate<br>MAGE - the lage smaller of the<br>smaller of the smaller of the<br>MAGE - the mean smaller of the<br>MAGE - the mean smaller of the mean smaller of the<br>MAGE - the mean smaller of the mean smaller of the<br>MAGE - the mean smaller of the mean smaller of the mean smaller of the<br>MAGE - the mean smaller of the mean smaller of the mea                                                                                                    | Deviato<br>se variab<br>se variab<br>se                                                                                                    | inition -<br>inition -<br>glucose<br>smaller -<br>of Glyce<br>ther reficient<br>perfors -<br>abetics.<br>V blood<br>01-02<br>0<br>1.05<br>8.05<br>80.05<br>1.05                                                                                                    | od Gluc how yor<br>The rati to the re<br>to the re the fluct<br>between<br>the fluct<br>between<br>mic Excl.<br>ement to between<br>mic Excl.<br>ement fluctuate<br>glucose<br>glucose<br>glu                                                                                                    | o of nean,<br>uation.<br>In the<br>distribution of the<br>distribution of<br>se<br>o<br>s.<br>03-04<br>0<br><br>7.0%<br>80.0%<br>13.0%                                                                                                    |  |
| glucce fluctuate<br>Que The coefficient<br>the smaller the view<br>ALGE - The LACE<br>fliphest and lows<br>MAGE - Hean Am<br>(MAGE), which of<br>characterization or<br>sessingliformore, more<br>MEDIA The Man Am<br>MEDIA The Man Am<br>MEDIA The Man Am<br>MEDIA The Man Am<br>MEDIA The Man Am<br>MEDIA The Man Am<br>MEDIA The Man Am<br>MEDIA The Man Am<br>MEDIA The Man Am<br>MEDIA The Man Am<br>MEDIA The Man Am<br>MEDIA The Man Am<br>MEDIA The Man Am<br>MeDIA The Man Am<br>MeDIA The Man Am                                                                                                    | Deviato<br>se variab<br>sion of<br>lue, the<br>is the di<br>the values<br>the values                     | inition<br>inition<br>inition                                                                                                    | od Gluc how yor<br>The ratil to the n the fluct to the n the fluct<br>to the net to fluct the fluct<br>to between<br>the fluct set of the fluct<br>to the fluct<br>to the fluct                                                                                                    | o of nean, ustion. In the ursions of the ursions of the GE babetics, 03-04                                                                                                    |  |
| glucce fluctuate<br>glucce fluctuate<br>the smaller the value<br>smaller than value<br>MAGE - The LACE<br>injection of the smaller than value<br>MAGE - the LACE<br>injection of the smaller<br>MAGE - the lace<br>MAGE - the smaller<br>MAGE - the smaller<br>MAGE - the sm                                                                                                    | Deviators<br>te varials<br>s<br>nt of vas<br>te varials<br>s<br>nt of vas<br>te varials<br>s<br>s<br>value, the<br>te values<br>te values<br>te val                                                                                                    | inition -<br>inition -<br>glucose<br>smaller '<br>fference<br>of Glyce<br>ther refin<br>red blood<br>red blood<br>red red red<br>red red red<br>red red red<br>red red red red<br>red red red red red<br>red red red red red red red red red red                                                                                                    | od Gluc how yor how yor how yor how yor how yor how how you how how how how how how how how how how                                                                                                    | o of near, usation.<br>aution the articles of the control of the CE of the CE of the CE of the control of the CE of the control of the control                                                                                                    |  |
| glucose fluctuates<br>(Q - The coefficient<br>the smaller the view<br>MAGE - The LACE<br>mightest and lower<br>MAGE - Nean Ann<br>MAGE - Nean Ann<br>MAGE -                                                                                                    | Deviato<br>e variab<br>s<br>int of vai<br>to f vai<br>to value<br>to value<br>s<br>to value<br>s<br>to value<br>s<br>to value<br>s<br>to value<br>s<br>to value<br>s<br>to value<br>s<br>to value<br>s<br>to value<br>to value<br>s<br>to value<br>s<br>to value<br>s<br>to value<br>s<br>to value<br>s<br>to value<br>s<br>to value<br>s<br>to value<br>to value<br>s<br>to value<br>s<br>to value<br>to value<br>to v | ility, Le.<br>iation -<br>glucose<br>smaller<br>of Glyce<br>of Glyce<br>for Glyce<br>in the refinition<br>of Glyce<br>in the refinition<br>of Glyce<br>of Glyce<br>of Glyce<br>o                                                                                                    | od Glucuhow yooi<br>The ratii to the n to the fluct<br>to the n the fluct<br>to the n the fluct<br>to the n the fluct<br>to the n the fluct<br>table dia<br>glucose<br>glucose                                                                                                    | o of mean,<br>uuation.<br>In the<br>arsions<br>in the<br>arsions<br>in the<br>arsions<br>of<br>s.<br>03-04<br>03-04<br>0-<br>                                                                                                    |  |
| glucose fluctuates<br>of w The coefficient<br>the smaller the with the smaller the with<br>the smaller the with the smaller the with<br>MAGE - The LACE<br>mighted and lower the most<br>MAGE - Near Air Market<br>MAGE - Near Air Market<br>MAGE - Near Air Market<br>MAGE - Near Air Market<br>MAGE - Near Air Market<br>MAGE - Near Air Market<br>MAGE - Near Air Market<br>Market<br>Mar | Deviato<br>servariab<br>servariab<br>servariab<br>servariabion of<br>have, the<br>servariabion of<br>have, the<br>servariabion<br>of have, the<br>training of the<br>servariabion<br>of the<br>servariabion<br>of the<br>ser                                                                                                    | initity, Le.<br>initian -<br>glucoses<br>smaller -<br>of Glycce<br>of Glycce                                                                                                    | od Glucu<br>how yori<br>the ratio the network<br>to the network<br>mic Excurement<br>illy, MA<br>table dia<br>glucose<br>di glucose<br>di                                                                                                    | 0 o of near, uuation. In the uraions in the uraions of the distribution of the distribution of the distrule of the distribution of the distribution of the distributio                                                                                                    |  |
| glucos fluctuates<br>Quarter and the smaller the vari-<br>smaller than Varian Varian<br>LAGE - This LAGE<br>MAGE - Manu Yang<br>MAGE - Manu Yang<br>MAGE - Manu Yang<br>MAGE - Manu Yang<br>MAGE - Manu Yang<br>MAGE - Manu Yang<br>MAGE - Manu Yang<br>Mage - The most<br>MAGE - Manu Yang<br>MAGE - Manu Yang<br>Mage - Manu Yang<br>Mage - Manu Yang<br>Manu Yang<br>Manu                                                                                                    | Deviation<br>se variable<br>se variable<br>se vari                                                                                                    | inition -<br>inition -<br>glucose smaller -<br>fference<br>of Glyce<br>her reficience<br>to instable<br>per for s<br>abelica,<br>to instable<br>per for s<br>abelica,<br>to instable<br>per for s<br>abelica,<br>to instable<br>per for s<br>abelica,<br>to instable<br>per for s<br>abelica,<br>to instable<br>to instable<br>to insta                                                                                                    | od Gluc how yori<br>The rati to the n to the n the fluct<br>to the n the fluct<br>between the fluct<br>between the fluct<br>between the fluct<br>discovery set of the fluct<br>glucose of glucose<br>of glucose<br>glucose of glucose<br>of glucose<br>of glu                                                                                                    | o of near,<br>vuation.<br>In the<br>sraions<br>In the<br>definition<br>S.<br>03-04<br>0<br><br>7.0%<br>80.0%<br><br>1200<br>248<br>56<br>44<br>34.7%                                                                                                    |  |
| glucose fluctuates<br>development<br>of the standard devi-<br>tion of the standard devi-<br>tion of the standard devi-<br>tion of the standard devi-<br>ling of the standard devi-<br>ministry of the standard devi-<br>device standard devices of the<br>differences, the les<br><b>MODO</b> - The mean standard<br>differences, the les<br><b>MODO</b> - The mean standard<br>differences, the les<br><b>MODO</b> - The mean standard<br>differences, the les<br><b>MODO</b> - The mean standard<br>differences, the les<br><b>Modo</b> - the standard<br>differences, the les<br><b>Modo</b> - the standard<br>differences, the les<br><b>Modo</b> - the standard<br>differences, the les<br><b>Modo</b> - the standard<br>differences, the les<br><b>Modo</b> - the standard<br>differences of the standard<br>differences of t                                                                                                    | Deviato<br>se variab<br>se variab<br>se                                                                                                    | inition -<br>inition -<br>fference<br>of Glyces<br>amaller -<br>of Glyce<br>of Glyce<br>abetics.<br>blood<br>of Glyce<br>of Glyce<br>of Glyce<br>of Glyce<br>of Glyce<br>of Glyce<br>of Glyce<br>of Glyce<br>of Glyce<br>of Glyce<br>of Glyce<br>of Glyce<br>of Glyce<br>of Glyce<br>of Glyce<br>of Glyce<br>of Glyce<br>of Glyce<br>of Glyce<br>of Glyce<br>of Glyce<br>of State<br>of Glyce<br>of State<br>of Glyce<br>of Glyce<br>of | od Gluce<br>how yoo<br>to the n<br>the fluct<br>between<br>the fluct the n<br>mic Excu.<br>glucose<br>glucose<br>glucose<br>glucose<br>glucose<br>aller th<br>uctust<br>80.0%<br>                                                                                                    | o of near,<br>uuation.<br>In the<br>In the<br>In the<br>In the<br>Second<br>Second<br>Second<br>In Second<br>Second<br>In Second<br>In                                                                                                    |  |
| glucce fluctuate<br>devices of the standard devices<br>the standard devices<br>of the standard devices<br>the standard devices<br>in the standard devices<br>in the standard devices<br>in the standard devices<br>devices of the standard devices<br>differences (MOD and the standard<br>differences (MOD and the standard<br>differences (MOD and the                                                                                                    | Deviato<br>s<br>s<br>s<br>s<br>s<br>s<br>s<br>s<br>s<br>s<br>s<br>s<br>s                                                                                                    | ility, Le.<br>iation<br>iglucese maller '<br>fference'<br>of Glyce<br>her refinese<br>to instable<br>erfors '<br>01-02<br>01-02<br>01-02<br>01-02<br>1.0%<br>8.0%<br>80.0%<br>11.0%<br>8.0%<br>9.000<br>1.0%<br>8.0%<br>9.000<br>1.0%<br>8.0%<br>9.000<br>1.0%<br>8.0%<br>9.000<br>1.0%<br>8.0%<br>9.000<br>1.0%<br>8.0%<br>9.000<br>1.0%<br>8.0%<br>9.000<br>1.0%<br>8.0%<br>9.000<br>1.0%<br>8.0%<br>9.000<br>1.0%<br>8.0%<br>9.000<br>1.0%<br>8.0%<br>9.000<br>1.0%<br>1.0%<br>1.0                           | od Gluc how yor<br>The rati to the n the flucter<br>between<br>mic Exc.<br>glucose<br>glucose<br>02-03<br>0<br>7.0%<br>80.0%<br>13.0%<br>92.5%<br>06-07<br>0 -<br>0 -<br>0                                                                                                    |                                                                                                    |  |
| glucose fluctuates<br>Que to The coefficient<br>best and the standard devi-<br>best and the standard devi-<br>best and the standard devi-<br>best and the standard devi-<br>best and the standard devi-<br>best and the standard devi-<br>best and the standard devi-<br>device the standard device the<br>Hourly Statistics<br>Time in Range<br>Low<br>Very Low<br>Very Low<br>Very Low<br>Very Low<br>Newsey (regul)<br>Makesqual<br>Makesqual<br>Statistics<br>CV<br>Hourly Statistics<br>Time in Range<br>Very Low<br>Very Low<br>Newsey (regul)<br>Makesqual<br>Makesqual<br>Hourly Statistics<br>CV                                                                                                    | Deviato<br>se variab<br>s<br>s<br>s<br>s<br>s<br>s<br>s<br>s<br>s<br>s<br>s<br>s<br>s                                                                                                    | ility, Le.<br>iriation<br>iriation<br>of Glycee<br>of Glycee<br>ther refine<br>ther refine<br>therefine<br>ther refine<br>ther refine<br>ther refine<br>ther refine<br>ther re                                                                                                    | od Gluc how you<br>The ratit to the n<br>the fluct to the n<br>the fluct between<br>mic Excut able di<br>glucose di<br>glucose d                                                                                                    | o o fnean,<br>suation.<br>In the<br>GE abetics,<br>03-04<br>03-04<br>00-<br>120<br>248<br>56<br>44<br>26.7%<br>07-08<br>00-<br>24.8<br>56<br>44<br>24.7%                                                                                                    |  |
| glucose fluctuates<br>devices of the standard devices<br>the standard devices<br>of the standard devices<br>of the standard devices<br>the standard devices<br>fluctuates of the standard devices<br>higher standard devices<br>higher standard devices<br>devices of the standard devices<br>devices of the standard devices of the standard devices<br>devices of the standard devices of the standard devices<br>devices of the standard devices of the standard devices<br>devices of the standard devices of the standard devices<br>devices of the standard devices of the standard devices<br>devices of the standard devices of the standard devices of the standar                                                                                                    | Deviato<br>se variab<br>se variab<br>se                                                                                                    | ility, Le.<br>iriation<br>iriation<br>of Glycee<br>mailer '<br>fference'<br>of Glycee<br>ther refine<br>to instable<br>erfors '<br>01-02<br>0<br>1.05<br>8.05<br>8.05                           | od Gluc how yor<br>The ratit<br>to the n<br>the fluct the n<br>the fluct the n<br>mic Excitence<br>in the fluct the n<br>mic Excitence<br>in the fluct the n<br>mic Excitence<br>glucose<br>d glucose<br>d glucose                                                                                                    | 00 o of near, uation, in the arsions in the control of the control of the control                                                                                                    |  |
| glucose fluctuates<br>devices of the standard devices<br>the standard devices<br>of the standard devices<br>of the standard devices<br>devices of the standard devices<br>devices of the standard devices<br>higher and lower devices<br>devices of the standard devices<br>devices of the standard devices of the standard devices<br>devices of the standard devices of the standard devices<br>devices of the standard devices of the standard devices<br>devices of the standard devices of the standard devices<br>devices of the standard devices of the standard devices of th                                                                                                    | Deviato<br>Deviato<br>s<br>variabion of<br>law, the<br>s variabion<br>s variabion<br>of dabet<br>values<br>piltude i<br>err a furt<br>values<br>piltude i<br>diabet<br>values<br>s vour g<br>00-01<br>00-01          | illity, Le.           riation<br>glucose smaller           of Glyces smaller           of Glyces           of Glyces                                                                                                    | od Gluc how yor<br>how yor<br>The rati to the r<br>to the r<br>to the r<br>betwee<br>mic Exc.<br>ement to<br>table did<br>glucose<br>aller thu<br>uuctuste<br>02-03<br>00-07<br>117<br>256<br>38<br>325%<br>06-07<br>00-07<br>000-00000000 | 03-04<br>03-04<br>03-04<br>03-04<br>03-04<br>0-<br>130%<br>56<br>44<br>36.7%<br>07-08<br>0-<br><br><br>140%                                                                                                    |  |
| glucose fluctuates<br>glucose fluctuates<br>devices of the standard devices<br>the standard devices<br>devices of the standard devices<br>devices of the standard devices<br>instandard devices of the<br>standard devices of the<br>standard devices of the<br>MAGE - Hatan AMAGE - Hatan AMAGE - Hatan AMAGE - Hatan AMAGE - Hatan AMAGE - Hatan AMAGE - Hatan AMAGE - Hatan<br>MAGE - Hatan AMAGE - Hatan AMAGE - Hatan AMAGE - Hatan AMAGE<br>- Hatan AMAGE - Hatan AMAGE - Hatan AMAGE<br>- Hatan AMAGE - Hatan AMAGE - Hatan<br>Marking and the standard devices of the<br>Hatan AMAGE - Hatan AMAGE - Hatan<br>AMAGE - Hatan AMAGE - Hatan AMAGE<br>- Hatan AMAGE - Hatan AMAGE<br>- Hatan AMAGE - Hatan AMAGE<br>- Hatan AMAGE - Hatan AMAGE<br>- Hatan AMAGE - Hatan AMAGE<br>- Hatan AMAGE - Hatan AMAGE<br>- Hatan AMAGE - Hatan AMAGE<br>- Hatan AMAGE - Hatan AMAGE<br>- Hatan AMAGE - Hatan<br>- Hatan AMAGE - Hatan<br>- Hatan AMAGE - Hatan<br>- Hatan AMAGE - Hatan<br>- Hatan AMAGE - Hatan<br>- Hatan AMAGE - Hatan<br>- Hatan AMAGE - Hatan<br>- Hatan AMAGE - Hatan<br>- Hatan<br>- Hatan AMAGE - Hatan<br>- Hatan AMAGE - Hatan<br>- Hatan<br>- Hatan AMAGE - Hatan<br>- Hatan<br>- Hatan AMAGE - Hatan<br>- Hatan<br>- Hatan<br>- Hatan AMAGE - Hatan<br>- Hatan<br>-                                                                                                    | Deviato<br>se variab<br>s<br>s<br>s<br>s<br>s<br>s<br>s<br>s<br>s<br>s<br>s<br>s<br>s                                                                                                    | International and a second second sec                                                                                                    | od Gluc how yor<br>how yor<br>The rati to the n<br>to the n to the n<br>to the n to the n<br>to the n to to he n<br>to the n to he n<br>to he n to he n<br>to he n to he n to he n<br>to he n to he n to he n<br>to he n to he n to he n<br>to he n to he n to he n<br>to he n to he n to he n to he n<br>to he n to he n to he n to he n to he n<br>to he n to he n to he n to he n to he n to he n<br>to he n to he n to                                                                                                    |                                                                                                    |  |
| glucce fluctuate<br>glucce fluctuate<br>of the standard devi<br>(CV – The coefficient<br>and the standard devi<br>(CV – The coefficient<br>standard devi<br>(CV – The coefficient<br>standard devi<br>(CV – The second<br>(CV – The second<br>(CV –                                                                                                    | Deviato<br>se variab<br>se variab<br>se variabion<br>se variabion                                                                                                    | ility, Le.<br>inition                                                                                                    | od Gluc how yor<br>how yor<br>to the native fluctuation<br>between<br>mic Executive fluctuation<br>between<br>glucoses<br>glucoses<br>g                                                                                                    |                                                                                                    |  |
| glucose fluctuates<br>glucose fluctuates<br>devices<br>the standard devices<br>devices and the standard devices<br>devices and the standard devices<br>devices and the standard devices<br>higher standard devices<br>higher standard devices<br>devices devices devices<br>devices devices devices devices<br>devices devices devices devices<br>devices devices devices devices<br>devices devices devices devices<br>devices devices devices devices<br>devices devices devices devices<br>devices devices devices devices devices<br>devices devices devices devices devices<br>devices devices devices devices devices devices<br>devices devices devices devices devices devices devices<br>devices devices                                                                                                    | Deviatob<br>se Variabis<br>se Variabis<br>se Varia                                                                                                    | ility, Le.<br>inition                                                                                                    | od Gluc how yor<br>how yor<br>to the native fluctuation<br>between<br>mic Executive fluctuation<br>between<br>glucose<br>glucose<br>glucose<br>glucose<br>glucose<br>glucose<br>aller the<br>second<br>aller the<br>second<br>al                                                                                                    | 03-04<br>see 10<br>11 10 10<br>12 10 10<br>12 10 10<br>13 00<br>13 00<br>13 00<br>13 00<br>13 00<br>13 00<br>13 00<br>13 00<br>13 00<br>13 00<br>13 00<br>13 00<br>13 00<br>13 00<br>13 00<br>13 00<br>13 00<br>13 00<br>13 00<br>13 00<br>13 00<br>13 00<br>14 00<br>14 00<br>14 00<br>14 00<br>14 00<br>15 00<br>15 000     |  |
| glucose fluctuates<br>glucose fluctuates<br>devices<br>fluctuates<br>and and and and<br>devices<br>fluctuates<br>and and and and<br>devices<br>fluctuates<br>and langest for un<br>MARGE - Hean AMGE - Hean AMGE<br>high manages<br>and langest for un<br>MARGE - Hean AMGE - Hean<br>AMGE - Hean AMGE - Hean<br>AMGE - Hean AMGE - Hean<br>AMGE - Hean AMGE - Hean<br>AMGE - Hean AMGE - Hean<br>AMGE - Hean AMGE - Hean<br>AMGE - Hean AMGE - Hean<br>AMGE - Hean AMGE - Hean<br>AMGE - Hean AMGE - Hean<br>AMGE - Hean AMGE - Hean<br>AMGE - Hean AMGE - Hean<br>AMGE - Hean AMGE - Hean<br>AMGE - Hean AMGE - Hean<br>AMGE - Hean AMGE - Hean<br>AMGE - Hean<br>A                                                                                                    | Deviatob<br>se variab<br>se variab<br>se variab<br>se variab<br>se variab<br>se variab<br>se variab<br>se variab<br>se variab<br>se variab<br>se values<br>se values<br>s                                                                                                    | inity, Le.<br>inition                                                                                                    | od Gluc how yor<br>how yor<br>the fluct to the n when<br>the fluct to the number<br>of the fluct to the number<br>of the fluct to the fluct<br>between the fluct<br>glucose diglucose<br>diglucose<br>diglu                                                                                                    | 00-04<br>00-04<br>00 |  |
| glucose fluctuates<br>glucose fluctuates<br>devices of the standard devices<br>the standard devices<br>devices of the standard devices<br>the standard devices<br>devices of the standard devices<br>higher standard devices<br>higher standard devices<br>higher standard devices<br>differences, the les<br>Hours Standard devices<br>differences, the les<br>Hours devices<br>differences, the les<br>Hours differences, the les<br>Hours differences, the les<br>Hours differenc                                                                                                    | Deviatob<br>evariable<br>variable<br>varia                                                                                                    | Inition Learning Constraints (Constraints) (Constraints) (                                                                                                    | od Gluc how yor<br>how yor<br>to the n the fluct<br>to the n the fluct<br>to the n the fluct<br>to the numeric<br>to the fluct<br>to the numeric<br>to the fluct<br>to the fluct<br>to the flu                                                                                                    | 0 of nearn, in the interface of the interface of the inte                                                                                                    |  |
| glucose fluctuates<br>glucose fluctuates<br>development<br>of the standard devi<br>the standard devi<br>the standard devi<br>the standard devi<br>the standard devi<br>higher standard devi<br>higher standard devi<br>higher standard devi<br>differences (MODo<br>differences (MODo<br>diff                                                                                                    | Deviation of the variable of the variable of the variable of the variable of the variable of the values of the values of the val                                                                                                    | inity, Le.<br>inition                                                                                                    | od Gluce<br>how yoo<br>how yoo<br>how y                                                                                                    | 0 of nearn, in the internation of the internation of the internation o                                                                                                    |  |
| glucose fluctuates<br>glucose fluctuates<br>(V – The coefficient<br>and the standard device<br>the standard device<br>(V – The coefficient<br>standard device<br>fluctuates)<br>hyperbolic<br>hyperbolic<br>hy                                                                                                    | Deviation of<br>variable<br>int of variable<br>is the difference<br>variable<br>is the difference<br>variable<br>variable<br>of<br>of<br>of<br>of<br>of<br>of<br>of<br>of<br>of<br>of                                                                                                    | inity, Le.<br>inition                                                                                                    | od Gluce<br>how yoo<br>how yoo<br>how y                                                                                                    | 00-00<br>00-00<br>00 |  |
| glucose fluctuates<br>glucose fluctuates<br>devices<br>fluctuates<br>fluctuate                                                                                                    | Deviation of<br>variable<br>int of variable<br>variable<br>is the different<br>variable<br>is the different<br>variable<br>of diabet<br>variable<br>different<br>variable<br>different<br>variable<br>variable<br>different<br>variable<br>variable                                                                                                    | inity, Le.<br>inition                                                                                                    | od Gluce<br>how yoo<br>how yoo<br>how y                                                                                                    | 03-04<br>248<br>03-04<br>03-04<br>03-0 |  |
| places fluctuates<br>places fluctuates<br>(V = The confilts<br>of the standard devi<br>(V = The confilts<br>of the standard devi<br>(V = The confilts)<br>standard devi<br>(V = V = V = V = V = V = V = V = V = V =                                                                                                    | Deviation of<br>transformer of<br>have, the<br>variable<br>is the did<br>variable<br>is the did<br>variable<br>is the did<br>variable<br>variable                                                                                                    | inity, Le.<br>inition                                                                                                    | od Gluce<br>how yoo<br>how yoo<br>how yoo<br>how yoo<br>how yoo<br>here fully<br>betwee<br>mic Excc.<br>betwee<br>mic Excc.<br>betwee<br>mic Excc.<br>betwee<br>mic Excc.<br>betwee<br>plucose<br>aller the<br>glucose<br>aller the<br>glu                                                                                                    | 0 o of near, near,                                                                                                    |  |

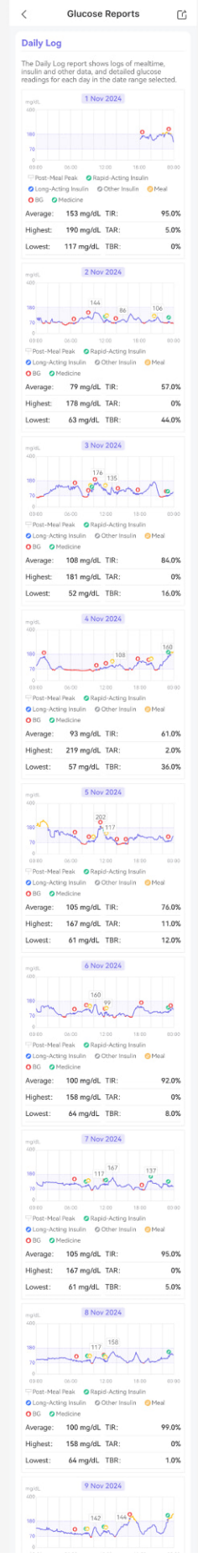

9:41

..il 🗢 🔳

# **10. App Connections**

# **10.1 Share and Follow**

# 10.1.1 Share your glucose data with caregivers

Invite the caregiver to follow your glucose data via an email address in the Syai Tag App (the corresponding caregiver could accept the invitation with the registered Syai Link account via the mobile app "Syai Link", but the email address should be the same as the registered account):

Go to "Profile > Home Care", enter the account (email/phone number) that you want to share with, and modify the visibility for the selected account.

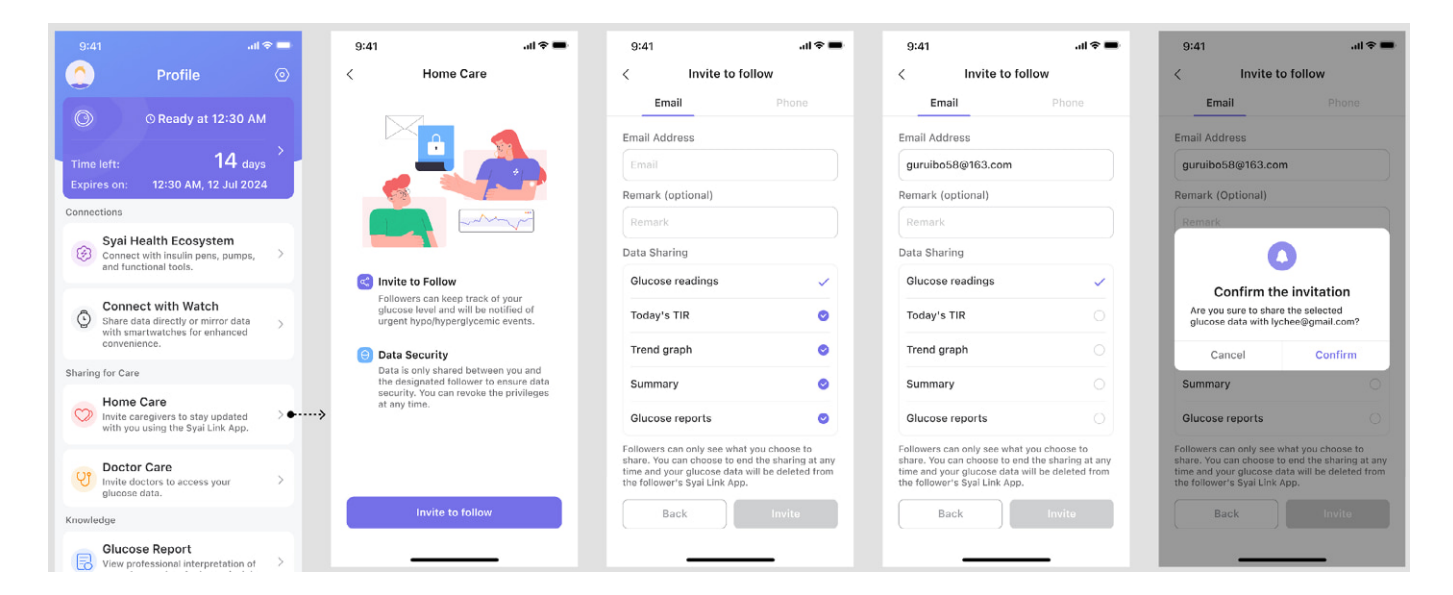

An email will be sent to the email address. The caregiver can follow the instructions in the email to download the Syai Link App, register with the same address, and start following you.

#### Maximum number of caregivers:

Up to 15 caregivers can be invited by each Syai Tag account.

Note: Invited caregivers will receive corresponding emails for the invitation. They need to download the Syai Link App and use the same email address to register accounts to proceed with invitations.

# 10.1.2 Share Glucose Data with Your HCP

Invite your HCP to follow your glucose data via an email address in the Syai Tag App (the doctor could accept the invitation with the registered Syai Doctor account via the Syai Doctor web portal or the mobile app "Syai Doctor") :

55

Go to "Profile > Doctor Care", enter the email address of your HCP and confirm his/her details.

| 9:41 all 🕈 🖿                                                                          | 9:41 <b></b> I 📚 🖿                                                                             | 9:41 .iil 🗢 🖿                                                                                                    | 9:41II 🗢 🖿                                                                                                    | 9:41 <b></b> I 🗢 🖿               |
|---------------------------------------------------------------------------------------|------------------------------------------------------------------------------------------------|----------------------------------------------------------------------------------------------------|----------------------------------------------------------------------------------------------------|----------------------------------|
| 🔔 Profile 💿                                                                           | < Doctor Care                                                                                  | < Invite to follow                                                                                                    | < Invite to follow                                                                                                    | < Invitation Sent                |
| O Ready at 12:30 AM                                                                   |                                                                                                | Email Phone                                                                                                    | Email Phone                                                                                                    |                                  |
| Time left: <b>14</b> days<br>Expires on: 12:30 AM, 12 Jul 2024                        |                                                                                                | Email                                                                                                    | Email                                                                                                    |                                  |
| Connections                                                                           |                                                                                                | Data Sharing                                                                                                    | Data Sharing                                                                                                    |                                  |
| Svai Health Ecosystem                                                                 | the first                                                                                      | Glucose readings 🗸                                                                                                    |                                                                                                    |                                  |
| Connect with insulin pens, pumps, > and functional tools.                             | Invite to Follow                                                                               | Today's TIR 🗸                                                                                                    | Confirmation                                                                                                    | Invitation Sont                  |
| Connect with Watch                                                                    | Followers can keep track of your<br>olucose level and will be notified of                      | Trend graph 🗸                                                                                                    | Check the details below before you<br>invite.                                                                                                    | Please wait for the confirmation |
| Share data directly or mirror data<br>with smartwatches for enhanced<br>convenience.  | urgent hypo/hyperglycemic events.                                                              | Summary 🗸                                                                                                    | Name: Andrew Hannah<br>Email address: hannah@gmail.com<br>Phoner number: +86 18438077944                                                                              |                                  |
| Sharing for Care                                                                      | Data Security<br>Data is only shared between you and<br>the designated follower to ensure data | Glucose reports 🗸                                                                                                    | Cancel Confirm                                                                                                    |                                  |
| Home Care<br>Invite caregivers to stay updated ><br>with you using the Syai Link App. | security. You can revoke the privileges<br>at any time.                                        | Here is the glucose data that your Doctor will<br>see. You can always opt out of the sharing and<br>your glucose data will be removed from your<br>HCP's Syai Doctor App. | Here is the glucose data your Doctor will see.<br>You can always choose to disconnect and your<br>glucose data will be removed from your<br>Doctor's Syai Doctor App. |                                  |
| Doctor Care           Invite doctors to access your         > • • • • • > •           |                                                                                                |                                                                                                    |                                                                                                    |                                  |
| Knowledge                                                                             | Invite to follow                                                                               | Back Invite                                                                                                    | Back                                                                                                    | ок                               |
| Glucose Report<br>View professional interpretation of                                 |                                                                                                |                                                                                                    |                                                                                                    |                                  |

#### Maximum number of caregivers:

Up to 5 doctor accounts can be invited for each Syai Tag account.

#### **10.2 Smartwatch**

The Syai Tag watch application shows your glucose readings, trend arrow and the glucose pattern graph, similar to your mobile application.

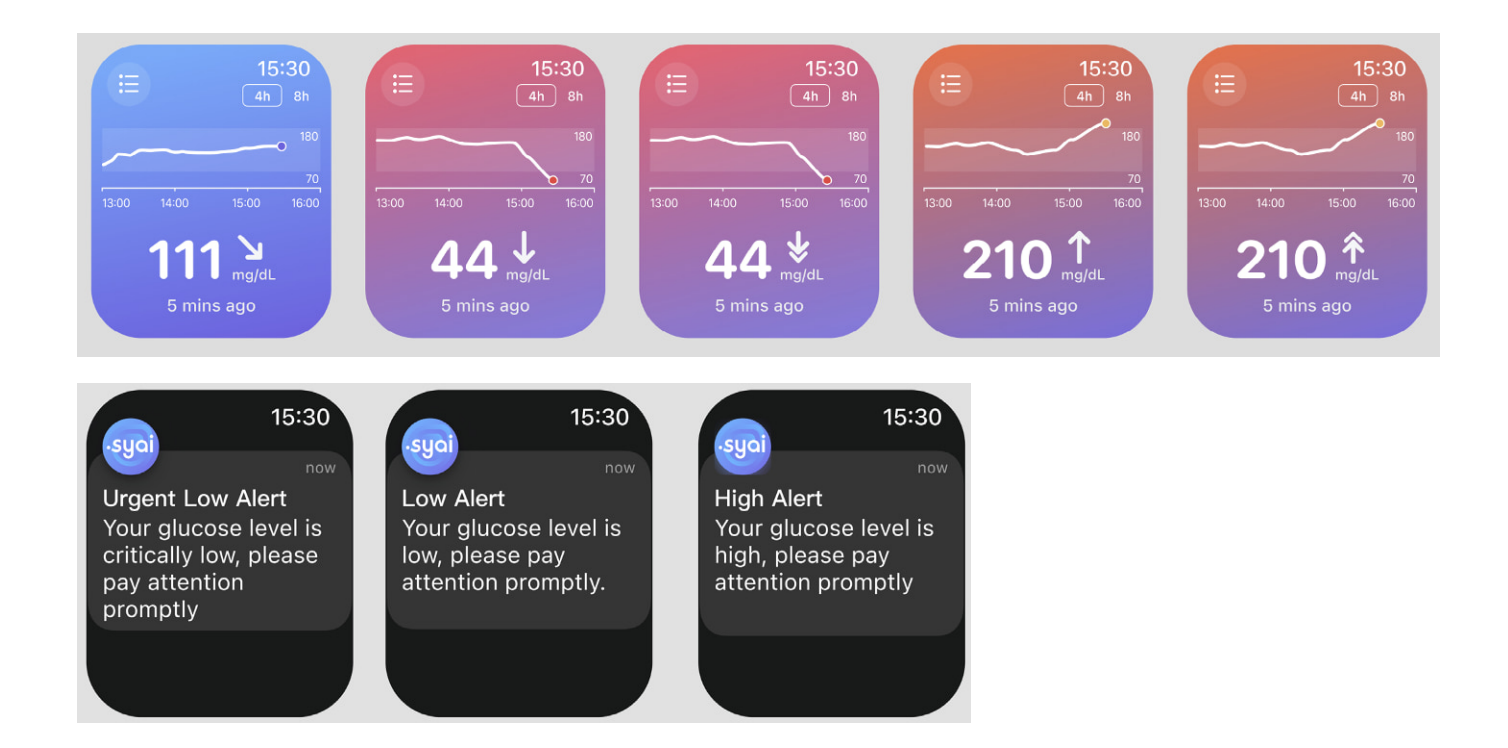

You could refer to Chapter 5.2 for trend arrow interpretations.

Besides, the app will also utilize system notifications for event alerts, such as Urgent Low/ Low/High alerts, etc. You could also acknowledge them by tapping the notifications.

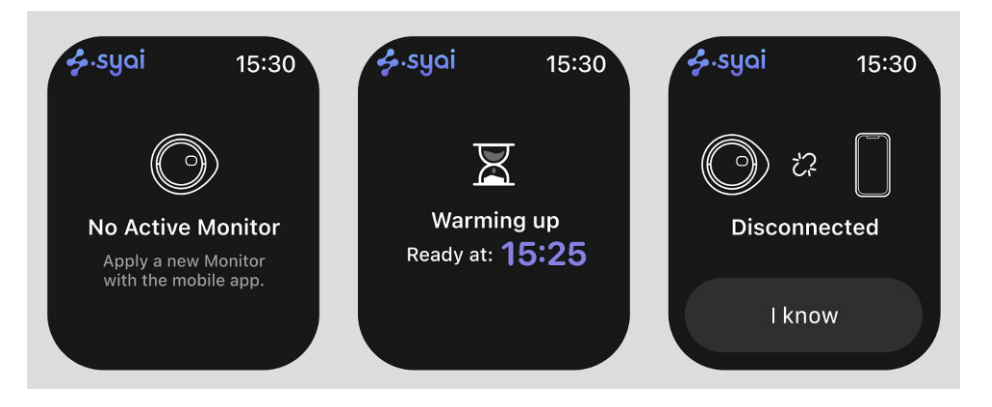

Besides, the Monitor status will also be displayed in the watch app, such as "No Active Monitor"/"Warming Up"/"Disconnected".

The glucose data from the Syai Tag App will be synced/forwarded to specific apps, and then mirrored to the watches. Compatible third-party smartwatches are listed below:

#### Apple

Models: Apple Watch models that are running WatchOS 9.0+

How to install the app:

1. Search "Syai Tag" on the watch App Store and download it.

2. Search "Syai Tag" on the App Store of the paired iPhone and download it, and the app will be synced to your watch.

#### Garmin

Models: Garmin Forerunner series, Fenix series, MARQ Adventurer, and more series with the Connect IQ Store.

To install the app, search "Syai Tag" in the CIQ store and download it.

\*Note: Please take care that the 'Compatible Models' list within the CIQ store download page of the Syai Tag app is provided by the store; the actual compatibility may vary.

#### Samsung

Models: Samsung Galaxy Watch series, Galaxy Watch Active series and others with Google Wear OS\*

How to install the app: Search "Syai Tag" in the Google Play Store and download it.

\*Please refer to the actual model for feature availability.

#### Google

Models: Google Pixel Watch 2

To install the app, search "Syai Tag" in the Google Play Store and download it. \*The compatible watch models are extracted from internal lab tests; please refer to the actual usage scenario as the standard. Specific watch models may vary by region or country due to regulations.

# **10.2.1 Be Aware of Your Smartwatch Connection**

Using a smartwatch with your Syai Tag App may impact how you get readings.

- Your smartwatch may:
  - 1. Communicate with your phone, not the Monitor.

2. Connect directly with your Monitor, not the phone instead.

- You won't get glucose readings on your watch if the "watch-Monitor" or "watch-phone app-Monitor" connection is interrupted.
- Make sure you understand how you get notifications when a watch is connected.
- In your smart device settings, ensure notifications are enabled for your phone and watch.
- Don't disable or block notifications from the Syai Tag App.
- There may be a brief delay before your watch app shows the latest information due to various reasons, such as network delay, etc.

# **11. Termination of Glucose Monitoring (Monitor Removal or Replacement)**

You can terminate glucose monitoring under different circumstances while using a Monitor.

The Syai Tag App will display the remaining service time of your Monitor on the homepage. You may purchase or replace the device in advance according to the remaining service time to monitor your glucose changes continuously.

# **11.1 Normal Termination of Glucose Monitoring**

- The Syai Tag Monitor is designed to be worn for 14 days (336h per monitoring session), after which the wearing session should be stopped, and no more glucose data will be measured and recorded in any form.
- After the Monitor is terminated, you can gently lift a corner of the adhesive bandage from the skin and tear off the Monitor slowly.
- Safely discard the Monitor.

# **11.2 Terminate Your Monitoring Session in Advance**

To terminate the Syai Tag Monitor in use before the 14-day designated session ends, please refer to Chapter 4.5 for the operation of removing the Monitor.

Note: You may terminate glucose monitoring in advance under any one of the following circumstances:

- The Monitor is not in the designated service lifespan.
- The Monitor or the Adhesive bandage falls off.
- The Monitor has friction with other items causing pain or displacement.
- The Monitor is not located at the recommended site (see Chapter 4.2).
- The Monitor is located at any site that has failed to be cleaned or dried in advance.

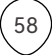

# 12. Troubleshooting

# 12.1 Problems at the Sensor Application Site

#### • The Monitor is not sticking to your skin

- The applied area MUST be sufficiently clean and dry to make the monitor adhere securely to the skin.
  - Clean the skin using soap and wait to dry before wiping the area with alcohol pads.
  - Make sure it is fully dry before proceeding next! Allow the site to air-dry.
  - Make sure the device is not rubbing against clothes, folds, and other objects.

#### ▲ Friendly Reminders

- In case of sweaty skin, please use non-moisturizing, fragrance-free soap to fully clean the wearing area and dry it fully before wearing the Monitor.
- AVOID excessive hair between your Monitor and the skin at the intended application site. Consider shaving the application area if necessary.
- Before pulling away the Applicator to finish the application, keep holding the Applicator against your arm for a few seconds. This can help the adhesive stick to your skin and relatively reduce the risk of failed injection.

#### ▲ Daily Do's and Don'ts

- Be careful not to catch your Monitor on objects such as doorways, car doors, seatbelts, and furniture edges.
- When dressing or undressing, be careful not to catch your undergarments on the Monitor.
- After a shower or swim, take extra care when towelling off to avoid catching or pulling off your Monitor.
- For contact sports and heavy exercise, select a sensor site on the back of your upper arm rather than the abdomen to minimize the risk of the Monitor being knocked off.
- Give your Monitor room to breathe by wearing loose-fitting clothing and lightweight materials.
- Try not to play with, pull, or touch the Monitor while wearing it.

#### • Skin irritation at the Monitor application site

The adhesive is verified in compliance with rigurous standards itself and from renowned suppliers worldwide, the irritation might be caused by sweating or poor ventilation. Please closely monitor the condition of your skin in the affected area. If necessary, we recommend removal and seeking medical attention promptly. If you have a significant skin allergy after device application, please contact your healthcare professionals to identify the best solution.

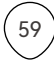

# ▲ IMPORTANT

- 1. Patients with allergic skin should use the product with caution.
- 2. Patients prone to skin ulcers are prohibited from using the product.

# **12.2 Problems Starting Your Monitor or Receiving Monitor Readings**

Sometimes the screen shows a prompt. You can follow the instructions below to deal with it and contact customer service if necessary.

| What You See                                                                                                    | What It Could Mean                                                                                                    | What To Do                                                  |
|----------------------------------------------------------------------------------------------------|----------------------------------------------------------------------------------------------------|-------------------------------------------------------------|
| C Update My Monitor           Update My Monitor           Image: Comparison of the state of the state | Updates that will offer a better<br>experience are now available.<br>It doesn't happen very often. It may<br>appear while activating the Monitor. | Once it appears, simply follow the instructions to upgrade. |
| Connection failed, please try again.                                                                                                    | This connection has failed.                                                                                                    | Rescan the Monitor.                                         |

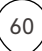

| 8:00 ⊶ti ♥ ■<br>Ĉ <sup>•</sup> Syai Tag ⊙                                                                                                    | You have a new message.                                                                                                    | Tap the icon to check the message in time.                                                                |
|----------------------------------------------------------------------------------------------------|----------------------------------------------------------------------------------------------------|----------------------------------------------------------------------------------------------------|
| Syai Tag       Trak Aki       Trak Aki       Trak Tara       Trak Aki       Trak Tara       Trak Tara       Trak | The Monitor is disconnected. When<br>you open the App, it will automatically<br>reconnect and sync the data.                                                                    | Please check if Bluetooth and the<br>internet work normally.<br>Wait for auto-reconnect and sync<br>data. |
| 8:00I ♥ =                                                                                                    | Your phone's Bluetooth function<br>is turned off and the Monitor is<br>disconnected.                                                                                            | Turn on your phone's Bluetooth,<br>reconnect the Monitor and wait<br>for an updated reading.              |
| C Tag<br>● Keep your App running to<br>Preceive Alerts. Settings ×                                                                                                    | The Syai Tag App may be closed in<br>the background of your mobile phone,<br>leaving the Monitor disconnected, and<br>data not updating timely, even missing<br>glucose alerts. | Tap Settings and follow the<br>prompts. This will help to keep<br>your App running to receive<br>Alerts.  |

# **12.3 Abnormal Readings**

| What You See                                                                                                    | What It Could Mean                                                                                  | What To Do                                                                                                    |
|----------------------------------------------------------------------------------------------------|----------------------------------------------------------------------------------------------------|----------------------------------------------------------------------------------------------------|
| C Syai Tag O                                                                                                    | Your current glucose reading is below<br>36mg/dL (2.0mmol/L).                                       | Check your blood glucose by<br>conducting a finger-stick test<br>using a blood glucose meter and<br>intervene promptly to correct any<br>hypoglycaemia.                                                                                                    |
| C Syai Tag ⊙ HI°                                                                                                    | Your current glucose reading is above<br>450mg/dL (25.0mmol/L).                                     | Check your blood glucose by<br>conducting a finger-stick test<br>using a blood glucose meter and<br>intervene promptly to correct any<br>hyperglycaemia.                                                                                                    |
| <image/> <section-header><section-header><section-header><section-header><section-header><section-header><section-header><section-header><section-header></section-header></section-header></section-header></section-header></section-header></section-header></section-header></section-header></section-header> | Abnormal reading has been measured,<br>alerting you to check if the Monitor is<br>wearing properly. | <ul> <li>Check if the Monitor is wearing properly.</li> <li>If the Monitor is properly attached to the skin, check the finger blood to confirm the blood glucose condition.</li> <li>If the Monitor is loose or has fallen off, please replace it with a new one and contact the Syai Support Team.</li> </ul> |
| 8:00 ull<br>Syai Tag<br>Monitor reading unavailable, please come<br>back after 2 hours to check readings.                                                                                                    | Monitor reading is unavailable for 2 hours as it is temporarily abnormal.                           | Check your blood glucose by<br>conducting a finger-stick test<br>using a blood glucose meter, and<br>check Monitor reading again after<br>2 hours.                                                                                                    |
| Monitor Failure Please remove the device and contact Syal Support Team. Remove device                                                                                                    | The monitor has failed and is no longer in service.                                                 | Remove the device and contact<br>Syai Support Team.                                                                                                    |
| Monitor Error<br>Please change to a new Monitor or<br>contact our Syal Support Team.<br>Remove device                                                                                                    | The monitor is error and is no longer in service.                                                   | Remove the device and contact<br>Syai Support Team.                                                                                                    |

# 12.4 Monitor Expiring or Expired

| Screen Display Content                                                                                                    | What It May Mean                                                                                                    | What To Do                                                                                                    |  |
|----------------------------------------------------------------------------------------------------|----------------------------------------------------------------------------------------------------|----------------------------------------------------------------------------------------------------|--|
| Monitor expiring soon<br>Monitor expiring soon. For continued<br>monitoring, please prepare a new CGM<br>device ready at hand for replacement.                                                                                                    | The monitor will expire in 24 hours.                                                                                                    | Tap OK and prepare a new<br>CGM device ready at hand for<br>replacement.                                                                  |  |
| <ul> <li>Monitor remaining 23 hours, please prepare to replace.</li> <li>Monitor expires in 1 hour, please prepare to replace.</li> <li>Monitor expires in 1 hour, please prepare to replace.</li> <li>Monitor expires in 1 hour, please prepare to replace.</li> <li>Connected</li> <li>Time left: Remaining 23 hours &gt; Expires on: 10:55 PM, 25 Dec 2023</li> </ul> | The monitor will expire soon.                                                                                                    | Prepare a new Syai Tag Device<br>ready at hand for replacement.                                                                           |  |
| Monitor Expired<br>Your monitor has expired, please remove<br>the device and activate a new one for<br>continued monitoring.<br>Later Activate now                                                                                                    | Your monitor has expired.                                                                                                    | Remove the Syai Tag Device and activate a new one for continued monitoring.                                                               |  |
| Monitor expired, connection in process.     We noticed some unsynced data, the device is reconnecting for missing data synchronization.     Please wait.     Auto Reconnecting                                                                                                    | The Monitor has expired and stopped<br>monitoring. The Monitor is auto-<br>reconnecting with your phone to<br>synchronize the rest of the data.                                 | Waiting for Monitor to reconnect.                                                                                                    |  |
| <ul> <li>Monitor expired, data syncing in process.</li> <li>Your current monitoring session has ended. We noticed some unsynced data, the device is auto-syncing missing data. Please wait.</li> <li>C Data Syncing</li> </ul>                                                                                                    | Monitor connected, synchronising data.                                                                                                    | Waiting for data synchronisation complete.                                                                                                |  |
| Monitor expired, connection loss     Monitoring session ended. We recommend you to synced device data to APP. If the monitor is lost or browns to disard unsynced data.     Discard     Sync Data     Monitoring sension ended      Monitoring sension ended      Ibre is still data net synchronized     Discard     Sync Data                                          | The Monitor has expired and is out of<br>connection. Some data remains in the<br>Monitor and a re-connection is needed<br>to synchronize with the Syai Tag App.                 | Tap "Sync Data" immediately.                                                                                                    |  |
| Discard Unsynced Data           By our choose not to sync, i hour and 14           If you choose not to sync, i hour and 14           Jost and no longer available for display in a           APP or glucose reports. Are you sure to aiscard unsynced data?           Discard (5s)         Sync                                                                         | Check if you are giving up synchronized<br>data.<br>If the sync is aborted, unsynced data<br>will be lost and no longer available for<br>display in the App or glucose reports. | It is recommended to tap Sync<br>immediately. If the monitor is lost<br>or unable to connect, you may<br>choose to discard unsynced data. |  |
| Colucose Reports                                                                                                    | Glucose Report is generating and is unavailable now.                                                                                                    | Try again in 10 minutes.                                                                                                    |  |

| Cilucose Reports                          | Glucose Report failed to load.                                                    | Confirm mobile networking status<br>and Retry.                                                                                   |
|-------------------------------------------|-----------------------------------------------------------------------------------|----------------------------------------------------------------------------------------------------|
| App crashes or<br>freezes                 | Smart device system crash.                                                        | Restart the Syai Tag App, or<br>reboot the smart device, or<br>go to the App Store and upgrade<br>the app to the latest version. |
| Skin allergy after<br>device implantation | Clothes, folds and other objects in the installation part rub against each other. |                                                                                                    |
|                                           | The user is allergic to the material of the product.                              | Contact your HCP.                                                                                                    |
| Device start-up<br>failed                 | The device is not properly installed due to improper operation.                   | Check the Instructions for Use of the Monitor or contact customer service.                                                       |
|                                           | Check if the device is outside the specified temperature range.                   | Relocate the Monitor to the<br>specified operating temperature<br>(5°C (41°F) - 40°C (104°F)) and<br>turn it on again.           |
|                                           | Another situation occurs.                                                         | Contact customer service.                                                                                                    |

For more troubleshooting information, visit the Guide Center section on the Syai Health website (https://www.syai.com/customer-care/guide-centre) or contact your local distributor.

# 12.5 Accuracy

#### CGM readings vs. BG meter values?

CGM glucose readings are from interstitial fluid in tissue rather than blood drops as the BG meter values. Also, they hold different time concepts. The readings of the CGM will have a lag time since the blood drops will be affected first by sugar intake, then the interstitial fluid. The lag is considered to be from a few minutes to upwards of 20 minutes, with individual differences.

# 12.6 Report of serious incident

Report any serious incident with your Syai Tag CGMS to Syai Health Technology Pte. Ltd., and the competent authority of the European Member State in which you live.

64

Name: Syai Health Technology Pte. Ltd.

Address: 112 ROBINSON ROAD #03-01 ROBINSON 112 SINGAPORE

Contact information: 0065-6396736 Email: info@syai.com

# **13. Information on Clinical Trials**

Note: Please consult your healthcare team on how to use the information in this chapter.

#### **Clinical Trial Overview**

This product has been evaluated through prospective, multicenter, single-arm clinical trials. The subjects included both type I and type II diabetic patients, and the product was worn on the back of the upper arm for a period of 14 days. For the enrolled subjects, the accuracy of the continuous glucose monitoring system was evaluated according to the gold standard venous blood glucose (analyzed via the EKF Biosen C-Line Glucose Analyzer). In the clinical trials, both the efficacy and the safety of the continuous glucose monitoring system were evaluated during wear.

The system performance accuracy indicators and results of the entire data range are as follows:

| Types of Indicators           | Evaluation<br>Indicators                                                                                       | <b>Clinical Trial Results</b> |
|-------------------------------|----------------------------------------------------------------------------------------------------|-------------------------------|
| Primary evaluation indicators | 20/20% concurrence<br>with the control<br>reference value                                                      | 93.3%                         |
|                               | Proportion of<br>measurement points<br>falling in the A+B<br>region of the Clarke<br>error grid analysis       | 99.6%                         |
|                               | Proportion of<br>measurement<br>points falling in the<br>A+B region of the<br>Consensus error<br>grid analysis | 99.8%                         |
|                               | Mean Absolute<br>Relative Error Value<br>(MARD%)                                                               | 8.106%±3.869%                 |

| Secondary<br>evaluation           | Correct Alert Rate             | The success rate of high glucose alert<br>was 95.8%; the success rate of low<br>glucose alert was 84.1%.<br>The success rate of high glucose<br>detection was 95.7%; the success rate of<br>low glucose detection was 88.0%.                                                                                                    |  |
|-----------------------------------|--------------------------------|----------------------------------------------------------------------------------------------------|--|
|                                   | The Sensor Stability           | The 20/20% concurrence rate was<br>higher<br>than 90% for all time staging except<br>for the late stage (day 14) where the<br>20/20%<br>The concordance rate was 86.8%.<br>The mean MARD values for the anterior<br>(day 1), anterior-intermediate (days 2-5),<br>intermediate (days 6-9), middle-late<br>(days 10-13), and late (day 14) phases<br>were 8.591% $\pm$ 4.191%, 6.716% $\pm$ 2.852%,<br>8.525% $\pm$ 3.450%, 8.166% $\pm$ 3.930%, and<br>10.506% $\pm$ 6.564%, respectively. |  |
| Security evaluation<br>indicators | Repeatability of the<br>Sensor | The mean value of the mean absolute<br>difference (PARD) for primary/secondary<br>sensor pairs was 0.065 ± 0.085.                                                                                                    |  |
|                                   | Product Ease of Use            | The total score of the questionnaire<br>totalled 90 points, and the average of<br>the total score was 86.0±7.27, suggesting<br>positive feedback from the users on the<br>product's ease of use.                                                                                                    |  |
|                                   | Sensor Life                    | The primary/secondary sensors survived<br>a median of 14 days of wear, with a<br>cumulative overall failure rate of 11.6%.                                                                                                    |  |
|                                   | Adverse Events                 | A total of 5 (6.9%) participants<br>experienced 6 adverse events. All<br>adverse events were positively<br>unrelated to the device.                                                                                                    |  |
|                                   | Device Defects                 | No device defects were found during the trials.                                                                                                    |  |

#### **Clarke Error Grid**

FAS analysis showed that the proportion of the points falling into zones A and B was 99.6%, with the lower limit of the 95% bilateral CI of 99.3%, which was higher than the target value of 90%. The results of the PPS analysis were the same as FAS. The proportions falling into zones A, B, and D were 94.7%, 4.9%, and 0.4%, respectively. No measurement point fell into zones C and E.

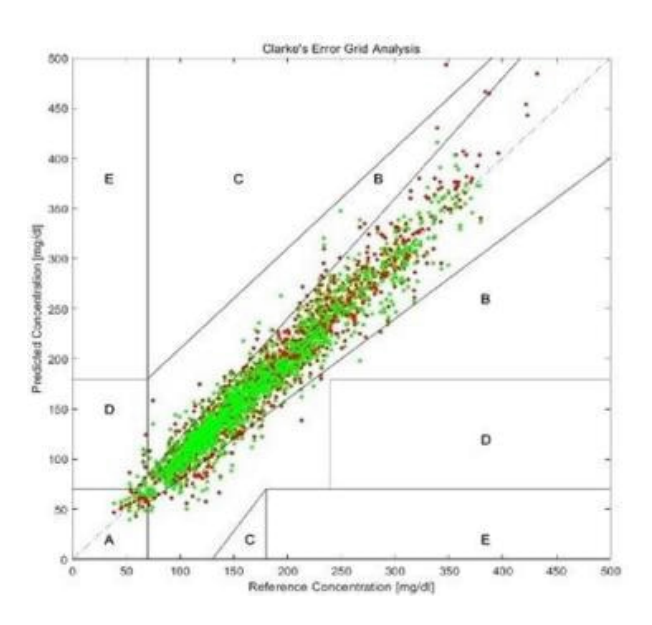

#### Comparison of Monitor readings and EKF reference

| Glucose                       | Mean Absolute Relative Difference (%) |
|-------------------------------|---------------------------------------|
| ≤4.4mmol/L or 79mg/dL         | 9.881                                 |
| 4.4-11.1mmol/L or 79-200mg/dL | 8.165                                 |
| > 11mmol/L or 200 mg/dL       | 7.932                                 |

Monitor performance relative to the EKF venous reference at different glucose levels

|                                              | Day 1 | Day 6-9 | Day 10-<br>13 | Day 14 |
|----------------------------------------------|-------|---------|---------------|--------|
| Within ±20mg/dL and within ±20% of reference | 92.5% | 92.9%   | 94.0%         | 86.8%  |
| Mean Absolute Relative Difference (%)        | 8.591 | 8.525   | 8.166         | 10.506 |

Note: The performance of the Monitor is significantly better during the first 13 days of use and the results of the Monitor show deviations on the last day. It is recommended to consult your healthcare team if you find the CGM readings on the last day do not match well with your symptoms.

Skin Irritation: No skin irritation or bleeding was reported during the study.

# 13.1 Clinical Performance Description of High/Low Glucose Alert Function

This product has a high and low glucose alert function. Users can customize the upper and lower limits of the target glucose range according to their own conditions. When the glucose is higher than the upper limit of the target range or lower than the lower limit of the target range, the Syai Tag app will issue an alert to the user.

The performance of the high and low glucose alert function has been evaluated through clinical trials. In the clinical trial, the value for the low glucose alert was set to 4.4 mmol/L or 79 mg/dL, and the value for the high glucose alert was set to 11.1 mmol/L or 200 mg/dL. The performance evaluation of high and low glucose alerts included the success rate and failure rate of high and low glucose alerts (i.e., sensitivity), and the detection success rate and failure rate (i.e., specificity). The relevant definitions in clinical trials are as follows:

- 1.Low glucose alert success rate and failure rate (i.e., sensitivity). The success rate of a low glucose alert is the number of times the continuous glucose monitoring system successfully prompts a low glucose alert within the first 15 minutes and the next 30 minutes when the EKF measurement value is lower than the alert threshold. Proportion. The low glucose alert failure rate is the proportion of the continuous glucose monitoring system that did not prompt a low glucose alert during the above period.
- 2.Low glucose detection success rate and failure rate (i.e., specificity). The success rate of low glucose detection is the proportion of EKF that also detects low glucose within 30 minutes before and after the continuous glucose monitoring system prompts a continuous low glucose event. The low glucose detection failure rate is the proportion of EKF that does not detect low glucose within 30 minutes before and after the continuous glucose event.
- 3.High glucose alert success rate and failure rate (i.e., sensitivity). The high glucose alert success rate is the number of times the continuous glucose monitoring system successfully prompts a high glucose alert within the first 15 minutes and the next 30 minutes when the EKF measurement value is higher than the alert threshold. Proportion. The high glucose alert failure rate is the proportion of continuous glucose monitoring systems that did not prompt a high glucose alert during the above period.
- 4.High glucose detection success rate and failure rate (i.e., specificity). High glucose detection success rate is the proportion of EKF also detecting high glucose within 30 minutes before and after the continuous glucose monitoring system prompts a high glucose event. The high glucose detection failure rate is the proportion of EKF that does not detect high glucose within 30 minutes before and after the continuous glucose event.

68

The clinical performance test results of this product's high and low glucose alerts are summarized as follows:

| Hypoglycemia al<br>success rate and<br>loss Failure rate (<br>sensitivity) | ert<br>(i.e.,   | Success and loss<br>of hypoglycemia<br>detection<br>Failure rate (i.e.,<br>specificity) |                 | Hyperglycemia<br>alert success<br>rate and loss<br>Failure rate (i.e.,<br>sensitivity) |                 | Success and loss<br>of hyperglycemia<br>detection<br>Failure rate (i.e.,<br>specificity) |                 |
|----------------------------------------------------------------------------|-----------------|-----------------------------------------------------------------------------------------|-----------------|----------------------------------------------------------------------------------------|-----------------|------------------------------------------------------------------------------------------|-----------------|
| Success rate                                                               | Failure<br>rate | Success<br>rate                                                                         | Failure<br>rate | Success<br>rate                                                                        | Failure<br>rate | Success<br>rate                                                                          | Failure<br>rate |
| 84.1%                                                                      | 15.9%           | 88.0%                                                                                   | 12.0%           | 95.8%                                                                                  | 4.2%            | 95.7%                                                                                    | 4.3%            |

Note:

1. The high/low glucose alert function is only used to prompt the user to measure glucose with fingertip blood using a BG meter and is not used as a basis for deciding and adjusting treatment plans.

2. The performance of the product's high/low glucose alert functions has been evaluated through clinical trials. The alert thresholds for high/low glucose are initially set to Glucose >11.1mmol/L or 200mg/dL will prompt a high glucose alert, and glucose <4.4mmol/L or 79mg/ dL will prompt a low glucose alert. The high/low glucose alert thresholds in clinical trials are only recommended values for subjects in clinical trials. Users can customize the high/low glucose alert thresholds according to their glucose conditions.

3. In the clinical trial of this product, in the subgroups with glucose <3.9mmol/L or 70mg/dL and <4.4mmol/L or 79mg/dL, the proportion of measurement points falling in the A+B area of the Clarke error grid analysis was less than 90%. In case of a hypoglycemia event, it is advised to use a BGM to test fingertip glucose for confirmation.

4. Sensor glucose value is based on interstitial fluid glucose level, which may be different from glucose level (finger), especially when glucose changes rapidly. If your glucose reading does not match your symptoms or expectations, please use a BGM to perform a glucose test to check the glucose reading measured by the system.

# 14. Warranty

# 14.1 Syai Tag Monitor Limited Warranty

To the fullest extent permitted by applicable law, your Syai Tag CGMS comes without any warranty by Syai Health. For claims, device replacements, or concerns regarding batch quality, etc., please contact the authorized distributor in your region.

Your Syai Tag CGMS does not contain any user-serviceable parts and requires no routine maintenance by the user. Any attempt to service or repair the device yourself will void the warranty if applicable. Please contact your local distributor for any device-related issues.

# **15. Technical Information**

#### **15.1 System Specifications**

#### **15.1.1 Compliance**

The Syai Tag CGMS shall meet the requirements of the following regulatory documents: ISO 20417:2021 Medical devices — Information to be supplied by the manufacturer. MDR 2017/745 Medical Device Regulation.

#### **15.1.2 Software Operating Environment**

|                           | Android                                                                                                    | IOS                                      |  |  |
|---------------------------|----------------------------------------------------------------------------------------------------|------------------------------------------|--|--|
| Operating system          | Android 8.0 or above                                                                                                    | IOS 13.0 or above                        |  |  |
| CPU                       | Main frequency not lower than 1.4<br>GHz                                                                                                    | Main frequency not lower than 1.4<br>GHz |  |  |
| Memory                    | No less than 3 GB                                                                                                    | No less than 2 GB                        |  |  |
| Storage                   | No less than 10 GB                                                                                                    |                                          |  |  |
| Bluetooth                 | Bluetooth 4.2 or above                                                                                                    |                                          |  |  |
| Network bandwidth         | No less than 5 Mbps                                                                                                    |                                          |  |  |
| Screen size               | No less than 5.0 inches                                                                                                    | No less than 4.7 inches                  |  |  |
| Screen resolution         | No less than 1280*720                                                                                                    | No less than 1334*750                    |  |  |
| Screen maximum brightness | No less than 150 cd/m(2)                                                                                                    |                                          |  |  |
| Effective radiated power  | ≤20dBm (EIRP)                                                                                                    |                                          |  |  |
| Ambient light             | With functions including ambient light detection, display brightness correction, automatic screen brightness adjustment and manual adjustment |                                          |  |  |
| Battery capacity          | No less than 3,000 mAh No less than 1,810 mAh                                                                                                 |                                          |  |  |

# **15.1.3 Monitor Specification**

| Glucose concentration detection range  | 36~450 mg/dL or 2~25 mmol/L                                                                                                    |  |  |
|----------------------------------------|----------------------------------------------------------------------------------------------------|--|--|
| Guide needle size (total length)       | 20 mm ± 2 mm                                                                                                    |  |  |
| Insertion depth of Guide needle        | 8.5 mm ± 0.5 mm                                                                                                    |  |  |
| Insertion depth of the Monitor         | 5 mm ± 0.5 mm                                                                                                    |  |  |
| Monitor power supply                   | One lithium battery (3V)                                                                                                    |  |  |
| Monitor service life                   | 14 days                                                                                                    |  |  |
| Monitor memory                         | Storage of data for up to 14 days                                                                                                    |  |  |
| Operating temperature                  | 5~40 °C, no freezing                                                                                                    |  |  |
| Operating relative humidity            | 10 %~85 % RH, no condensation                                                                                                    |  |  |
| Storage and shipping temperature range | 2~30 °C, no freezing                                                                                                    |  |  |
|                                        | Notice: Even if the Syai Tag CGMS is stored at<br>the minimum storage temperature or maximum<br>storage temperature, there is no need to warm up<br>the device to be ready for intended use when the<br>ambient temperature is 20°C. However, for your<br>comfort and the best performance of the device,<br>we recommend you rest the device for about 10<br>minutes and let the device temperature restore to<br>room temperature before use if stored in a minimum<br>storage temperature. |  |  |
| Storage and shipping relative humidity | 10 %~85 % RH, no condensation                                                                                                    |  |  |
| Atmospheric pressure                   | 70~106 kPa                                                                                                    |  |  |
| Initiation time                        | 30 min                                                                                                    |  |  |
| Wireless transmission distance         | 10 m                                                                                                    |  |  |
| Protection level                       | IP28 rated                                                                                                    |  |  |
| Monitor sterilization method           | Sterilized using irradiation                                                                                                    |  |  |

# **15.2 Device Performance Summary**

# 15.2.1 Accuracy

The Syai Tag CGMS allows continuous monitoring of glucose levels in interstitial fluid and generates real-time glucose readings, glucose trends, and glucose fluctuation characteristics. It has good accuracy and stability; the MARD (Mean absolute relative difference) of the Continuous Glucose Monitoring System is 8.106%.

# **15.2.2 Performance Efficiency**

Under the software running environment described in these Instructions for Use, new glucose data will be displayed every minute in the "Dashboard" page of the Syai Tag App.

71

# **15.2.3 Monitor Safety Features**

| Classification by type of protection against electric shock                                                                                        | Internal power supply device                                                                                    |  |  |
|----------------------------------------------------------------------------------------------------|----------------------------------------------------------------------------------------------------|--|--|
| Classification by degree of protection against electric shock                                                                                      | Type BF applied Part, attached part on the arm that directly contacts the human body                            |  |  |
| Classification by degree of protection against harmful ingress of water                                                                            | IP28                                                                                                    |  |  |
| Classification by degree of safety of Application in<br>the presence of a flammable anesthetic mixture with<br>air or with oxygen or nitrous oxide | Not intended for use in the presence of a flammable anesthetic mixture with air or with oxygen or nitrous oxide |  |  |
| Classification by operation mode                                                                                                    | Continuously operating                                                                                          |  |  |
| Rated voltage and frequency                                                                                                    | Powered by a one-time lithium battery, DC 3V                                                                    |  |  |
| Input power                                                                                                    | N/A                                                                                                    |  |  |
| Whether this device has applied parts for protection against the defibrillation discharge effect                                                   | No                                                                                                    |  |  |
| Whether this device has signal output or input parts                                                                                               | N/A                                                                                                    |  |  |
| Permanently installed equipment or non-<br>permanently installed equipment                                                                         | Non-permanently installed equipment                                                                             |  |  |

# 15.3 Requirements of the intended user

- 1. Education
- $\cdot$  Be able to read and understand the content in the user manual (primary school and above)
- b) Knowledge
- $\cdot$  minimum: read and understand
- $\cdot$  can distinguish body parts
- understands hygiene
- $\cdot$  no upper limits
- c) Language understanding:
- $\cdot$  official language of the target market
- d) Experience
- no special experience needed
- e) Permissible impairments:
- Visual shall be able to correct to log MAR 0 or 6-6 (20-20)
- Disabled parts have no affect with the use of the device.
- f) Gender
- $\cdot$  no restriction
- g) Cultural background
- $\cdot$  no restriction
- h) Weight range
- $\cdot$  no restriction
i) Health condition

 $\cdot$  There is no special requirement on health condition of patient, but the other requirements mentioned above must be met.

#### Requirements on environment:

The Syai Continuous Glucose Monitoring System (CGMS) is intended for use within standard healthcare environments and does not necessitate specialized infrastructure. While the device's protection rating should be considered in specific contexts, such as athletic activities and aquatic environments, it is strongly advised to ensure the device is dried after exposure to water, similar to precautions taken during physical exertion. Given the integration of mobile applications, compatible smart devices and a stable internet connection are prerequisites for ensuring continuous data accessibility. In instances where wireless network connectivity is required, the utilization of private WiFi networks is recommended over public alternatives to maintain data security and reliability.

You may refer to Chapter 4.1, "Set Up Your Smart Device," and Chapter 4.2, "Applying Your Monitor," for the operating principle.

# **15.4 Installation and Maintenance**

# 15.4.1 Software Installation

- 1. For iOS system: You can download the Syai Tag App from the Apple App Store..
- 2. For Android system: You can download the Syai Tag App from the Google Play Store.

Note: Alternatively, you can also scan the Syai Tag App QR code on the packaging box to download the Syai Tag App.

- 3. Do not install the Syai Tag App on a jailbroken (Apple) or rooted (Android) smart device.
- 4. Do not install apps on your smartphone that is running the Syai Tag App from untrusted sources. These Apps may contain malware that may impact the use of the Syai Tag App. Install apps only from trusted sources like the Apple store. If you don't know what an App is, do not install it, regardless of the source. Doing so may put you at risk of unintentionally installing malware which could prevent the Syai Tag App from functioning as intended on your smartphone; in this case, the monitored glucose may be inaccurate and lose its value for reference.
- 5. You are required to create a password when you register your Syai Tag App. The password should consist of 8-32 characters, including at least one digit, one capital letter and one lowercase letter. Please do not use simple passwords to prevent unauthorized access.
- 6. To prevent unauthorized access, please keep your App login information safe and do not share/lend/borrow it to others.
- 7. You are responsible for properly securing and managing your smartphone. If you suspect an adverse cybersecurity event related to the Syai Tag App, contact Customer Service.

# 15.4.2 Software Uninstalling

By pressing the icon "Syai Tag" Mobile App of your smart device, you will have the "Uninstall" option displayed next to the icon. Then, you can tap the "Uninstall" option to uninstall the software. In addition, the software can also be uninstalled in the "Settings" – "App Management" of the smart device.

### 15.4.3 Maintenance and Support

Syai Health Technology Pte, Ltd. provides technical maintenance support for the Syai Tag CGMS software.

If you need to upgrade and maintain the software, Syai Health Technology Pte. Ltd. will assign qualified technical personnel to maintain the software version that can be maintained as designated by the company. The company reserves the right to interpret related issues.

Syai Health Technology Pte. Ltd. will maintain this product through software updates.

### **15.5 Information Security**

The Monitor is engineered to exclusively receive radio frequency (RF) communications from a recognized and paired compatible display device. Before the display device accepts information from the Monitor, the two devices must be successfully paired. The compatible display device guarantees data security through proprietary methods and maintains data integrity through error-checking processes, including cyclic redundancy checks.

### **15.6 Security Measures**

#### Monitor-App Connection Security:

The Monitor and App establish a secure Bluetooth connection via a verified login-activation process, preventing unauthorized device access. Data transmission utilizes a proprietary encrypted format, safeguarding against interception. Standard BLE & GATT protocols allow multiple users in proximity. If the connection is lost, only the authenticated App, logged into the same Syai Tag account that activated the Monitor, can re-establish it.

#### In-App Communication Security:

Secure Sockets Layer (SSL) protocol protects in-app (smartphone to cloud) communications, preventing interference and interception. Transmitted data is secured by a proprietary encrypted format and memory map, with the App verifying data integrity. Standard SSL protocols support multiple users in close range. Should the connection drop, only the authenticated App, logged into the same Syai Tag account that activated the Monitor, can reconnect.

#### Login Security:

Incorrect login attempts trigger an invalid credential alert or may incur temporary account suspensions accordingly. Failed login attempts, like glucose data, are uploaded and archived within the application.

# 15.6.1 Secure network deployment and servicing

#### 1. Login Attempt

(a) Incorrect username or password: If the wrong username or password is given, then the prompt window informs the user of this error. After 5 failed attempts, the account will be blocked for 1 hour. After 1 hour, the user can retry logging in with this account again.

(b) Log in to another smart device: The Syai Tag App does not have an auto-logout function. If an account is already logged in on one smart device, but the user still tries to log in with this account on another smart device, and the information given is correct, the login attempt will still be successful. The Syai Tag App on the original smart device will inform the user that this account is automatically logged out because of a new login on another smart device.

#### 2. Log files

All operations on the app are located and stored on the server (Ali Cloud). The server is not open to the user. The log files will not be deleted unless the user deletes the account. After that, the log files and information related to this account will be deleted and cannot be recovered.

#### 3. 3. Retention and recovery of device configuration

The user information and operational activities, as well as glucose information, are bound to the registered account. As long as this account is still available, the user can access all historical information related to it.

## 15.7 Data communication and backup

### 15.7.1 Data communication

There exists a data communication link between the monitor and the application, as well as between the application and the cloud. The transmission path and method are shown in this picture:

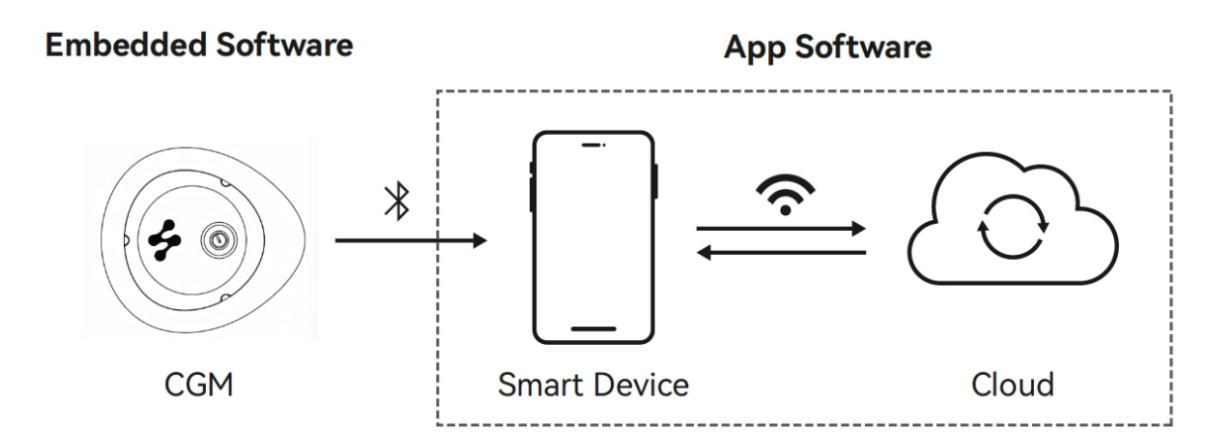

The embedded software has two ports:

Port 1: The port is based on GATT service and characteristics. It's mainly used to send glucose information to the Syai Tag App.

Port 2: The port is based on the NDEF Forum data format, which is used to send the MAC address of the Transmitter to the Syai Tag App.

The part of the Syai Tag App of the smart device has 4 ports:

Port 1: The port is based on GATT service and characteristics. It's mainly used to receive glucose information from Embedded Software.

Port 2: Standard HTTPS port, is used to send glucose information to the Cloud end.

Port 3: Standard HTTPS port, is used to receive processed glucose information from the Cloud end.

Port 4: The port is based on the NDEF Forum data format, which is used to receive the MAC address of the Transmitter.

The part of the Syai Tag App of Cloud has 2 ports:

Port 1: Standard HTTPS port, is used to send glucose information to the Syai Tag App.

Port 2: Standard HTTPS port, is used to receive processed glucose information from the Syai Tag App.

# 15.7.2 Data Backup

The Monitor, Syai Tag App, and cloud can store glucose data. The information about data backup refers to this table:

| Location     | Description                                                                                                    |
|--------------|----------------------------------------------------------------------------------------------------|
| Monitor      | The Monitor can store up to 14 days of glucose data. In normal conditions, the Monitor will transfer glucose data to the Syai Tag App.                                                                                                    |
|              | If the Monitor is disconnected from the Syai Tag App, the stored data in the Monitor during this time will be automatically transferred to the Syai Tag App after reconnection.                                                                                                    |
|              | If cybersecurity has been compromised, the glucose information storage<br>of the Monitor will not be affected. And after the cybersecurity problem<br>is solved, and the connection between the authenticated App which logs<br>in to the same Syai Tag App account that activates the Monitor and the<br>Monitor is recovered, the Transmitter will send the stored information<br>during this period to the Syai Tag App. |
| Syai Tag App | The Syai Tag App can store all the glucose data.                                                                                                    |
|              | If the connection internal Syai Tag App is interrupted, the stored data<br>in the part of the smart device during this time will be automatically<br>transferred to the Cloud end after reconnection.                                                                                                    |

# **15.8 Basic Electromagnetic Compatibility Performance**

Syai CGMS provides real-time monitoring of glucose.

#### **15.9 Circuit diagrams and Components List**

No maintenance or repair is required, so circuit diagrams and component lists are not provided in this Instructions for Use.

# **15.10 Product Serial Number/Lot Number, Manufacture Date and Service Life**

### 15.10.1 Product Serial Number/Lot Number, Manufacture Date

Please refer to the packaging label.

#### 15.10.2 Service Life

Service life: 14 days

Sterilization validity: The sterilization package is valid for 1.5 years.

#### 15.11 Interfering substance risks

The interference effect of all possible interference substances shown below were analyzed:

| NO. | Substance name       |
|-----|----------------------|
| 1   | Ascorbic acid        |
| 2   | Acetaminophen        |
| 3   | Ibuprofen            |
| 4   | Acetylsalicylic acid |
| 5   | Salicylic acid       |
| 6   | Siklos               |
| 7   | L-DOPA               |
| 8   | Gentisic acid        |
| 9   | EDTA                 |
| 10  | Heparin              |
| 11  | Pralidoxime iodide   |
| 12  | Fluvoxamine          |
| 13  | Glyburide            |
| 14  | Repaglinide          |
| 15  | Metformin            |
| 16  | Acarbose             |
| 17  | Rosiglitazone        |
| 18  | Sitagliptin          |

| 19 | Dopamine      |
|----|---------------|
| 20 | Tolazamide    |
| 21 | Methyldopa    |
| 22 | Tolbutamide   |
| 23 | Triglycerides |
| 24 | lcodextrin    |
| 25 | Uric Acid     |
| 26 | Cholesterol   |
| 27 | Creatinine    |
| 28 | Bilirubin     |
| 29 | Cholesterol   |
| 30 | Glutathione   |
| 31 | Haemoglobin   |
| 32 | Galactose     |
| 33 | Maltose       |
| 34 | Xylose        |
| 35 | Sorbitol      |
| 36 | Xylitol       |
| 37 | Isomalt       |

Based on the test results:

Xylitol is a pentahydroxy sugar-alcohol that exists in very low quantities in fruits and vegetables (e.g., plums, strawberries, cauliflower, and pumpkin). The presence of xylitol in the interstitial fluid higher than 0.06 mg/dL will cause Syai Tag CGMS Monitor readings to be lower than actual glucose levels, which could result in missed hypoglycemia alerts or errors in diabetes management. Consult your doctors about the intake of xylitol when you use Syai Tag CGMS.

Maltose is extensively used in food processing, alcohol production, different oligosaccharides and glucosides, pharmaceuticals, and the production of fine chemicals. The presence of maltose in the interstitial fluid higher than 107 mg/L will cause Syai Tag Sensor glucose readings to be higher than actual glucose levels, which could result in missed hypoglycemia alerts or errors in diabetes management. Consult your doctor about the intake of maltose when you use Syai Tag CGMS.

Syai Tag CGMS has undergone anti-interference tests at interferent concentrations higher than the maximum physiologic or therapeutic plasma concentration in the human body. The level of sensor accuracy depends on the level of xylose and maltose in the body. We recommend that users consult a doctor when they intake such substances in large quantities and always check blood glucose meter readings if in doubt.

Also, in commercially available CGMS products on the market, ascorbic acid and acetaminophen have been commonly identified by Abbott Freestyle Libre 2 and Dexcom G6/7 as interfering substances. The Syai Tag CGMS has demonstrated comparatively good anti-interference performance for these two interferents. Nevertheless, it is still recommended for patients to consult doctors if they are taking a high concentration of these substances and to seek professional advice.

# 16. Electromagnetic Compatibility

### 16.1 Guidance and Manufacturer's Declaration – Electromagnetic Emissions

| Guidance and manufacturer's declaration – electromagnetic emissions                                                                                                    |            |                                                                                                    |  |
|----------------------------------------------------------------------------------------------------|------------|----------------------------------------------------------------------------------------------------|--|
| The Syai Tag CGMS is intended for use in the electromagnetic environment specified below. The customer or the user of the system should ensure that it is used in such an environment. |            |                                                                                                    |  |
| Emissions test                                                                                                    | Compliance | Electromagnetic environment – guidance                                                                                                    |  |
| RF emissions CISPR11                                                                                                    | Group 1    | The Syai Tag CGMS uses RF energy only for its<br>internal function. Therefore, its RF emissions are<br>very low and are not likely to cause any interference<br>in nearby electronic equipment. |  |
| RF emissions CISPR11                                                                                                    | Class B    | The System is suitable for use in all establishments,                                                                                                    |  |
| Harmonic emissions IEC61000-3-2 N/A                                                                                                    |            | including domestic establishments and those                                                                                                    |  |
| Voltage fluctuations/flicker<br>emissions<br>IEC61000-3-3                                                                                                    | N/A        | directly connected to the public low-voltage power<br>supply network that supplies buildings used for<br>domestic purposes.                                                                     |  |

78

# **16.2 Guidance and Manufacturer's Declaration – Electromagnetic Immunity**

| Guidance and manufacturer's declaration – electromagnetic immunity                                                                                                    |                                                                                                    |                                       |                                                                                                    |  |
|----------------------------------------------------------------------------------------------------|----------------------------------------------------------------------------------------------------|---------------------------------------|----------------------------------------------------------------------------------------------------|--|
| The Syai Tag CGMS is intended for use in the electromagnetic environment specified below. The customer or the user of the system should ensure that it is used in such an environment. |                                                                                                    |                                       |                                                                                                    |  |
| Immunity test                                                                                                    | IEC 60601 test level                                                                                                    | Compliance level                      | Electromagnetic environment –<br>guidance                                                                                                    |  |
| Electrostatic discharge<br>IEC61000-4-2                                                                                                    | ±8 kV contact<br>± 2, 4, 8, 15 kV air                                                                                                    | ±8 kV contact<br>± 2, 4, 8, 15 kV air | Floors should be wood, concrete,<br>or ceramic tile. If floors are covered<br>with synthetic material, the relative<br>humidity should be at least 30%.                                                                                                    |  |
| Electrical fast transient/<br>bursts<br>IEC61000-4-4                                                                                                    | ±2 kV<br>100kHz repetition<br>frequency                                                                                                    | N/A                                   | The requirement does not apply to this battery-powered device.                                                                                                    |  |
| Surges<br>IEC61000-4-5                                                                                                    | Line-to-line: ±0.5 kV,<br>±1 kV<br>Line-to-ground: ±0.5<br>kV, ±1 kV, ±2 kV                                                                                                | N/A                                   | The requirement does not apply to this battery-powered device.                                                                                                    |  |
| Voltage dips, short<br>interruptions and voltage<br>variations on power supply<br>input lines<br>IEC61000-4-11                                                                         | 0% UT; 0.5 cycle<br>(At 0°, 45°, 90°, 135°,<br>180°, 225°, 270° and<br>315°)<br>0% UT; 1 cycle and<br>70% UT; 25/30 cycles<br>Single phase: at 0°<br>0% UT; 250/300 cycles | N/A                                   | The requirement does not apply to<br>this battery-powered device.                                                                                                    |  |
| Power frequency (50/60<br>Hz) magnetic field<br>IEC61000-4-8                                                                                                    | 30 A/m, 50Hz or 60 Hz                                                                                                    | 30 A/m, 50Hz or<br>60 Hz              | Power frequency magnetic fields<br>should be at levels characteristic<br>of a typical location in a<br>typical commercial or hospital<br>environment.                                                                                                    |  |
| Proximity fields from RF<br>wireless communications<br>equipment IEC 61000-4-3                                                                                                    | See the table below                                                                                                    | Compliance with<br>the tested levels  | Portable RF communications<br>equipment (including peripherals<br>such as antenna cables and<br>external antennas) should be used<br>no closer than 30 cm (12 inches) to<br>any part of the System. Otherwise,<br>degradation of the System could<br>result. |  |
| Note: UT is the a.c. mains voltage prior to application of the test level.                                                                                                    |                                                                                                    |                                       |                                                                                                    |  |

The table below lists the immunity levels at specific test frequencies for testing the effects of some wireless communications equipment. The frequencies and services listed in the table are representative examples in various locations where the System may be used.

| Frequency<br>(MHz) | Band<br>(MHz) | Level<br>(V/m) | Modulation         | Test Mode | Antenna<br>Polarization | EUT<br>Face | Result /<br>Observations |
|--------------------|---------------|----------------|--------------------|-----------|-------------------------|-------------|--------------------------|
| 385                | 380-390       | 27             | Pulse              |           |                         |             |                          |
| 450                | 430-470       | 28             | Modulation<br>18Hz |           |                         |             |                          |
| 710                |               |                | Pulse              | 1         |                         |             |                          |
| 745                | 704-787       | 9              | Modulation         |           |                         | Front       |                          |
| 780                |               |                | 217Hz              |           |                         | TION        |                          |
| 810                |               |                | Pulse              | Working   |                         | Rear        |                          |
| 870                | 800-960       | 28             | Modulation         | mode &    | Horizontal &            | Left        |                          |
| 930                |               |                | 18Hz               | Standby   | Vertical                | Right       | ^                        |
| 1720               |               |                |                    | mode      |                         | rugitt      |                          |
| 1845               | 1700-1990     | 28             |                    |           |                         | Тор         |                          |
| 1970               |               |                | Pulse              |           |                         | Bottom      |                          |
| 2450               | 2400-2570     | 28             | Modulation         |           |                         |             |                          |
| 5240               |               |                | 217Hz              |           |                         |             |                          |
| 5500               | 5100-5800     | 9              |                    |           |                         |             |                          |
| 5785               |               |                |                    |           |                         |             |                          |

| Guidance and manufacturer's declaration – electromagnetic immunity                                                                                                    |                                             |                                             |                                                                                                    |  |
|----------------------------------------------------------------------------------------------------|---------------------------------------------|---------------------------------------------|----------------------------------------------------------------------------------------------------|--|
| The Syai Tag CGMS is intended for use in the electromagnetic environment specified below. The customer or the user of the system should ensure that it is used in such an environment. |                                             |                                             |                                                                                                    |  |
| Immunity test                                                                                                    | IEC 60601 test level                        | Compliance level                            | Electromagnetic environment –<br>guidance                                                                                                    |  |
| Radiated RF<br>IEC61000-4-3                                                                                                    | 10 V/m<br>80 MHz-2.7 GHz<br>80% AM at 1 kHz | 10 V/m<br>80 MHz-2.7 GHz<br>80% AM at 1 kHz | Portable and mobile RF<br>communications equipment should<br>be used no closer to any part of<br>the Syai Tag CGMS, including<br>cables, than the recommended<br>separation distance calculated<br>from the equation applicable to<br>the frequency of the transmitter. |  |
|                                                                                                    |                                             |                                             | Recommended separation distance                                                                                                    |  |
|                                                                                                    |                                             |                                             | d=1.2 x √P                                                                                                    |  |
|                                                                                                    |                                             |                                             | d=1.2 x √P 80MHz~800MHz                                                                                                    |  |
|                                                                                                    |                                             |                                             | d=2.3 x √P 800MHz~6.0GHz                                                                                                    |  |
|                                                                                                    |                                             |                                             | where P is the maximum output<br>power rating of the transmitter<br>in watts (W) according to the<br>transmitter manufacturer and d<br>is the recommended separation<br>distance in meters (m)a.                                                                        |  |
|                                                                                                    |                                             |                                             | Field strengths from fixed RF<br>transmitters, as determined by<br>an electromagnetic site surveyb.,<br>should be less than the compliance<br>level in each frequency rangec.                                                                                           |  |

Note 1: At 80 MHz and 800 MHz, the higher frequency range applies.

Note 2: These guidelines may not apply in all situations. Electromagnetic propagation is affected by absorption and reflection from structures, objects, and people.

- a. The compliance level of the ISM frequency band between 150 kHz and 80 MHz and the frequency range between 80 MHz and 2.5 GHz is used to reduce the possibility of interference caused by mobile/portable communication devices being accidentally brought into the patient area. To this end, an additional factor of 10/3 is used to calculate the recommended separation distance for transmitters in these frequency ranges.
- b. Field strengths from fixed transmitters, such as base stations for radio (cellular/cordless) telephones and land mobile radios, amateur radio, AM and FM radio broadcasts and TV broadcasts cannot be predicted theoretically with accuracy. To assess the electromagnetic environment due to fixed RF transmitters, an electromagnetic site survey should be considered. If the measured field strength in the location in which the Syai Tag CGMS is used exceeds the applicable RF compliance level above, the Syai Tag CGMS should be observed to verify normal operation. If abnormal performance is observed, additional measures may be necessary, such as reorienting or relocating the Syai Tag CGMS.
- c. Over the frequency range 150 kHz to 80 MHz, field strengths should be less than 10 V/m.

## **16.3 Radio Regulations Compliance**

| Recommended Isolation Distances for Portable and Mobile RF Communication Equipment and the Syai Tag CGMS                                                                                                    |                                                               |                              |                              |  |
|----------------------------------------------------------------------------------------------------|---------------------------------------------------------------|------------------------------|------------------------------|--|
| The Syai Tag CGMS is intended for use in electromagnetic loop mirrors where radio frequency radiation disturbances are controlled. The purchaser or user of the Syai Tag CGMS can prevent electromagnetic interference by maintaining a minimum distance between portable and mobile RF communication devices (Transmitters) and the Syai Tag CGMS as recommended below, based on the maximum output power of the communication equipment. |                                                               |                              |                              |  |
| Transmitter power rating (W)                                                                                                    | Safety distance (m) according to the power of the transmitter |                              |                              |  |
|                                                                                                    | 150 kHz−80 MHz<br>d=1.2 x √P                                  | 80 MHz−800 MHz<br>d=1.2 x √P | 800MHz−2.5 GHz<br>d=2.3 x √P |  |
| 0.01                                                                                                    | 0.12                                                          | 0.12                         | 0.23                         |  |
| 0.1                                                                                                    | 0.38                                                          | 0.38                         | 0.73                         |  |
| 1                                                                                                    | 1.2                                                           | 1.2                          | 2.3                          |  |
| 10                                                                                                    | 3.8                                                           | 3.8                          | 7.3                          |  |
| 100                                                                                                    | 12                                                            | 12                           | 23                           |  |

For the maximum rated output power of the Transmitter not listed in the table above, the recommended isolation distance d, in meters (m), can use the formula in the corresponding Transmitter frequency column, where P is the Transmitter's maximum rated output power in watts (W) as provided by the Transmitter manufacturer.

NOTE 1: At 80 MHz and 800 MHz, the formula for the higher frequency band should be used.

NOTE 2: These guidelines may not be suitable for all situations. Electromagnetic propagation is affected by absorption and reflection from buildings, objects and people.

#### 16.4 Warnings

Except for Monitors sold by the manufacturer of the equipment or system as spare parts for internal components, the use of unspecified accessories and Monitors may result in increased emissions or reduced immunity of the equipment or system.

Equipment or systems should not be used close to or stacked with other equipment, and if they must be used adjacent or stacked, they should be observed to verify that they function properly in the configuration in which they are used.

Active medical devices are subject to special EMC precautions and must therefore be installed and used under these guidelines.

Portable and mobile communication radio frequency equipment may affect the use of medical electrical equipment.

Even if other equipment complies with the emission requirements of the corresponding national standards, the equipment or system may still be interfered with by other equipment.

# 16. Packaging Symbols

| CE          | CE Mark                                                               |
|-------------|-----------------------------------------------------------------------|
| $\triangle$ | Caution                                                               |
| <b>E</b>    | Follow Instructions for Use                                           |
|             | Do not use if package is damaged and consult the instructions for use |
| (((•)))́    | Non-ionizing electromagnetic radiation                                |
| $\otimes$   | Single use only. Do not re-use.                                       |
| MR          | MR Unsafe: The device presents a projectile hazard.                   |
| X           | Temperature limit                                                     |
|             | Humidity limitation                                                   |
|             | Atmospheric pressure limitation                                       |
| STERILE R   | Sterilized using irradiation                                          |
| X           | Do Not Throw in the Trash Can                                         |
|             | Date of manufacture                                                   |
| SN          | Serial number                                                         |
|             | Use-by date                                                           |
| ×           | Type BF applied part                                                  |
|             | Manufacturer                                                          |
| LOT         | Batch code                                                            |

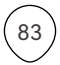

| EC REP                | Authorized representative in the European Community                    |
|-----------------------|------------------------------------------------------------------------|
| MD                    | Medical device                                                         |
| UDI                   | Unique device identifier                                               |
|                       | Importer                                                               |
| IP28                  | Submersible: Waterproof to 1.5 meters (4.92 feet) for up to 30 minutes |
| Lithium<br>battery 3V | Including 3V lithium battery                                           |
| #                     | Model number                                                           |
| $\bigcirc$            | Single sterile barrier system with protective packaging outside        |

# 18. Glossary

| Glucose reading                         | It refers to the glucose results measured with the glucose meter or from the CGM device.                                                                                                    |
|-----------------------------------------|----------------------------------------------------------------------------------------------------|
| Continuous Glucose<br>Monitoring System | Continuous Glucose Monitoring system (CGMS) refers to the<br>technology used to indirectly reflect the glucose level by<br>monitoring the glucose concentration in the subcutaneous<br>interstitial fluid with a Sensor. It can provide continuous,<br>comprehensive and reliable glucose information throughout<br>the day to enable the user to understand the trend of<br>glucose fluctuations and discover any hidden hyperglycemia<br>and hypoglycemia that are not easily detected by traditional<br>monitoring methods. |
| Continuous Glucose<br>Monitoring Device | An all-in-one design comprises a Monitor and an Applicator.<br>It refers to a medical device used to measure glucose<br>concentration in the interstitial fluid.                                                                                                    |
| Monitor                                 | Comprises a Sensor and a Transmitter which are collectively<br>referred to as the "Monitor". Users can directly use the<br>Monitor without performing any assembly tasks. The<br>Monitor fits on the surface of the skin and needs to be<br>replaced every 14 days. During this period, it monitors the<br>user's glucose level in real-time.                                                                                                    |
| Mobile device                           | It includes smartphones, tablets, smartwatches and any<br>other electronic devices that can connect wirelessly to a<br>network via Wi-Fi, Bluetooth, or cellular data connections<br>(2G, 3G, 4G, 5G, etc.).                                                                                                    |
| Mobile App                              | App refers to mobile applications designed to run on smart<br>devices. The Syai Tag App is used with the Syai Tag CGMS<br>Device for continuous monitoring of glucose.                                                                                                    |
| Note                                    | To explain nouns and paragraphs.                                                                                                    |
| Warning                                 | To inform you of any potential hazards.                                                                                                    |